# Van G!DS naar Wijzer

Stappenplan bibliotheken

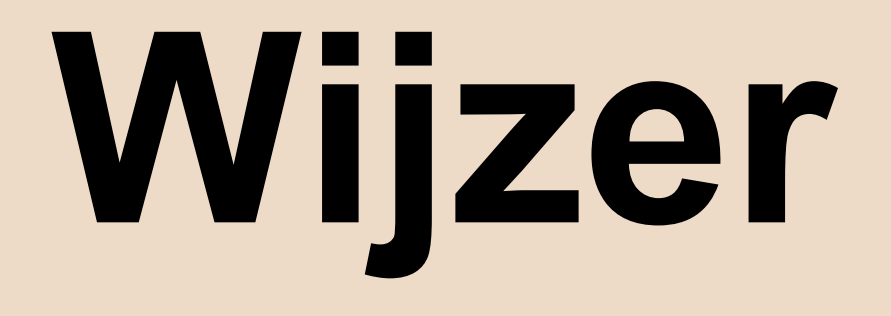

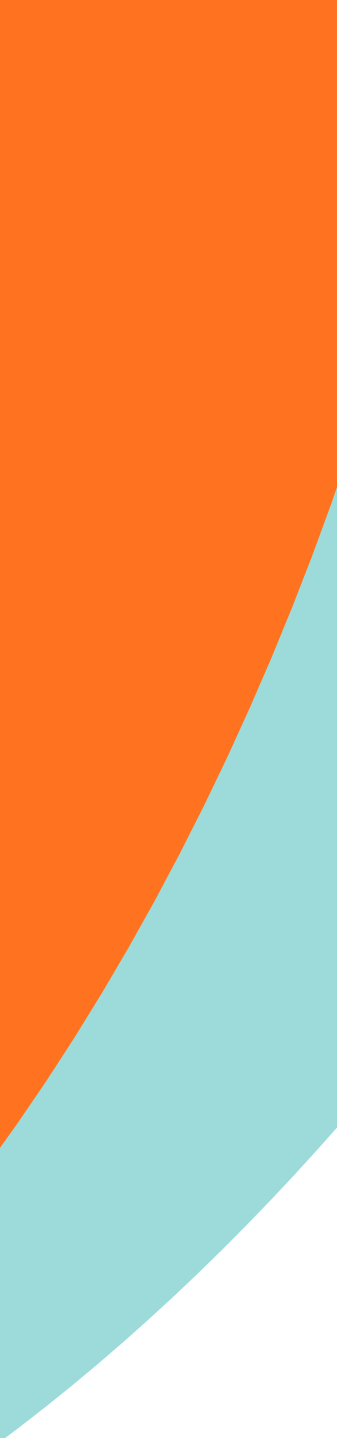

# Waarom Wijzer?

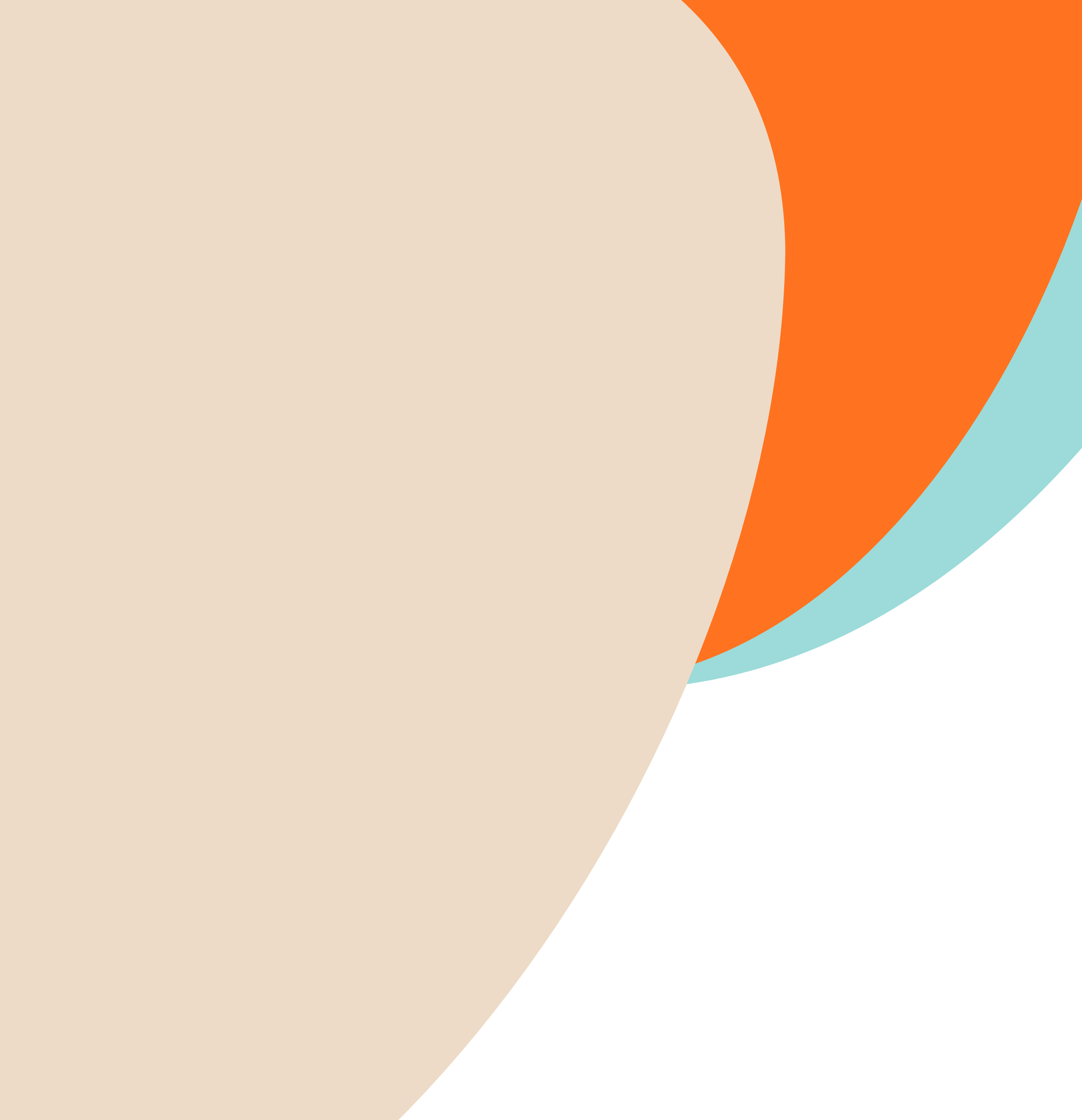

### Introductie

We gaan als bibliotheeknetwerk over van G!DS naar Wijzer. Dat brengt voor alle betrokkenen werk met zich mee.

Maar waarom gaat GIDS over naar Wijzer en waarom beheert de KB een databaseapplicatie voor het openbare bibliotheeknetwerk.

Waar helpt Wijzer mij als bibliotheek mee en wat is het belang voor het netwerk. En wat levert het de burger op?

Op deze vragen proberen we in deze presentatie een antwoord te geven.

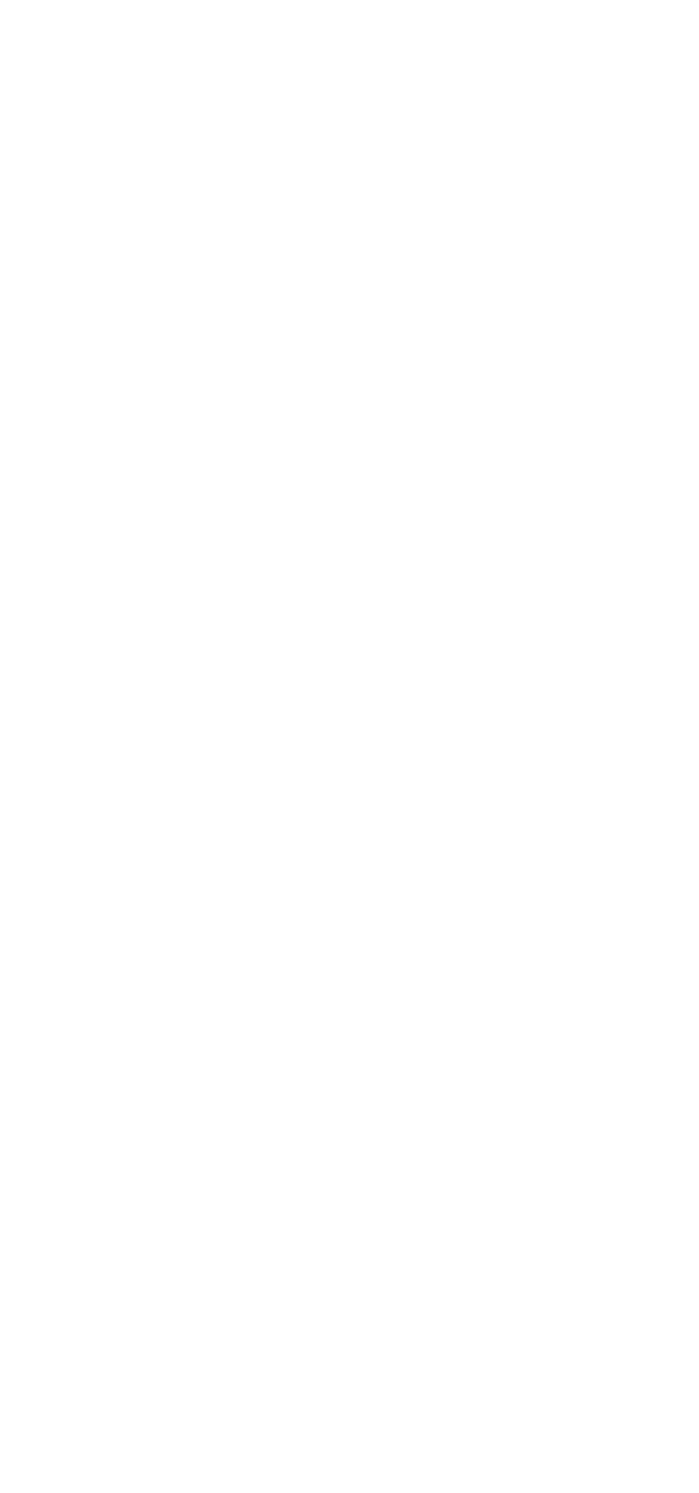

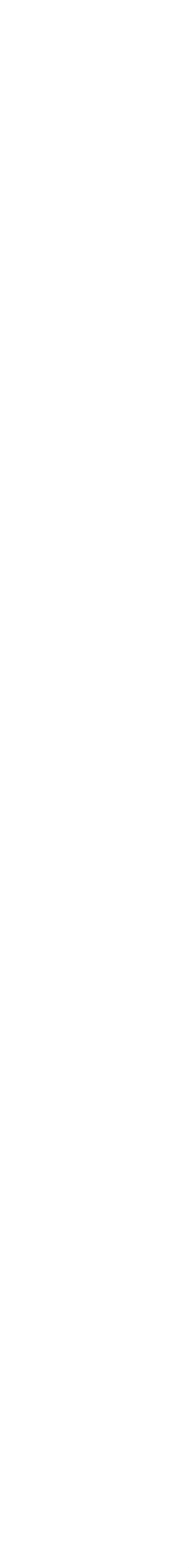

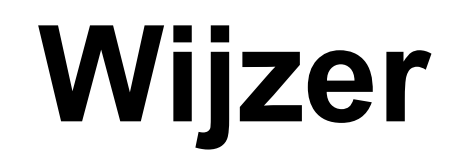

•Wijzer is een databank met onder andere alle adressen en aanvullende gegevens van bibliotheeklocaties in Nederland, het Basisbestand bibliotheken.

Het Basisbestand (Wijzer) is gekoppeld aan onder andere de Nationale Bibliotheekcatalogus (NBC), Datatheek en de authenticatievoorziening (AV/KRS).

Wijzer bevat actuele informatie over organisaties en hun aanbod en evenementen. Deze informatie wordt verzameld, beheerd en ontsloten onder verantwoordelijkheid van de openbare bibliotheek.

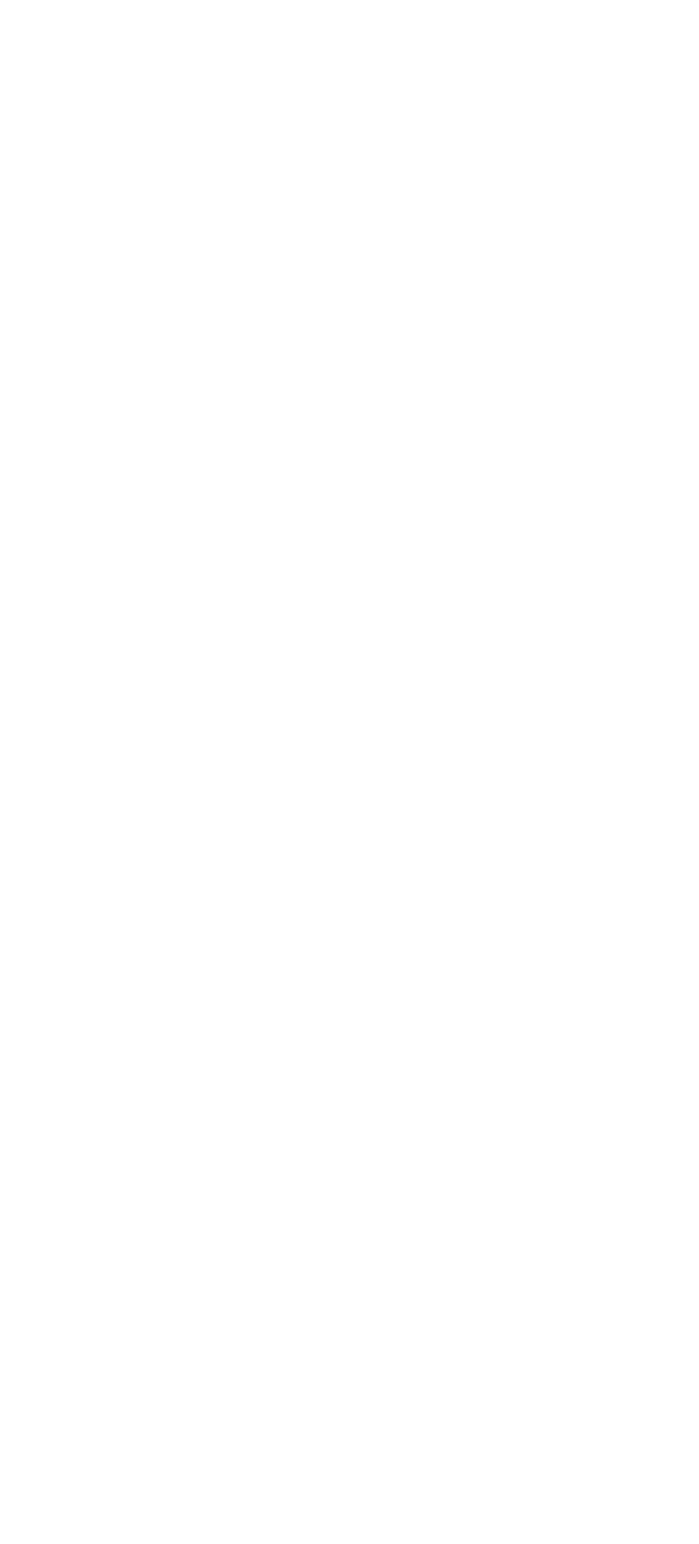

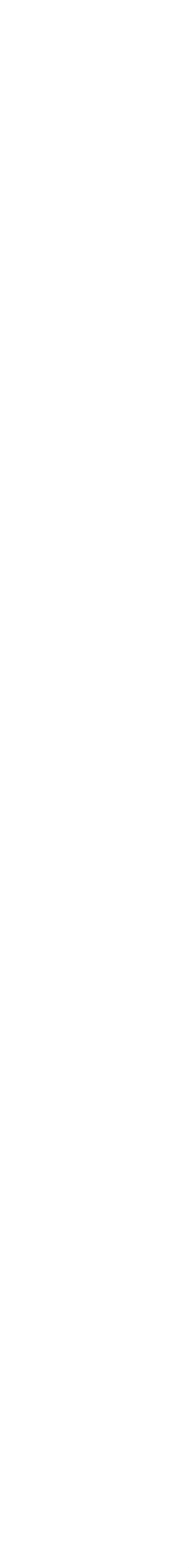

#### Data

Data uit Wijzer wordt gebruikt voor:

- De landelijke digitale infrastructuur (LDI)
- Monitoring en rapportage (WSOB, Datatheek, Bibliotheekmonitor)
- Landelijke) programma's voor basisvaardigheden, leven lang ontwikkelen en onderwijs (Website Belastingdienst/Toeslagen, Boekstart Website)
  - WaaS (Bibliotheekwebsites)

Overige websites zoals bijvoorbeeld sociale kaarten van gemeenten

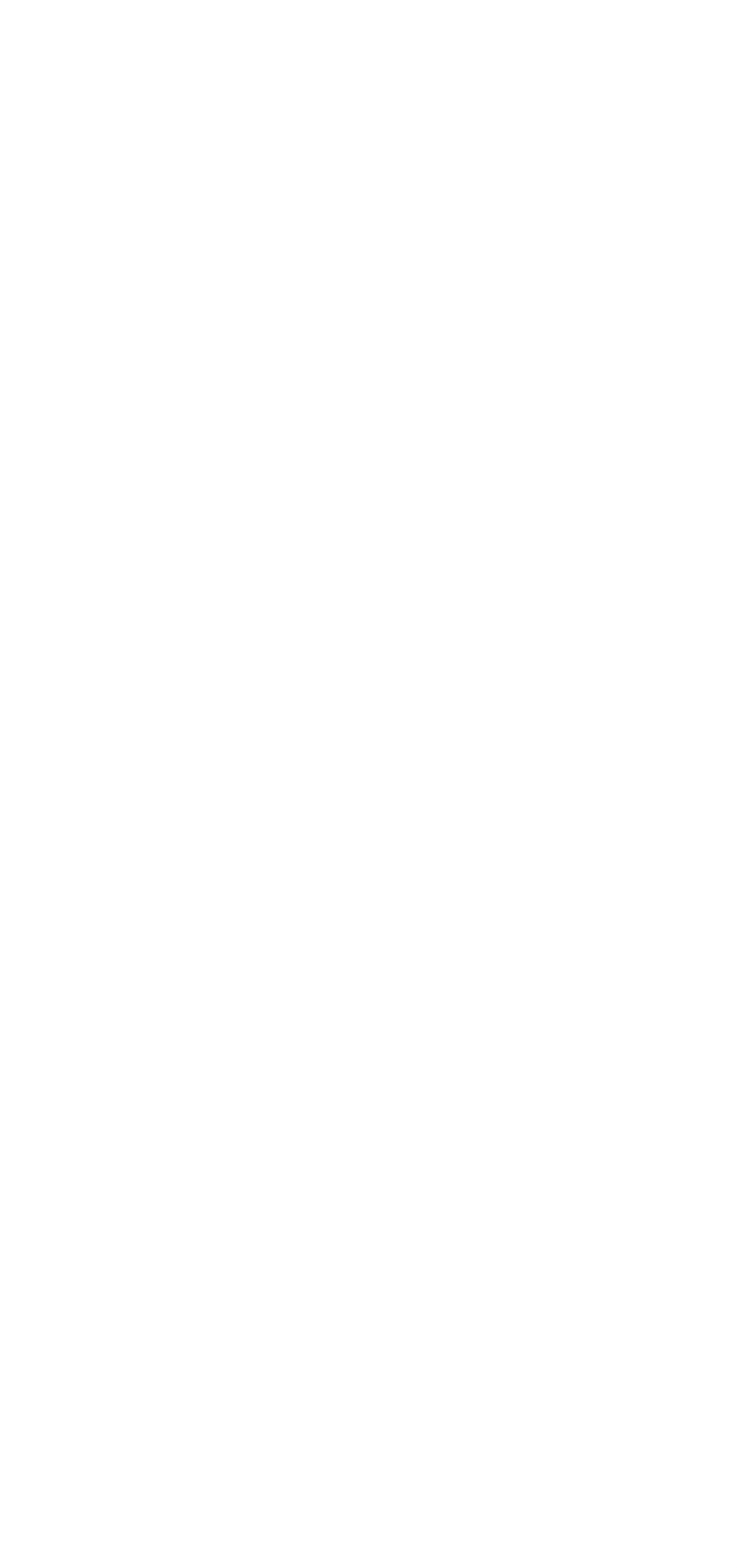

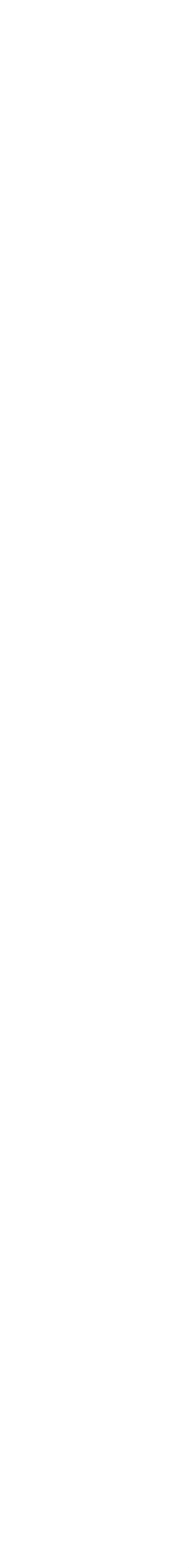

## **Voordelen - bibliotheek**

- Bibliotheekleden kunnen gebruik maken van IBL-V, Online Bibliotheek, online databanken in de bibliotheek.
- Invoer in Wijzer van bibliotheekgegevens en activiteiten zorgt voor minder invoerwerk in andere applicaties: wsob, bibliotheekmonitor,....
- Bibliotheekvestigingen, openingstijden faciliteiten worden getoond op de bibliotheekwebsite (WaaS).
- Je kunt data uit Wijzer exporteren dmv een API of Excel en aanleveren aan de gemeente. •
- 1x invoeren en op meerdere websites / applicaties tonen dmv API •
- Wijzer kan aan elke website / App gekoppeld worden. Organisaties die data uit Wijzer willen gebruiken, • zijn dus vrij in hun keuze voor een webbouwer en een type website.
- Informatie in Wijzer blijft bewaard, ook als de opdrachtgever kiest voor een andere website of  $\bullet$ webleverancier.
- Zichtbaarheid aanbod samenwerkingspartners •

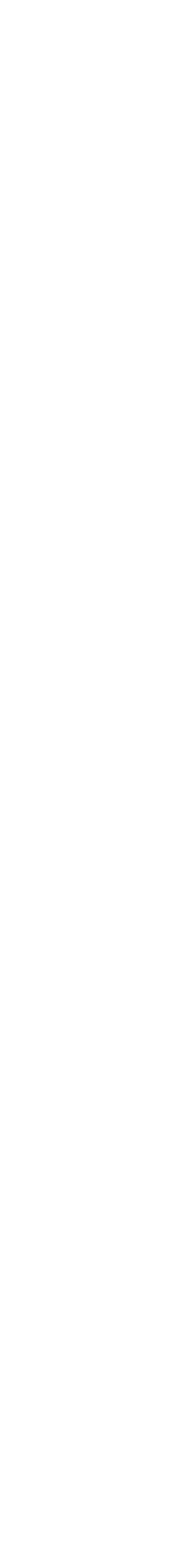

## Welke data zijn verplicht?

Wat een bibliotheek invoert in Wijzer bepaalt een bibliotheek grotendeels zelf. Maar er zijn een aantal gegevens die verplicht in Wijzer ingevoerd moet worden voor een correcte werking van landelijke diensten, gegevenslevering en programma's

- Gegevens van de eigen bibliotheekorganisatie en bibliotheekvestigingen
  - Voor LDI
  - Wsob-gegevenslevering
  - Datatheek
  - WaaS (als je gebruikt maakt van WaaS)
- Activiteitenaanbod van de bibliotheek
  - In het kader van de subsidieregeling Belastingdienst en dienst Toeslagen
  - IDO's
  - BoekStart voor <u>www.boekstart.nl/waar-is-boekstart</u>
- dBos- en schoolbibliotheken in Wijzer voor bestelproces van NBD Biblion, Bibliotheekmonitor, Datatheek en • leenrechtvergoeding.

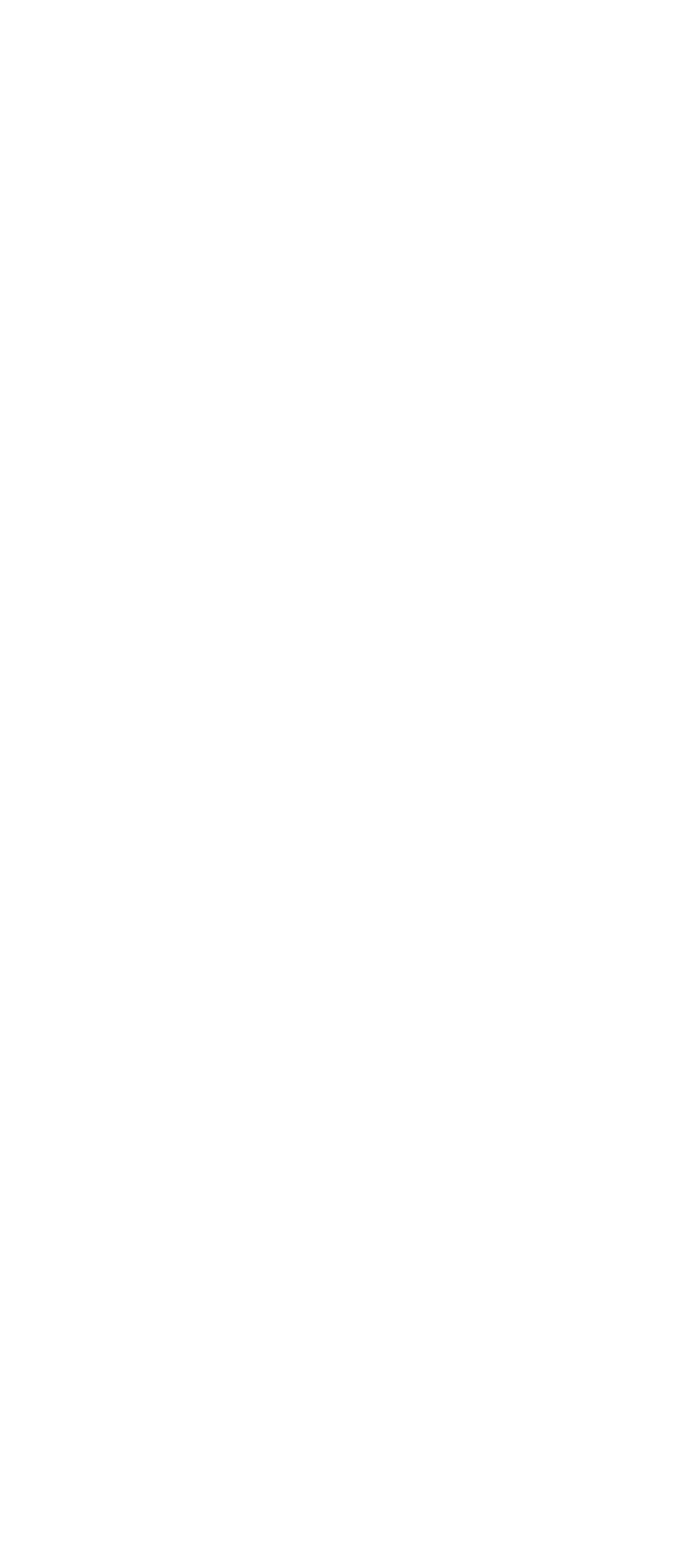

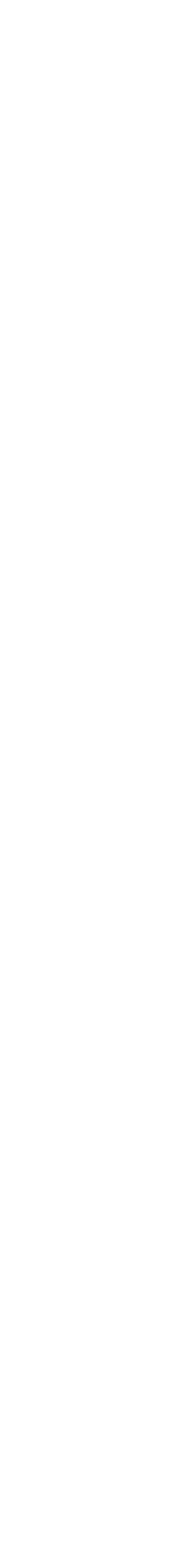

# Gegevensuitwisseling Wijzer- versie GIDS nog aanpassen

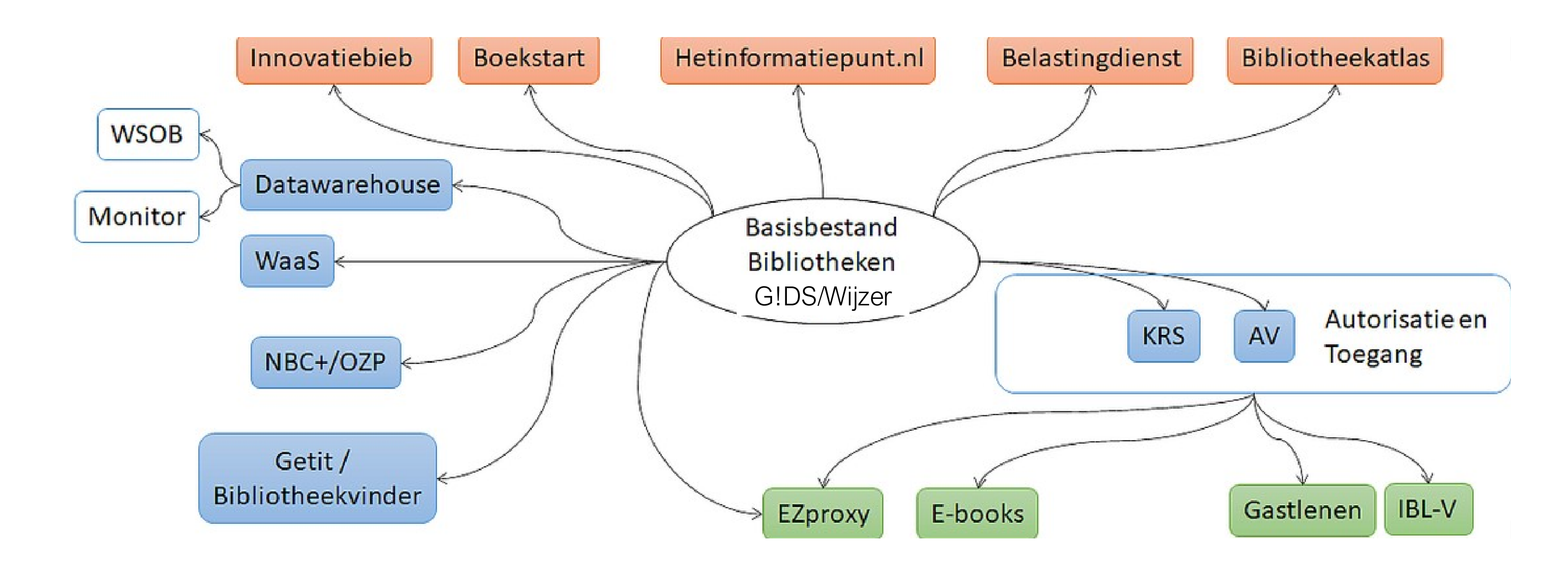

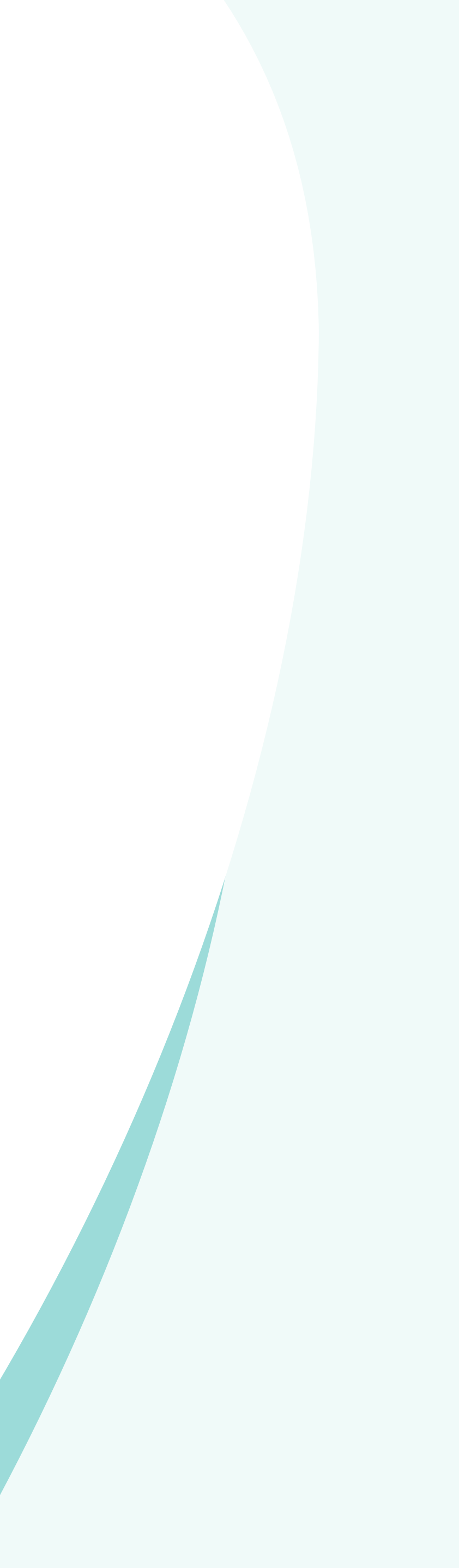

# Van G!DS naar Wijzer

Stappenplan bibliotheken

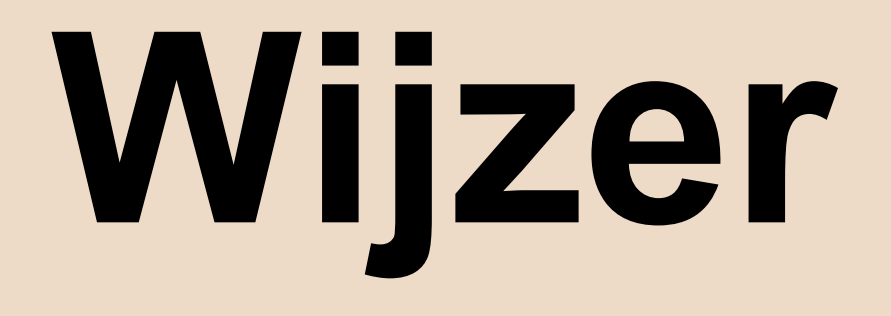

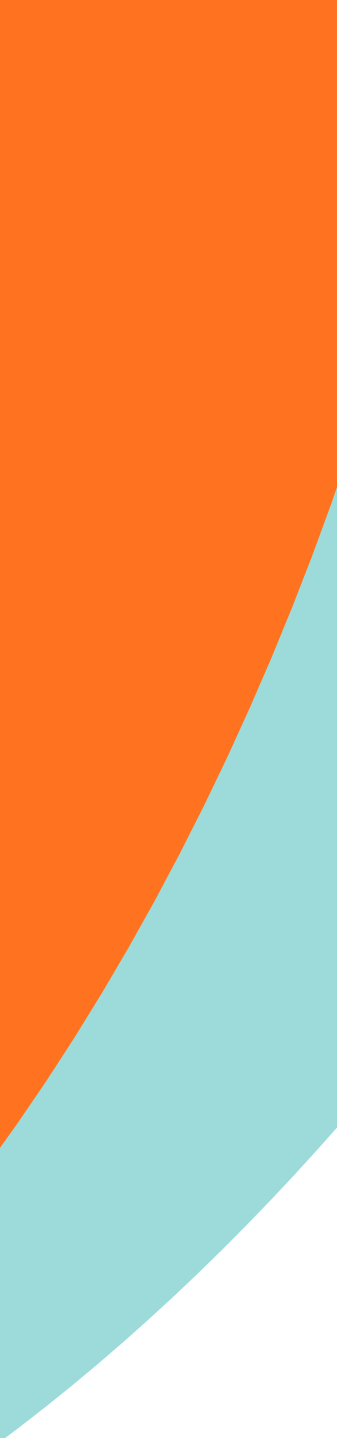

### Stappenplan aan de slag met Wijzer

Stap 0: Voorbereidingen

Stap 1: Inloggen / Account aanmaken

Stap 2: Aan de slag in Wijzer

Stap 3: Checken (eigen) organisatie- en vestigingsgegevens

Stap 4: Checken aanbod

Stap 5: Agenda invullen of bijwerken

Stap 6: Checken websites met data uit Wijzer (optioneel)

Tips en verdieping

#### Voor het eerst aan de slag met Wijzer

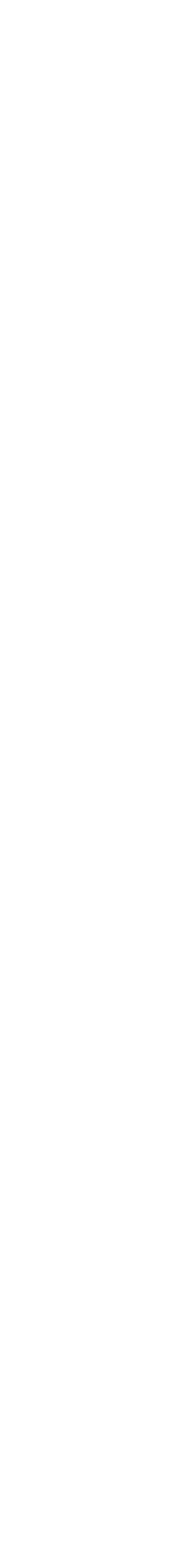

## Stap 0: Voorbereidingen

- In G!DS:
- Actualiseren organisaties (bibliotheekvestigingen) en aanbod
- Opschonen/verwijderen verouderde informatie uit G!DS
- Alle data uit G!DS worden gemigreerd naar Wijzer, actualiseren en opschonen scheelt werk in Wijzer
- Andere voorbereidingen:
- Aanmelden voor training
- Nadenken over de taakverdeling? Wie doet wat? Per vestiging, op onderwerp?
- Eén contactpersoon/aanspreekpunt voor Wijzer
- Afstemmen interne communicatie rond Wijzer

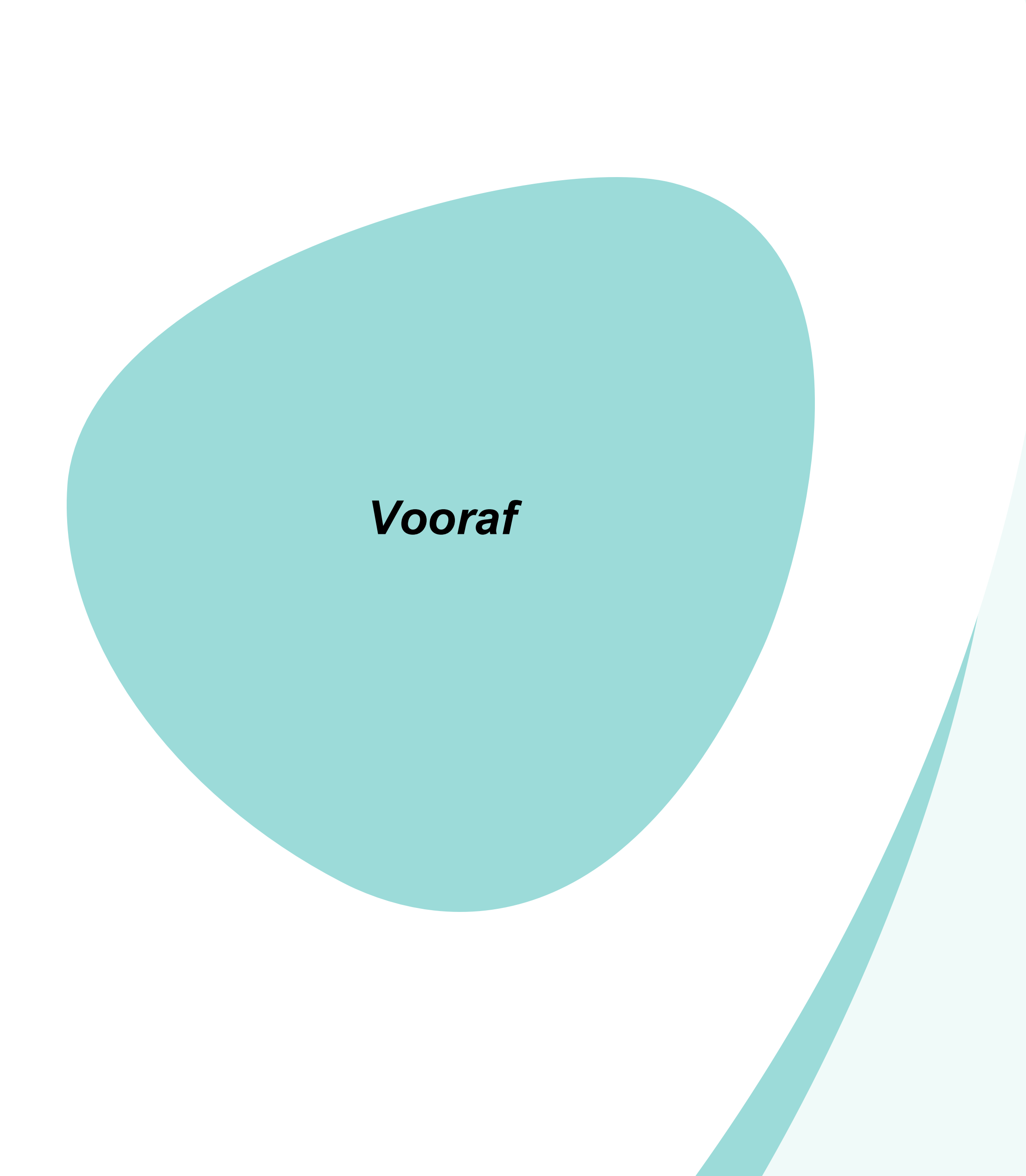

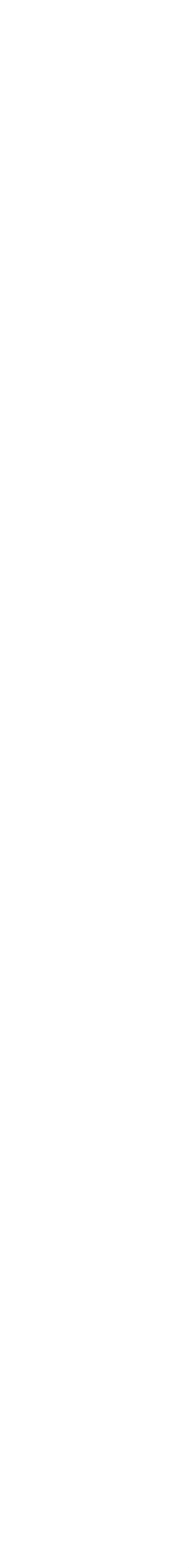

## **Rollen binnen Wijzer**

Redacteur

- Organisatie beheren
- Aanbod aanmaken/beheren/publiceren/verwijderen
- Onderdelen aanmaken/beheren/verwijderen
- Agenda beheren/aanmaken/verwijderen

Accountmanager

- Taken redacteur
- Organisatie aanmaken
- Gebruikers toevoegen

Verschillen tussen de twee rollen

- Accountmanager kan op teamniveau aanpassingen doen
- Accountmanager kan organisaties en gebruikers aanmaken

#### Redacteur Accountmanager

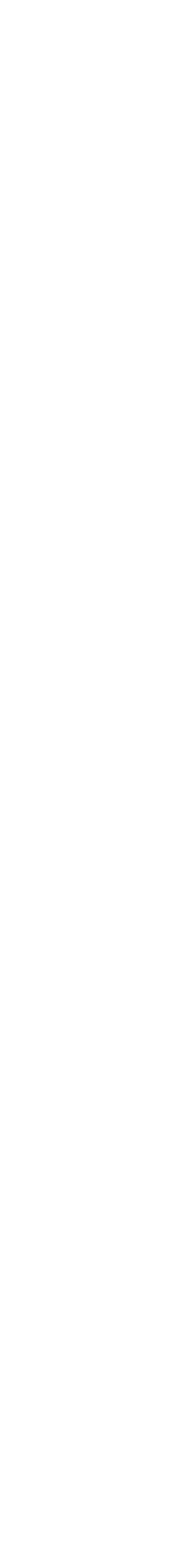

# Stap1: Inloggen Wijzer

- Ga naar Wijzer: https://wijzer.bibliotheek.nl
- Medewerker Bibliotheek
  - Klik op EénLogin > Werkaccount
  - Log in met je Microsoft werk account
  - Multifactor verificatie via eigen instelling
- Medewerker andere organisatie en/of geen
   Microsoft account
  - Klik op EénLogin > E-mail en wachtwoord
  - Wijzer-account via psm'er/accountmanager
  - Multifactor verificatie instellen via EénLogin

Let op: in Wijzer kun je niet meer inloggen met een non-persoonlijke-mailadres (bijv. info@bibliotheekzevendaal.nl) maar alleen met een persoonlijk mailadres.

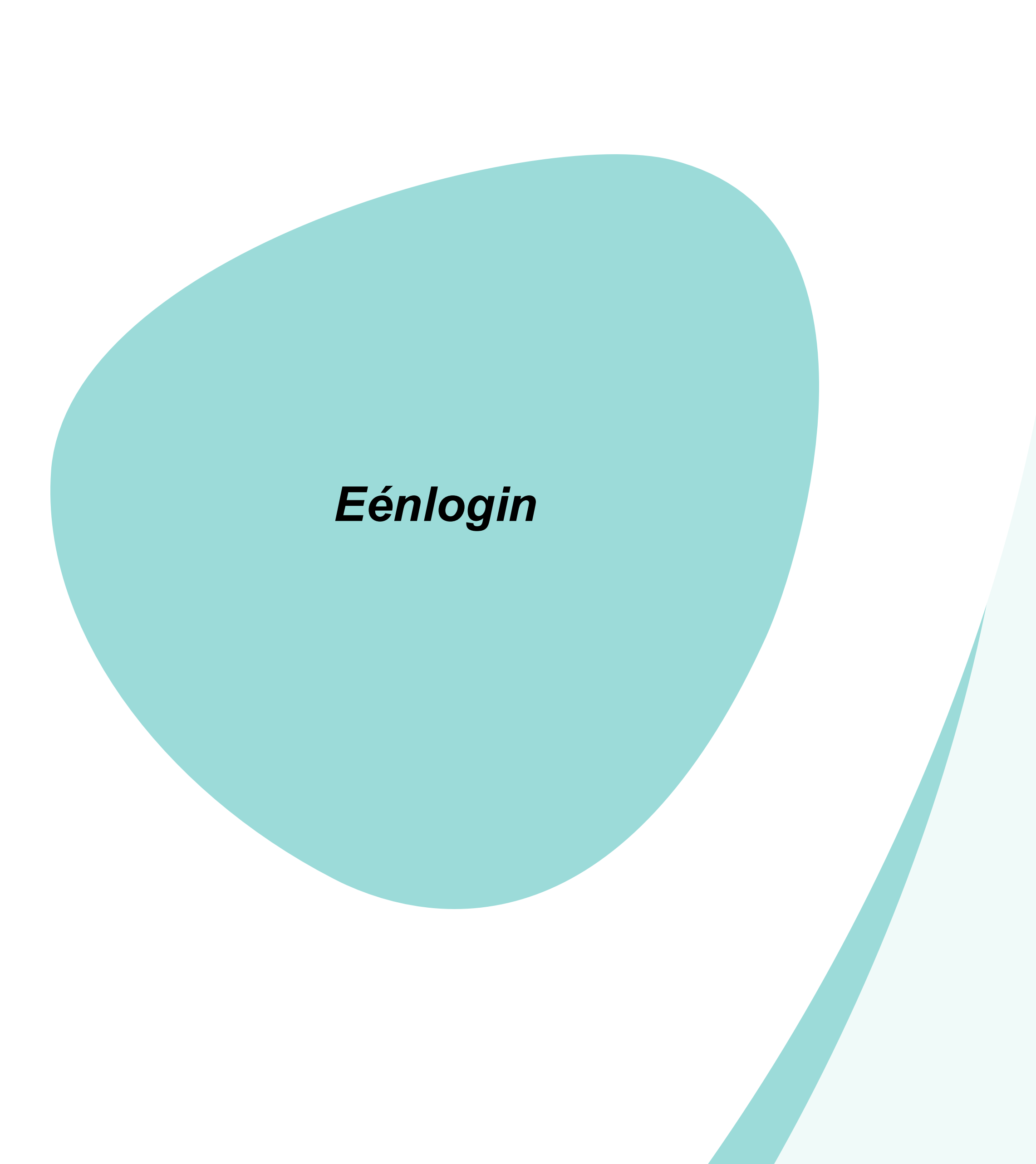

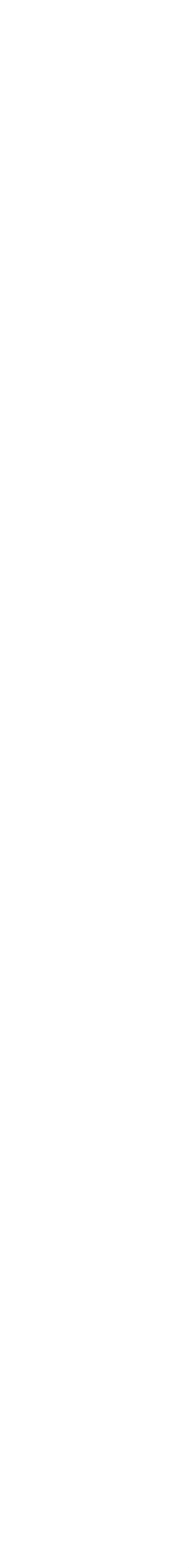

## Stap 1 inlogscherm

#### Welkom bij Wijzer!

#### Welkom bij Wijzer!

Wijzer is het online informatiesysteem waarin basisgegevens en aanbod van openbare bibliotheken is opgenomen, die vervolgens uitgelezen wordt op verschillende websites.

Gebruikers kunnen hierin het aanbod en de algemene gegevens van de openbare bibliotheken bijhouden. Inloggen gaat via de **EénLogin** knop. Daarna log je in met je *werkaccount (Microsoft)* of met een *lokaal account (Email en wachtwoord)*.

Voor vragen, neem contact op met je **accountmanager** of **provinciaal service manager (PSM)**. Het landelijke beheer wordt uitgevoerd door de KB, de Nationale Bibliotheek (<u>wijzer@kb.nl</u>).

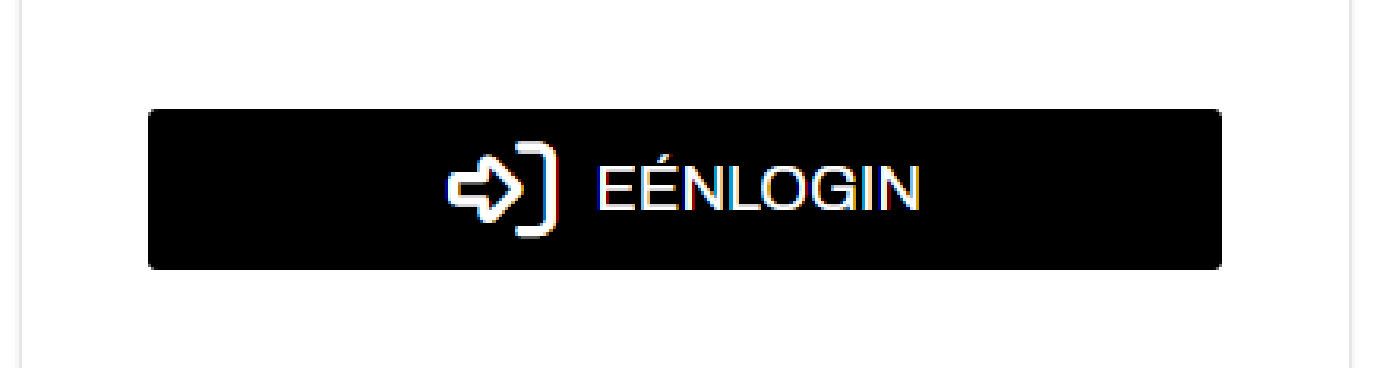

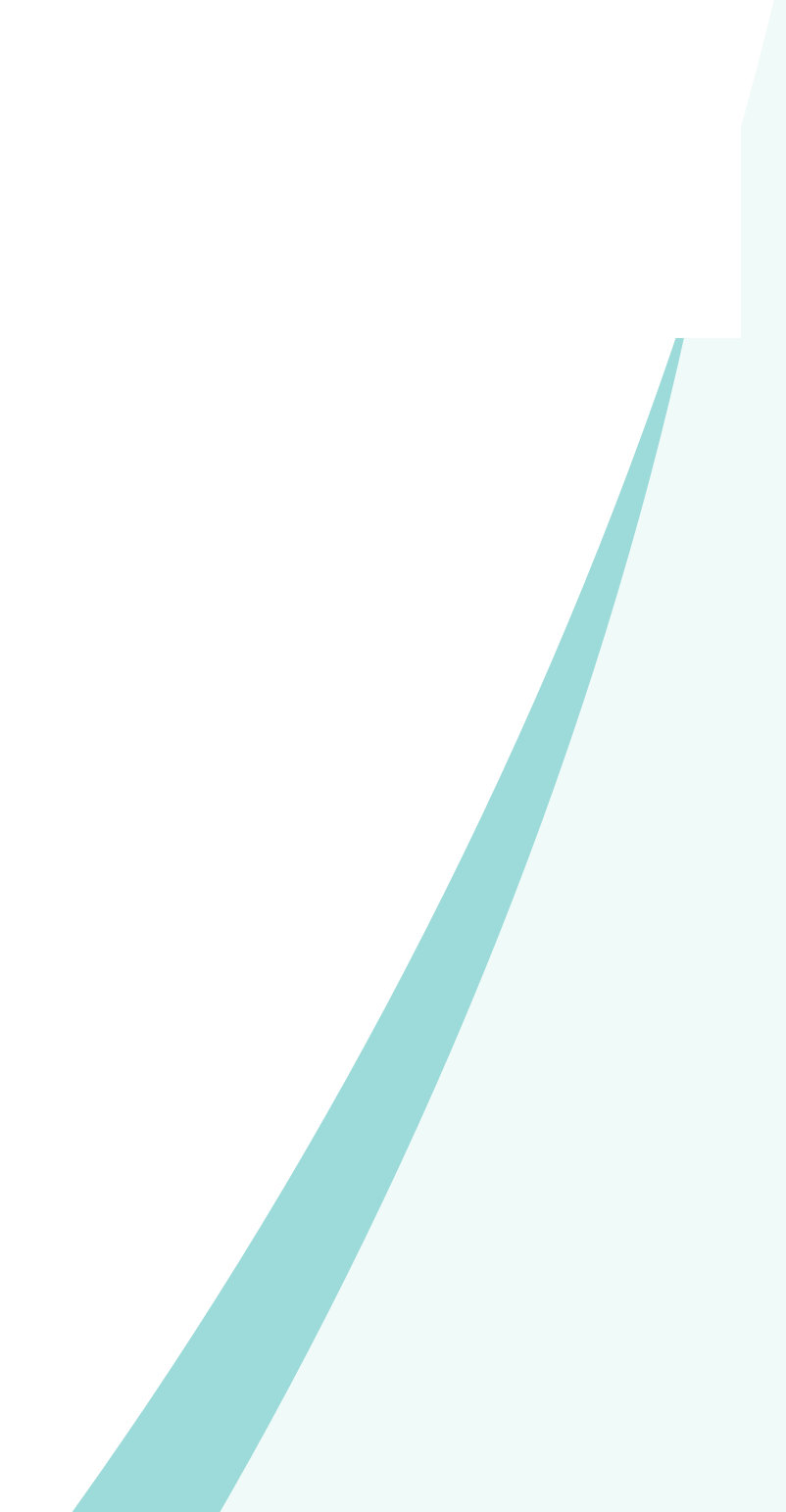

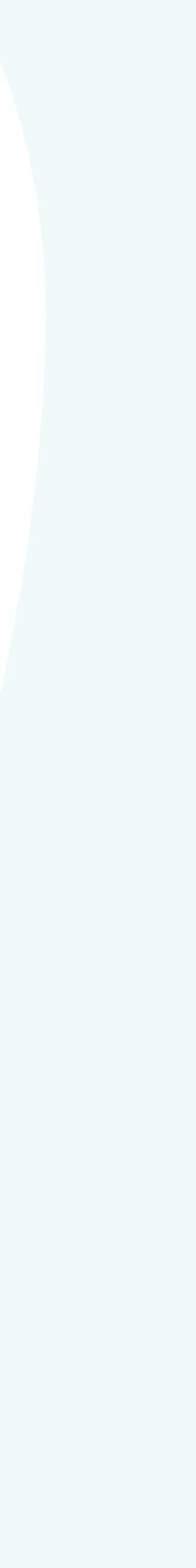

## Multifactor authenticatie (MFA) – Lokale gebruiker

#### Verificatie met een 2e stap

Met een tweede stap nadat je je wachtwoord hebt opgegeven, kun je bevestigen dat jij het bent die inlogt. Hiermee voorkom je dat onbevoegden makkelijk toegang krijgen tot je account.

#### Wat heb je nodig?

Hiervoor heb je een Authenticatie-app nodig op je telefoon. Bv van Microsoft of Google. Download eerst een Authenticatie-app via de Google Play Store of de IOS APP Store.

ANNULEREN VOLGENDE

#### Authenticatie-app instellen

- 1. Klik in je Authenticatie-app op het plusje +
- 2. Kies QR-code scannen en scan deze code
- 3. Vul de 6 cijfers in om te verifiëren

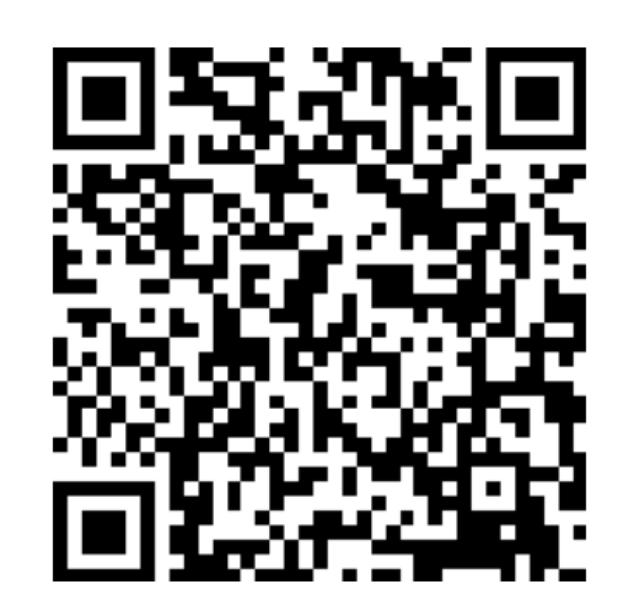

TERUG VOLGENDE

| Authenticatie-app instellen                                                                                                    |       |          |
|----------------------------------------------------------------------------------------------------|-------|----------|
| <ol> <li>Klik in je Authenticatie-app op het plusje +</li> <li>Kies QR-code scannen en scan deze code</li> <li>Vul de 6 cijfers in om te verifiëren</li> </ol> |       |          |
| Verificatiecode                                                                                                    |       |          |
|                                                                                                    | TERUG | VERIFIËI |
|                                                                                                    |       |          |
|                                                                                                    |       |          |

#### Keuze MFA: authenticator, Sms

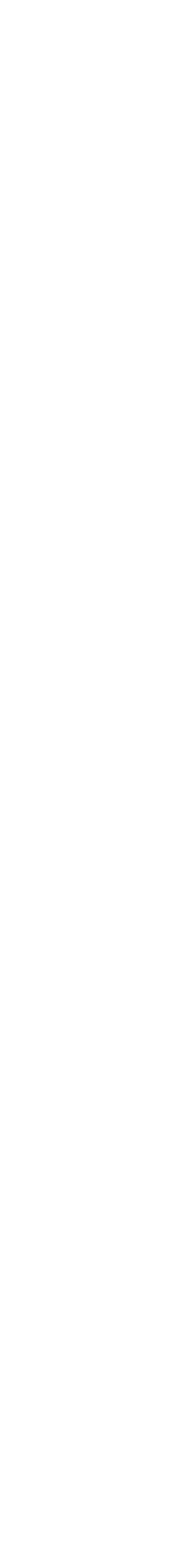

REN

## Multifactor authenticatie (MFA) – Lokale gebruiker

#### Verificatie met een 2e stap

Met een tweede stap nadat je je wachtwoord hebt opgegeven, kun je bevestigen dat jij het bent die inlogt. Hiermee voorkom je dat onbevoegden makkelijk toegang krijgen tot je account.

#### Wat heb je nodig?

Hiervoor heb je een Authenticatie-app nodig op je telefoon. Bv van Microsoft of Google. Download eerst een Authenticatie-app via de Google Play Store of de IOS APP Store.

ANNULEREN VOLGENDE

#### Authenticatie-app instellen

- 1. Klik in je Authenticatie-app op het plusje +
- 2. Kies QR-code scannen en scan deze code
- 3. Vul de 6 cijfers in om te verifiëren

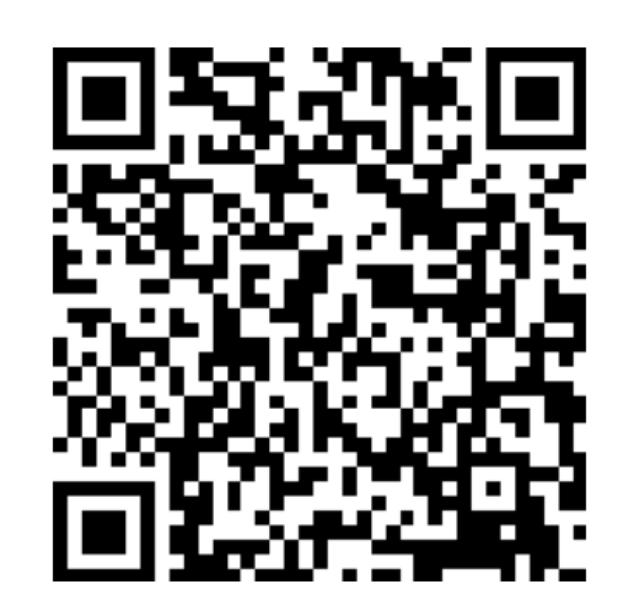

TERUG VOLGENDE

| Authenticatie-app instellen                                                                                                    |       |          |
|----------------------------------------------------------------------------------------------------|-------|----------|
| <ol> <li>Klik in je Authenticatie-app op het plusje +</li> <li>Kies QR-code scannen en scan deze code</li> <li>Vul de 6 cijfers in om te verifiëren</li> </ol> |       |          |
| Verificatiecode                                                                                                    |       |          |
|                                                                                                    | TERUG | VERIFIËI |
|                                                                                                    |       |          |
|                                                                                                    |       |          |

#### Keuze MFA: authenticator, Sms

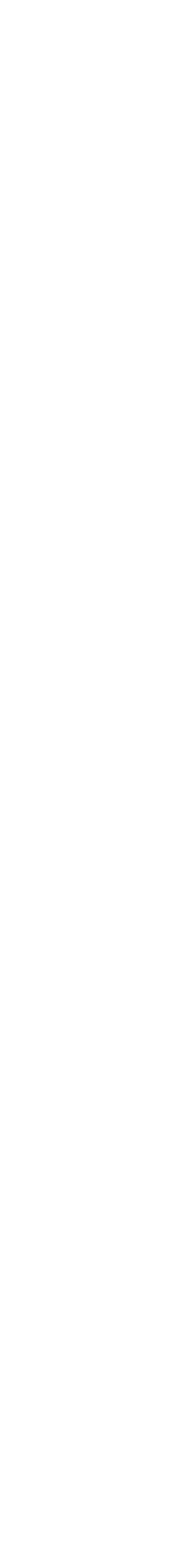

REN

#### Profile page – Lokale gebruiker

Profielgegevens Onderstaande gegevens kunnen worden aangepast. Weergavenaam EenLogin naamtest Voornaam Een Achternaam Login Pas de standaard authenticatiemethode aan.

Authenticator-app

Doorgaan

Wachtwoord wijzigen

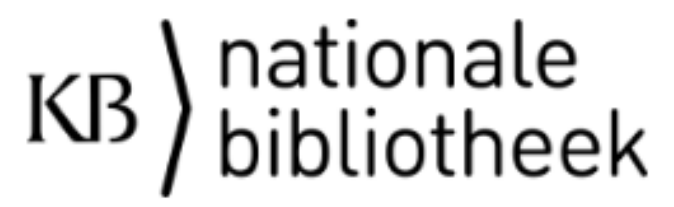

<u>Gebruikersvoorwaarden</u>

¥

Sessie beëindigen

Hulp nodig?

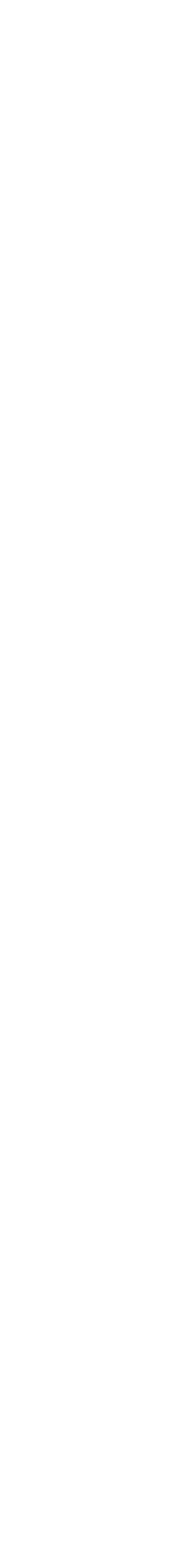

# Uitnodigingsmail nieuwe rol

- Pop-up nieuwe rol in Wijzer accepteren iedere gebruiker ziet die bij de eerste keer inloggen
- Ook als je in G!DS als een redacteur of • accountmanager was.
- Om in Wijzer te kunnen werken moet je op ulletaccepteren klikken.
- Elke keer als een nieuw rol krijgt of dezelfde rol bij • een andere organisatie krijg je de keuze de rol te accepteren of te weigeren bovenaan het scherm.
- Via mail krijg je een notificatie over de nieuwe rol met een link om in te loggen in Wijzer.

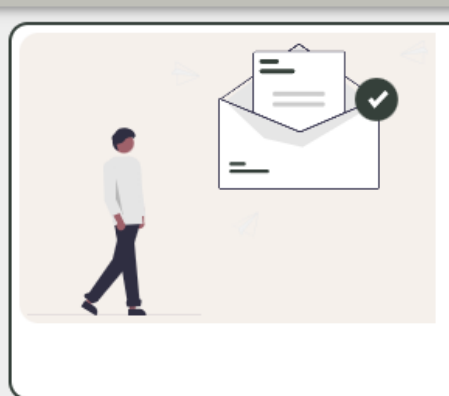

#### Uitnodiging voor PSM-e

l om `PSM-er` te worden bij `KB` door Jurgen van Oostenrijk. Klik op accepteren om aan de slag

WEIGEREN ACCEPTEREN

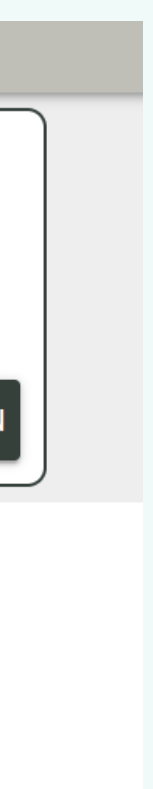

### Stap 2: Aan de slag in Wijzer

- Introductie wizard: bij eerste keer inloggen
- Uitleg Dashboard eerste scherm na inloggen

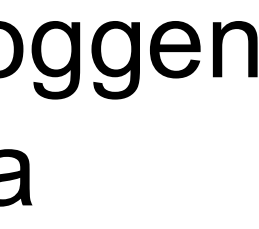

#### Dashboard en wizard

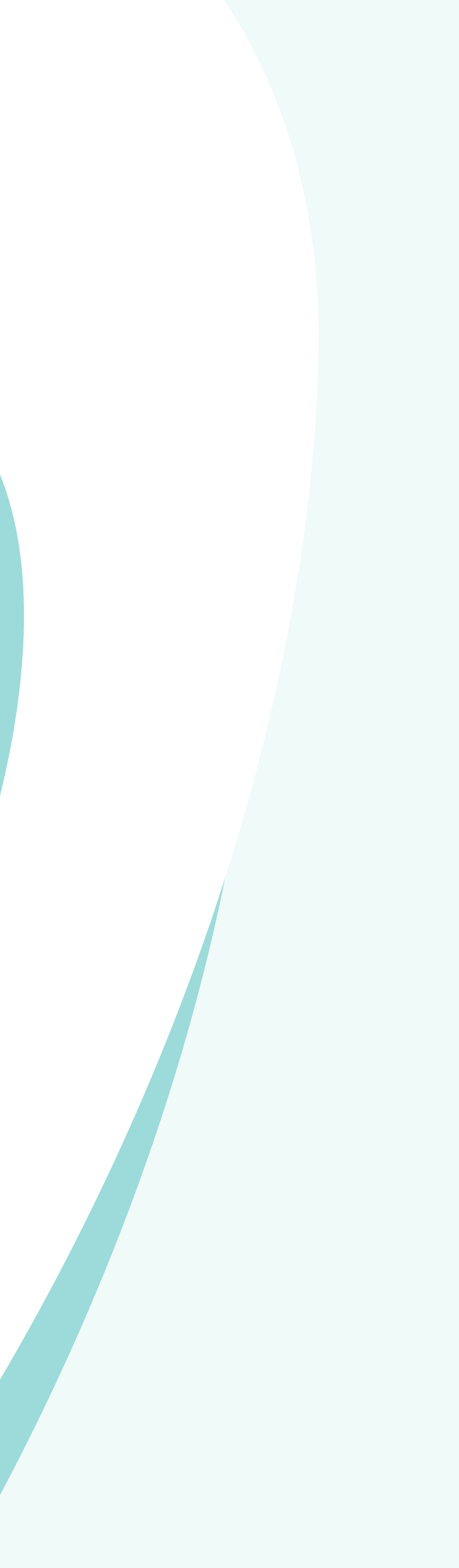

### Introductie wizard

Bij de eerste keer inloggen in Wijzer verschijnt er een pop-up. De introductie wizard.

In de wizard worden de belangrijkste functies van het startscherm "het dashboard" uitgelegd.

Onder in de wizard kun je navigeren door de verschillende pagina's met uitleg (vorige/volgende, 1,2, ...)

Optie om introductietekst niet meer te tonen – vinkje aan/uitzetten.

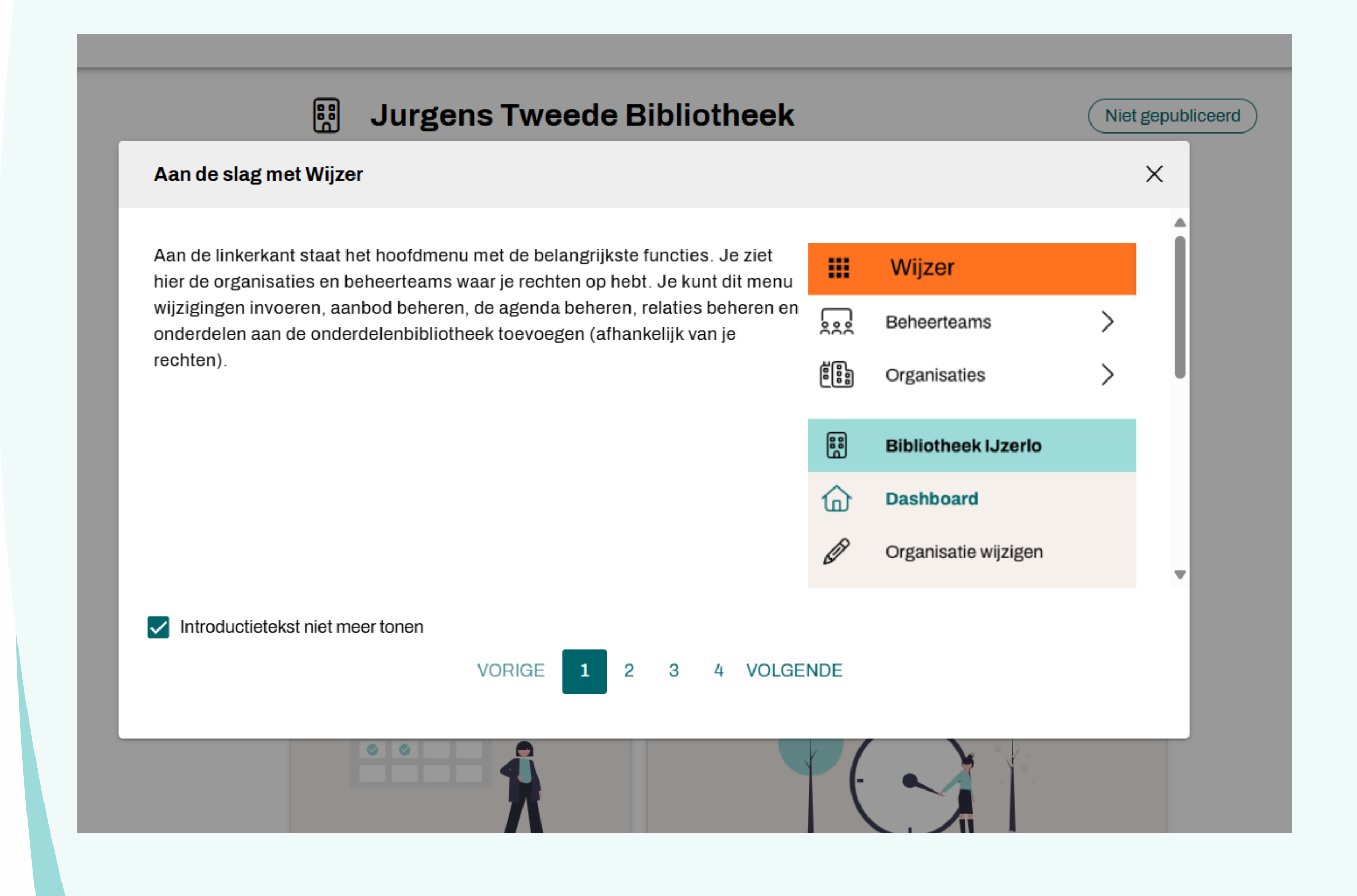

### Wizards

Bij de volgende onderdelen in Wijzer is er een introductie wizard

- Introductie (dashboard-scherm)
- Organisatie wijzigen
- Aanbod (incl. gedeeld aanbod)
- Agenda
- Gebruikers (zowel bij organisaties als beheerteam)
- Relaties
- Onderdelen bibliotheek
- Organisatie toevoegen (beheer teams)

Heb je de wizard uitgezet en wil je deze weer bekijken?Via de helpfunctie kun je **Toon introductie** weer aanzetten (per onderdeel waar een

 Via de helpfunctie kun je Toon introductie weer a wizard voor is)

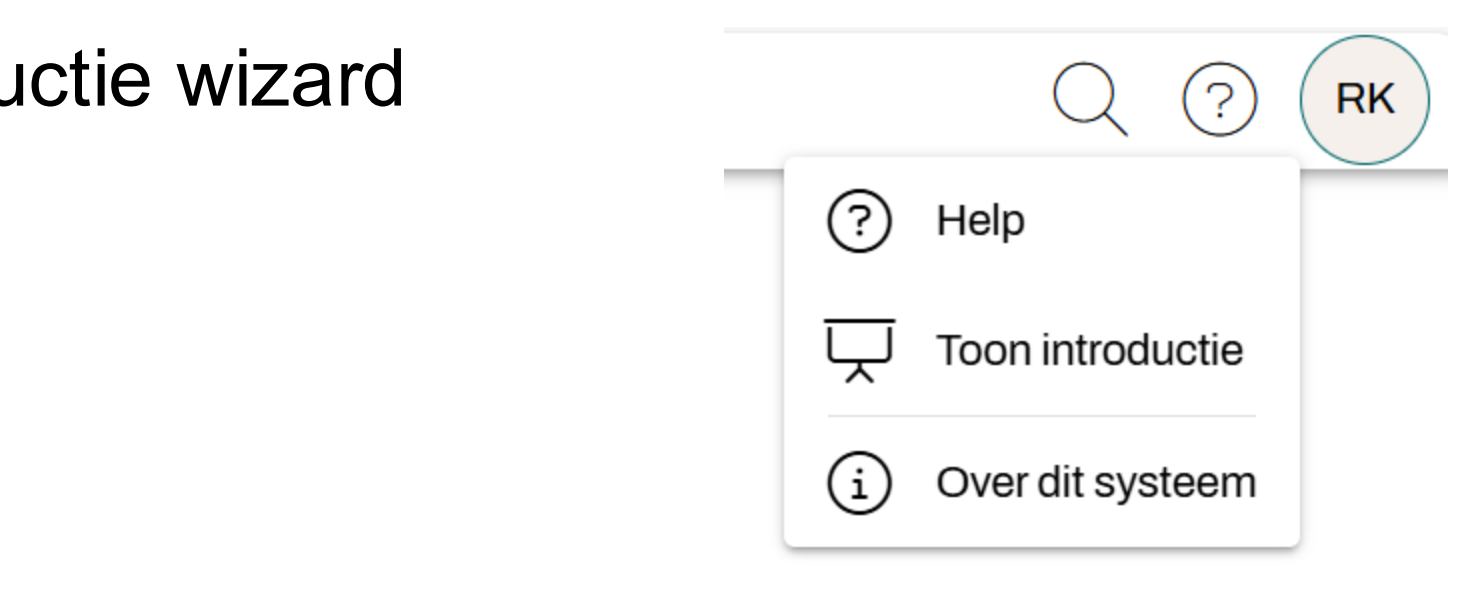

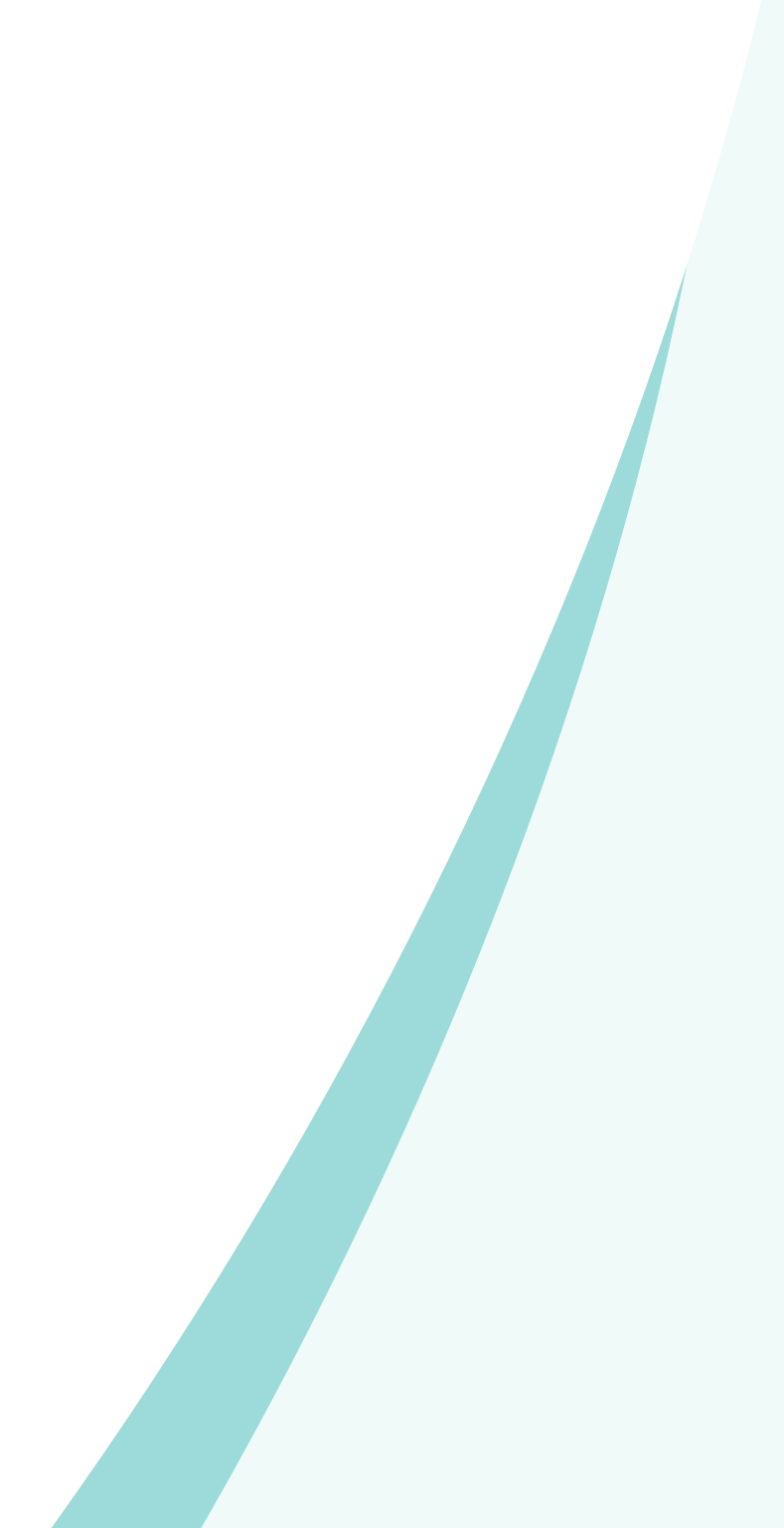

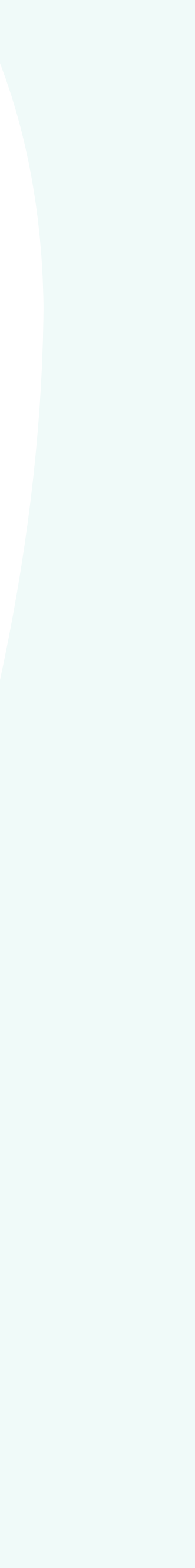

## Startscherm in Wijzer (dashboard)

|         | Wijzer ACC                       |   |  |
|---------|----------------------------------|---|--|
|         | Beheerteams                      | > |  |
|         | Organisaties                     | > |  |
| **      | Bibliotheek Harkstede            |   |  |
| ۵       | Dashboard                        |   |  |
| Ø       | Organisatie wijzigen             |   |  |
| Ð       | Aanbod                           |   |  |
| Ö       | Agenda                           |   |  |
| <u></u> | Gebruikers                       |   |  |
| ፚ       | Relaties                         |   |  |
| 2       | Afbeeldingen                     |   |  |
| 2       | Contactpersonen                  |   |  |
| ß       | Documenten                       |   |  |
| ⊕       | Links                            |   |  |
| 0       | Locaties                         |   |  |
| 6       | Multifunctionele<br>Accommodatie |   |  |
|         |                                  |   |  |

|                                                                                          | DIDIIO       |
|------------------------------------------------------------------------------------------|--------------|
| Bibliotheek Harkst                                                                       | ede          |
|                                                                                          |              |
| Import status                                                                            | Get          |
| Status: <b>Geslaagd</b><br>Laatst bijgewerkt: 12-03-2025 03:03<br>Bron-id: <u>199574</u> |              |
| IN BEHEER NEMEN                                                                          |              |
|                                                                                          |              |
| Gegevenscontrole                                                                         | Org          |
| Controleer voor 21-05-2025<br>CONTROLEER NU                                              | Gept<br>11-0 |
|                                                                                          |              |
| Agenda                                                                                   | Acti         |
| Er staat momenteel niets gepland in uw agenda                                            | Tijd         |

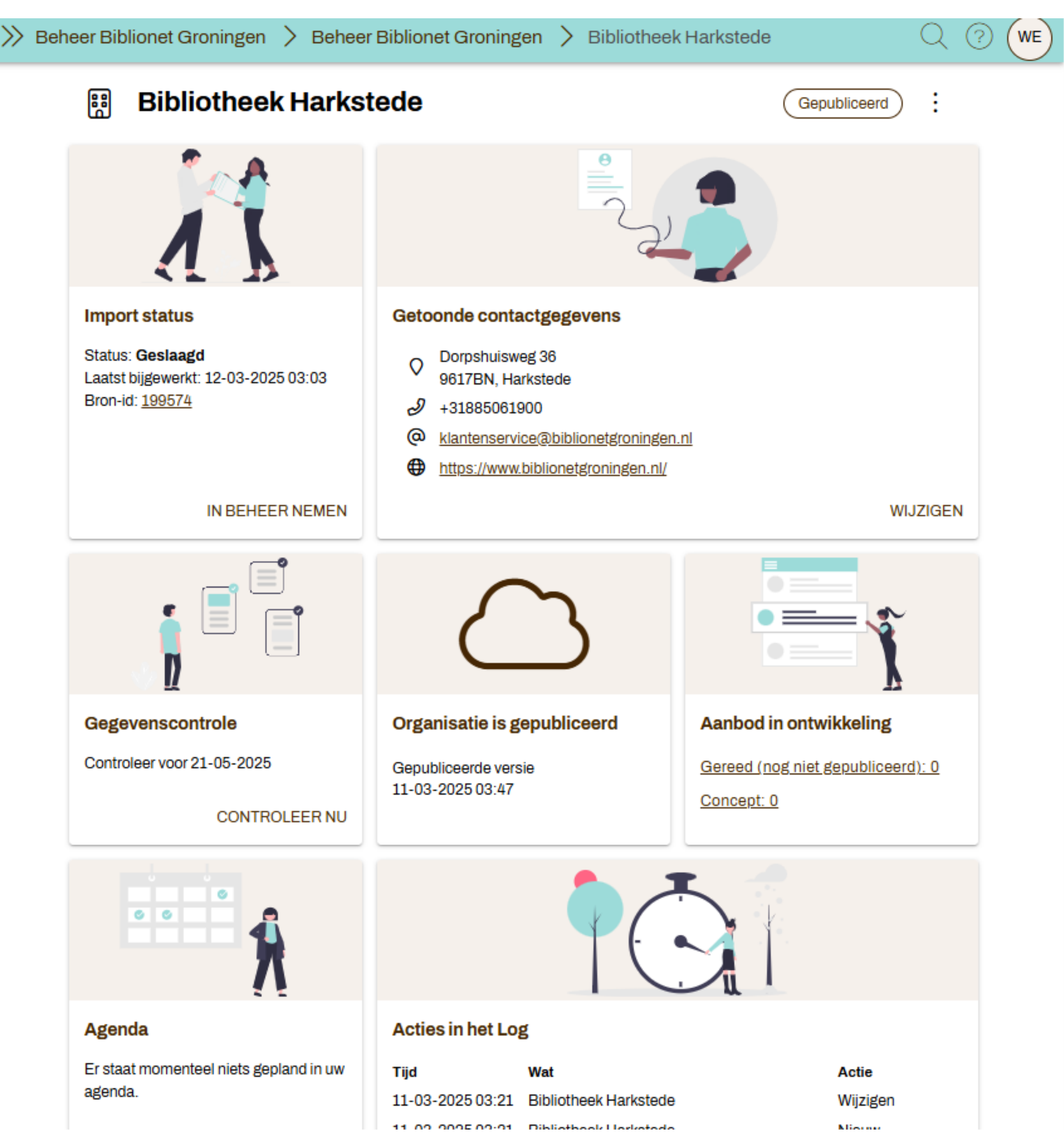

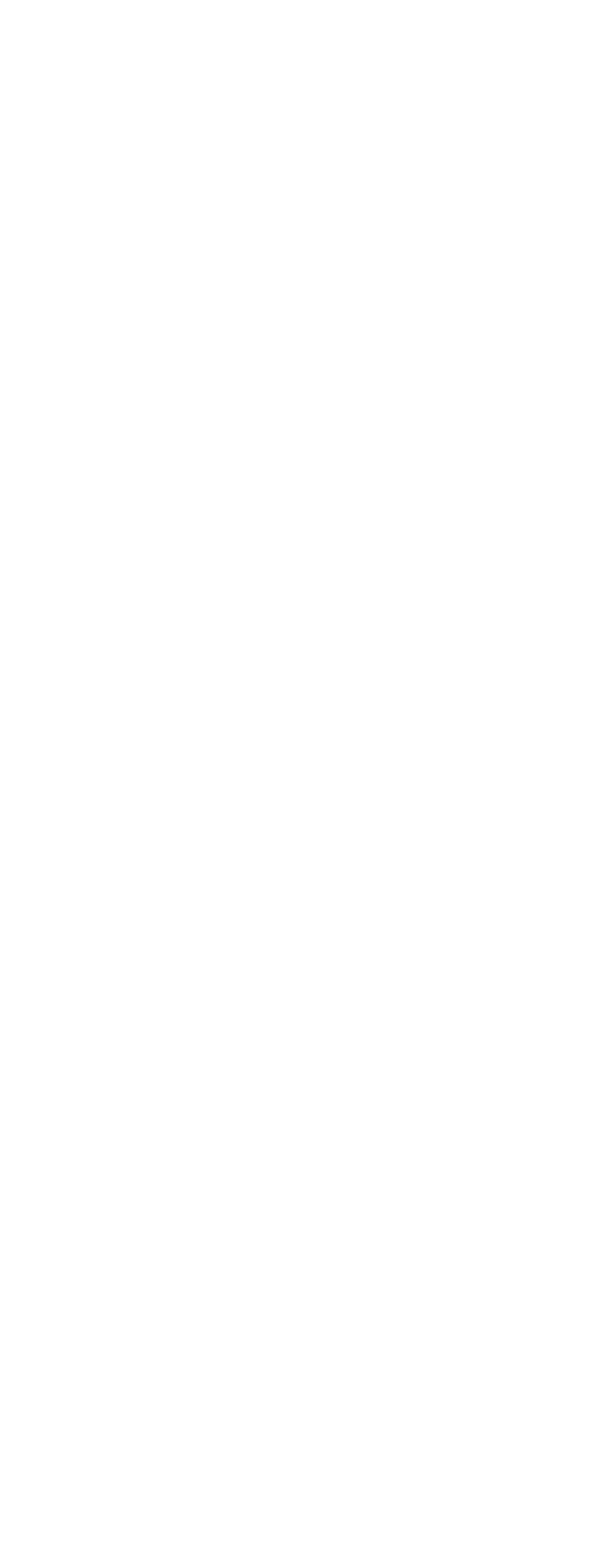

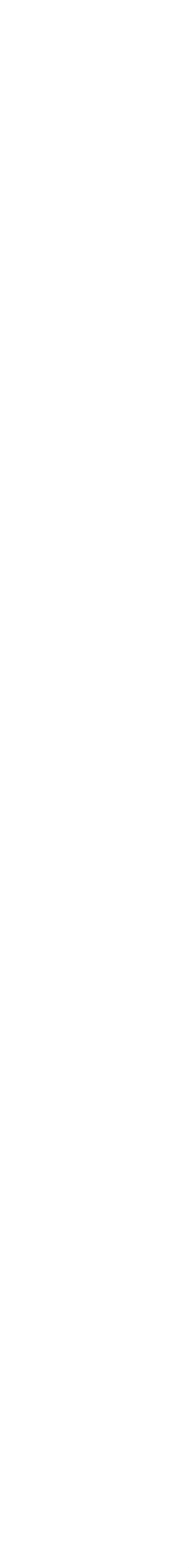

## Inbeheername in Wijzer

#### LET OP!

- Als je Wijzer voor het eerst binnenkomt als data nog in GIDS wordt beheerd, zie je de widget "import status".
- Ben je klaar om te gaan beheren in ulletWijzer en te stoppen met beheren in GIDS, klik je in deze widget op "In **Beheer Nemen**"
- Na het bevestigen van deze actie in de daaropvolgende popup, wordt data uitsluitend bijgewerkt in Wijzer
- Deze actie is eenmalig en kan niet  $\bullet$ terug worden gedraaid.
- Zorg dat iedereen hier goed van op de hoogte is.

|          | Wijzer AC     |
|----------|---------------|
| <u></u>  | Beheerteams   |
|          | Organisaties  |
|          | Bibliotheek I |
| ඛ        | Dashboard     |
| Ø        | Organisatie w |
| Ð        | Aanbod        |
| Ö        | Agenda        |
| 200      | Gebruikers    |
| ጜ        | Relaties      |
| 5        | Afbeeldingen  |
| 8        | Contactperso  |
| ß        | Documenten    |
| $\oplus$ | Links         |
| 0        | Locaties      |
| ⓓ        | Multifunction |

LET OP: Als je de organisaties in beheer neemt kun je geen gegevens meer bijhouden in G!DS en werk je exclusief in Wijzer. Stel hiervan ook eventuele collega's op de hoogte.

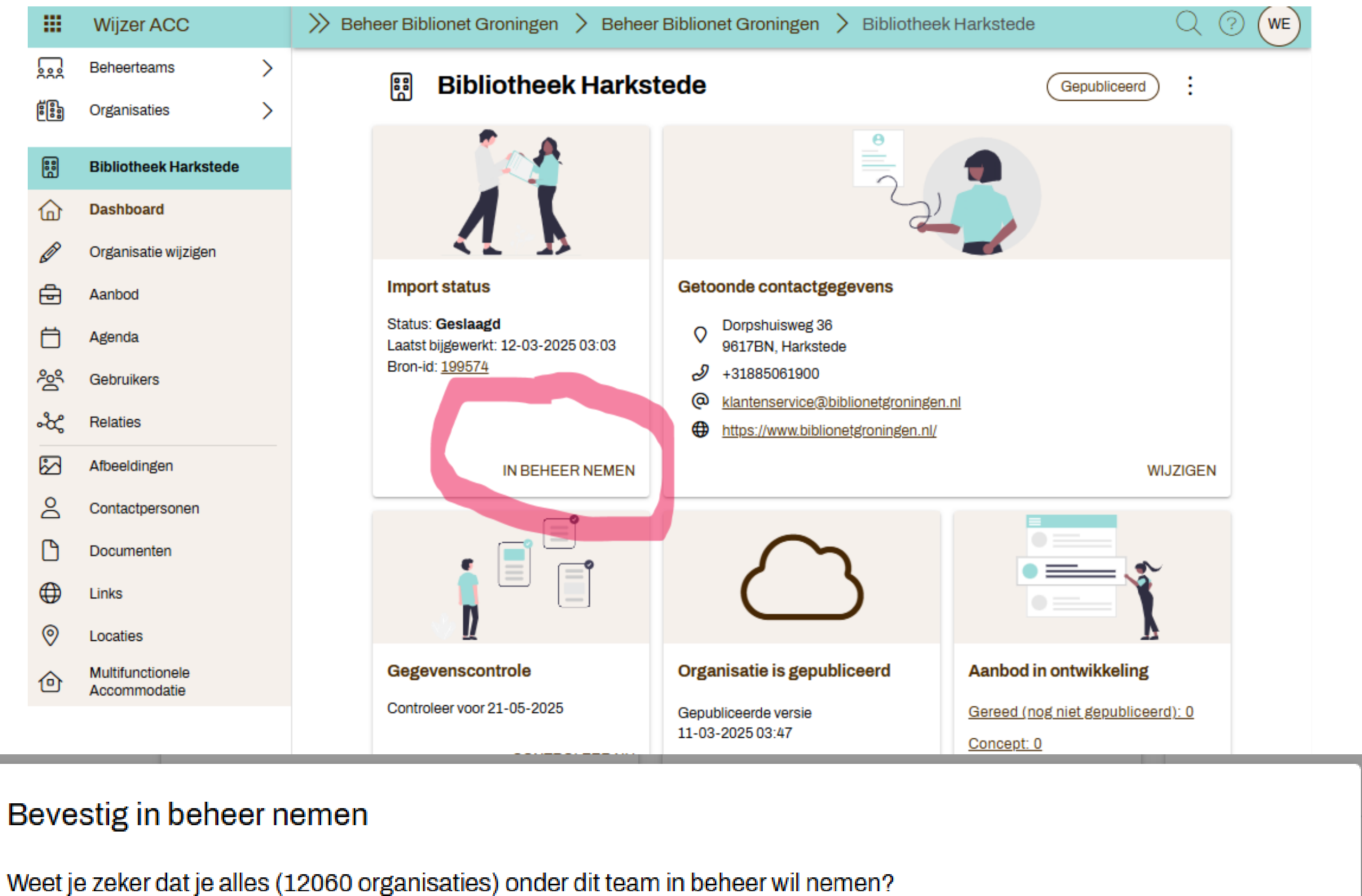

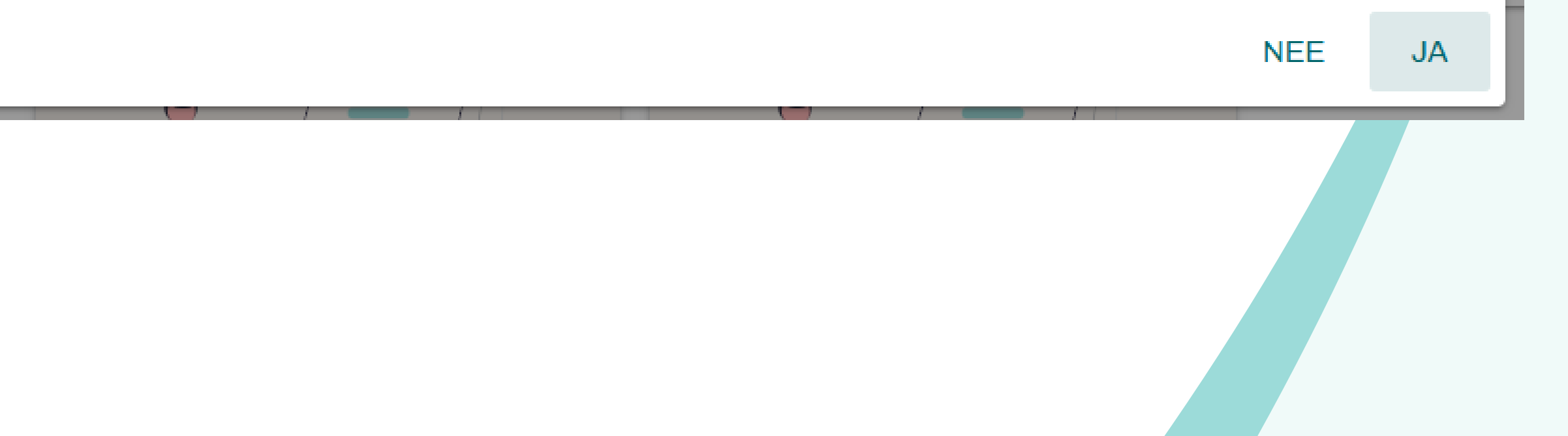

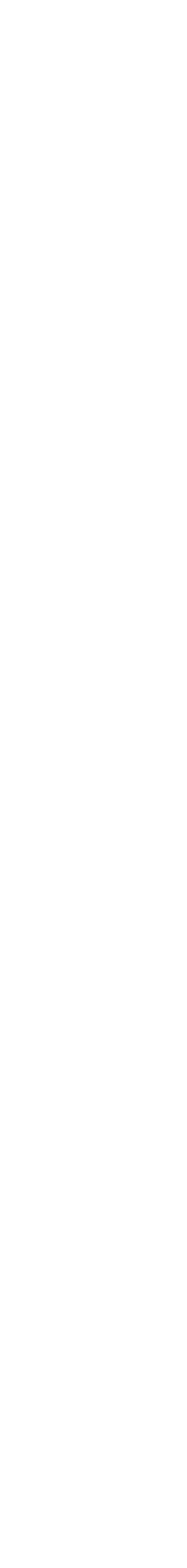

### Menu's op startscherm

#### ..... Wijzer ACC <u>...</u> Beheerteams $\rightarrow$ Menu: linkerkant Organisaties Belangrijkste functies • **Bibliotheek Harkstede** • Toont alleen menu-items die je Dashboard ጬ kunt gebruiken Organisatie wijzigen æ Aanbod Ħ Agenda **Dashboard** – zie volgende sheet Construikers ംപ്പ്പ് Relaties Menu 3 puntjes (kebab menu): extra $\bowtie$ Afbeeldingen acties/opties 8 Contactpersonen Documenten ⊕ Links 0 Locaties Multifunctionele ⑳ Accommodatie

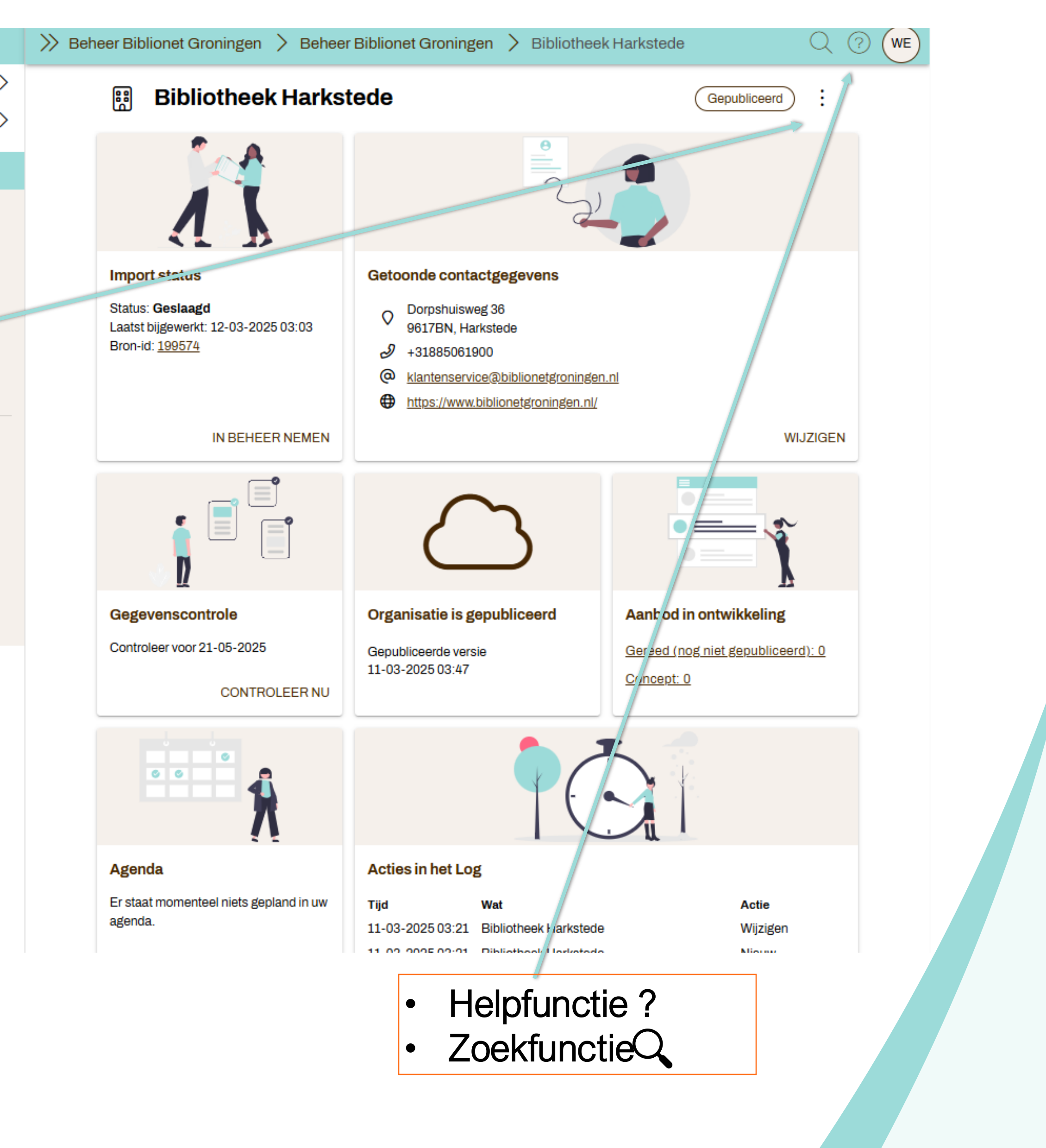

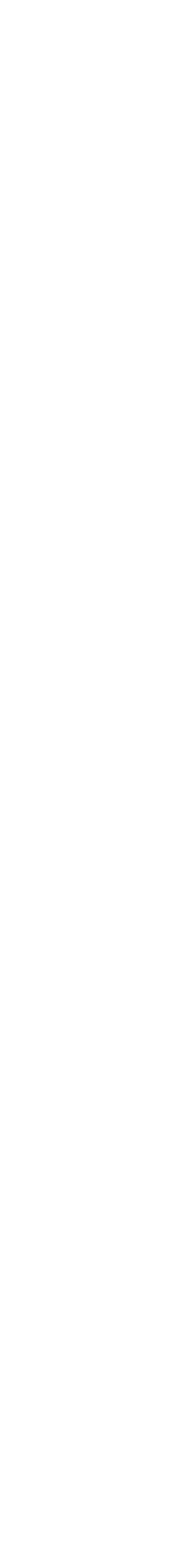

### Dashboard

|                                             | <u></u>  | Beheerteam  |
|---------------------------------------------|----------|-------------|
|                                             |          | Organisatie |
|                                             | H        | Bibliotheek |
| Wat staat er op het dashboard               | ඛ        | Dashboard   |
|                                             | Ø        | Organisatie |
| . Import Status Midaat                      | ē        | Aanbod      |
| • Import Status widget                      |          | Agenda      |
|                                             | 20       | Gebruikers  |
| <ul> <li>Contactgegevens van de</li> </ul>  | ન્દ્ર    | Relaties    |
| organizatio waar io                         | 5        | Afbeeldinge |
| organisatie waar je                         | 2        | Contactpers |
| redacteur/accountmanager bent               | C        | Documente   |
|                                             | $\oplus$ | Links       |
| Gegevenscontrole:                           | 0        | Locaties    |
|                                             | ⓓ        | Accommod    |
| organisatiegegevens die je                  |          |             |
| moet controleren                            |          |             |
|                                             |          |             |
|                                             |          |             |
| Agenua                                      |          |             |
|                                             |          |             |
| <ul> <li>Laatste acties bij jouw</li> </ul> |          |             |
| organisatie                                 |          |             |
| organioado                                  |          |             |

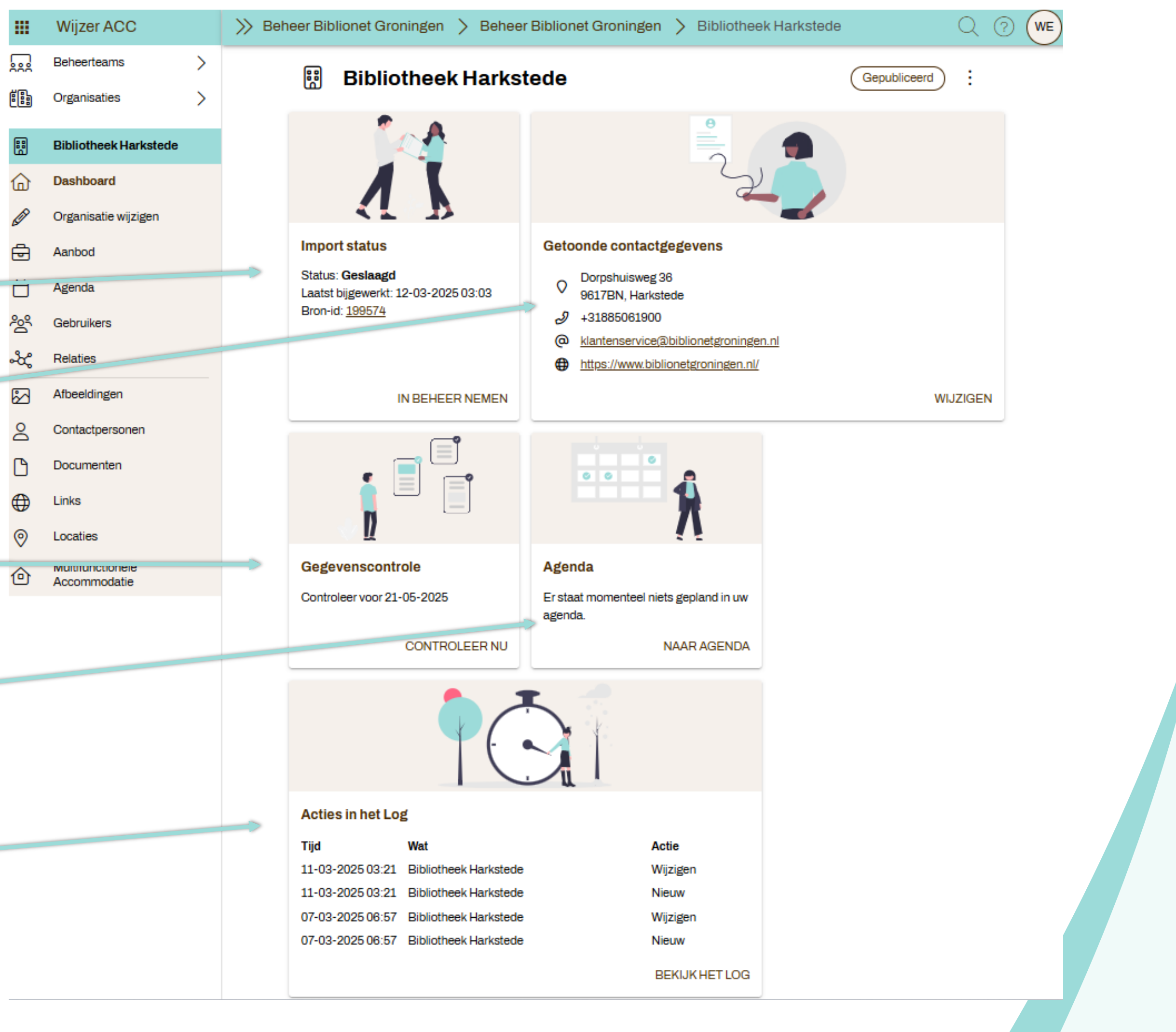

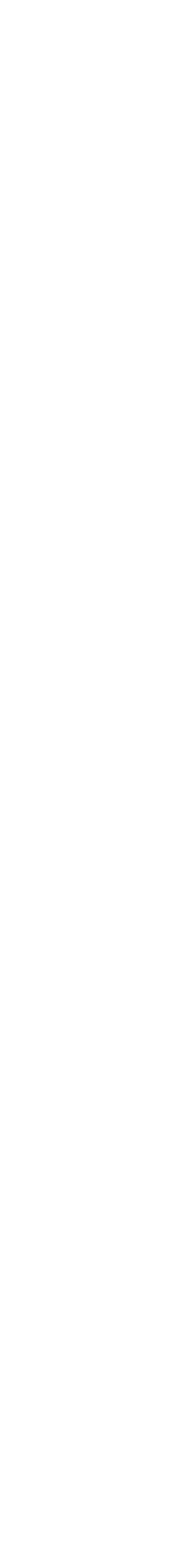

### Dashboard

Extra dashboard widgets als "workflow" aan staat. Hier later meer over in slide 47.

- Publicatie status van de ulletorganisatie in de organisatie workflow
- Aanbod in ontwikkeling in de aanbod workflow

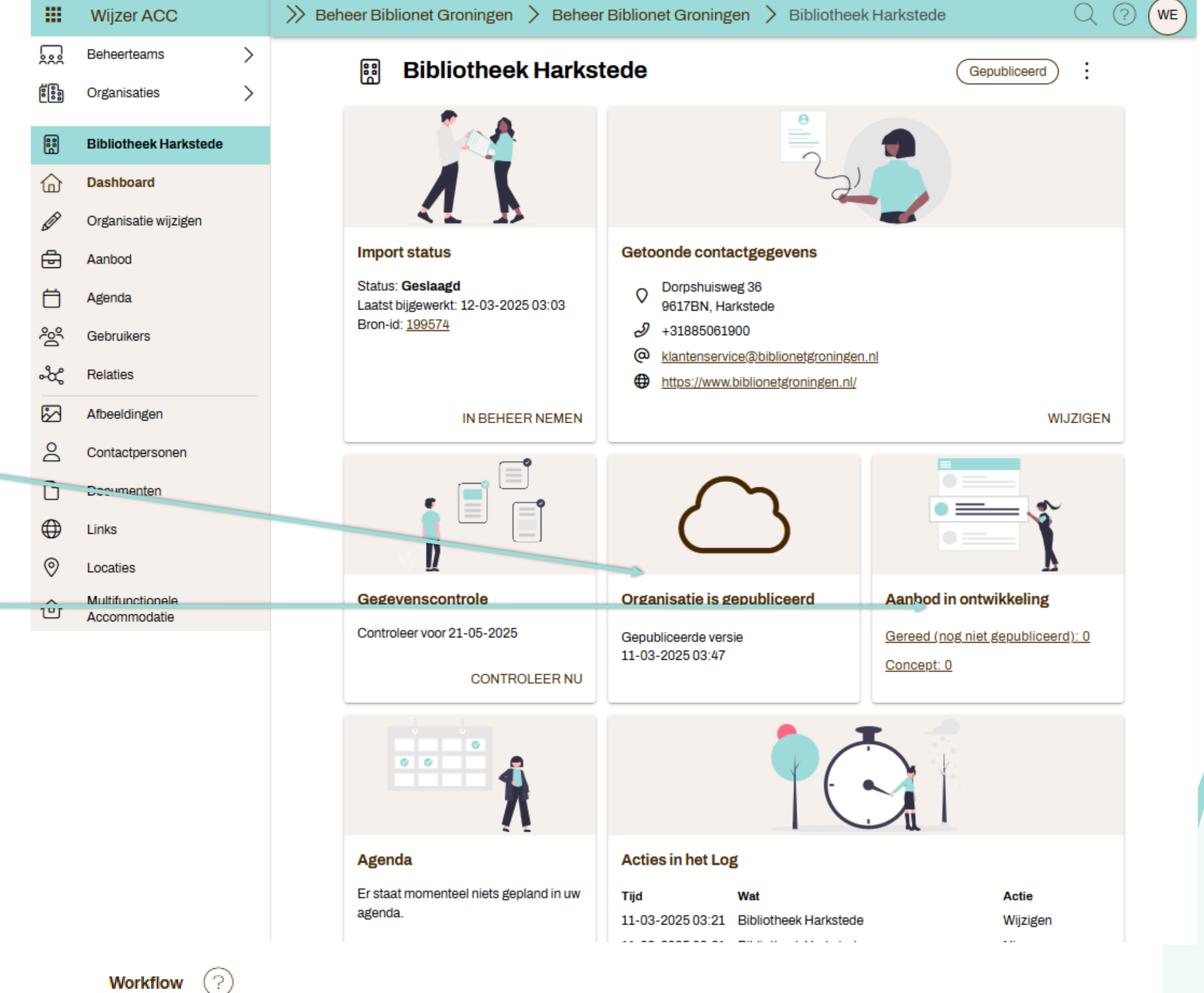

Wanneer workflow aanstaat, betekent dit dat de publicatie goedgekeurd moet worden. Er bestaan in dit geval gebruikers zonder publicatie rechten.

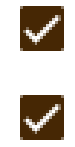

- Organisatie goedkeuren voor publicatie
- Product goedkeuren voor publicatie

ANNULEREN **OPSLAAN** 

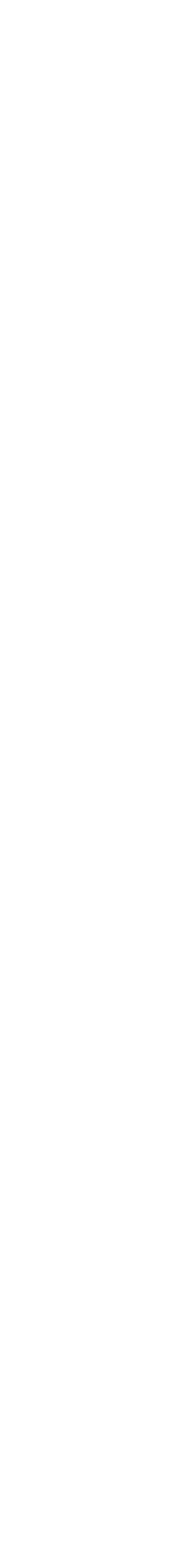

## Stap 3: Organisatie gegevens

- (Eigen) organisatie bekijken en/of wijzigen
- Nieuwe organisatie toevoegen
- Velden
- Onderdelen
- Basisbibliotheekformat
- Multifunctionele accommodatie

#### Organisatiegegevens aanpassen

Nieuwe organisatie

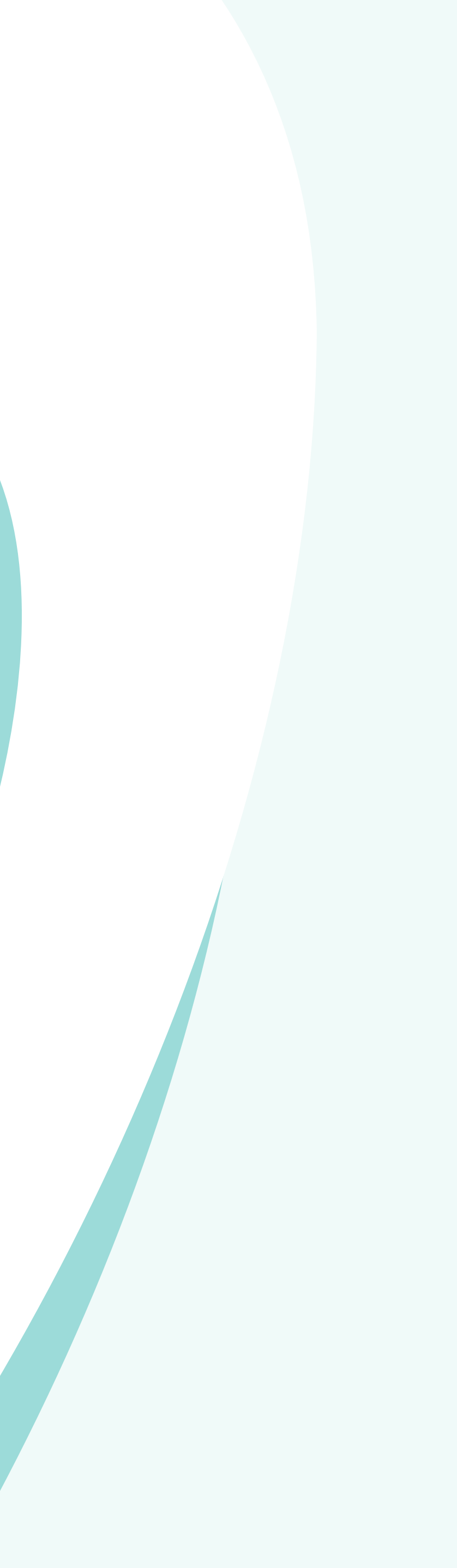

### Bestaande organisatie

Bekijken

- Via hoofdmenu: Organisatie wijzigen
- Via dashboard: Getoonde contactgegevens knop Wijzigen
- Via dashboard gegevenscontrole knop Controleer nu

Controleren

 Via dashboard gegevenscontrole – knop Controleer nu

Wijzigen

• Zelfde opties als bij bekijken

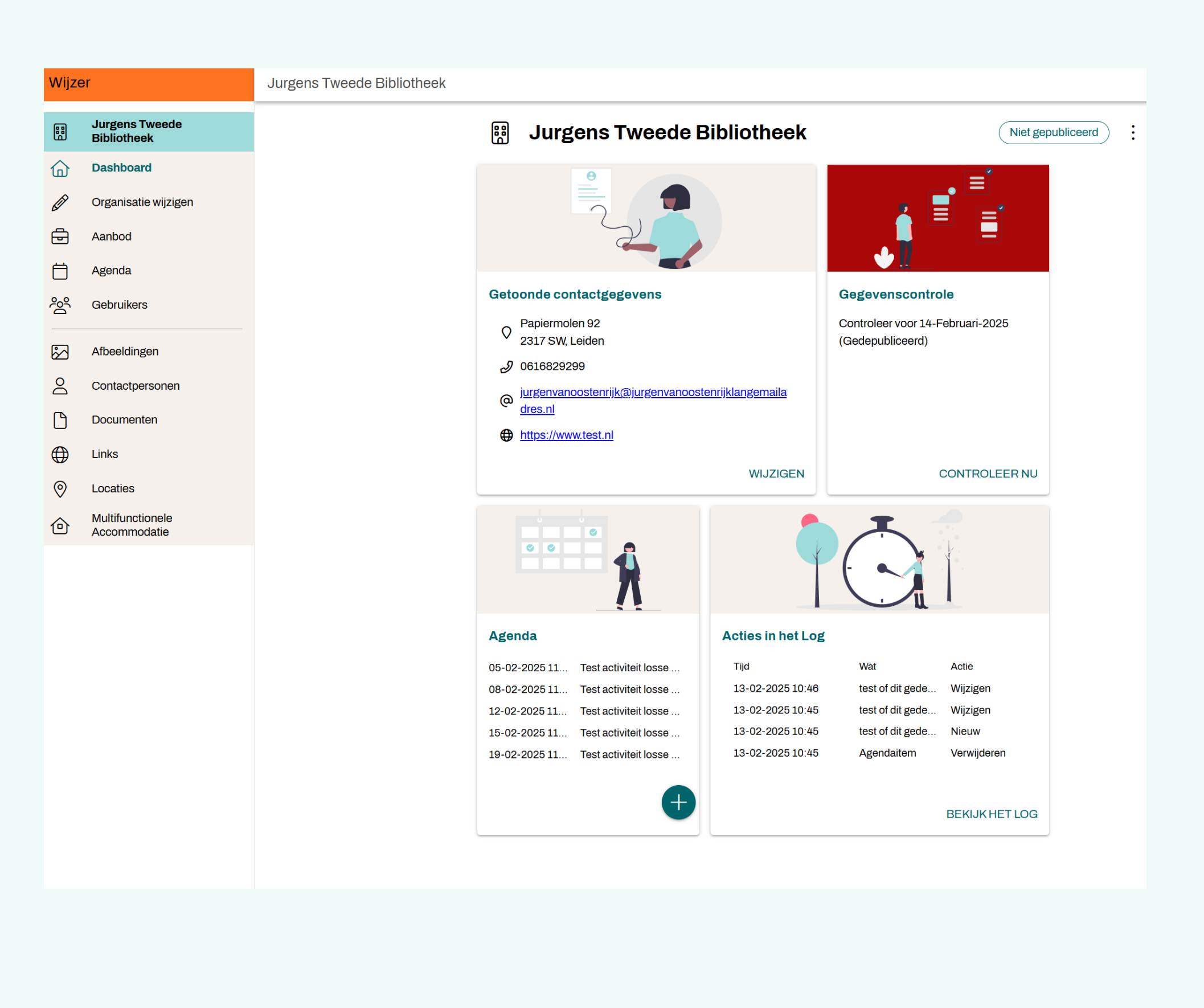

### Bestaande organisatie wijzigen

| 🔢 Jurgens Tweede Bibliotheek                                                                                       | :                 | Inhoudsopgave                   |
|----------------------------------------------------------------------------------------------------|-------------------|---------------------------------|
|                                                                                                    | Niet gepubliceerd | Basisbibliotheek met ISIL       |
| 🗊 Redactioneel                                                                                                    |                   | Algemene<br>organisatiegegevens |
| Redactionele opmerking<br>.asdf                                                                                    |                   | Bibliotheekorganisatie          |
|                                                                                                    |                   | Branchegegevens                 |
| Basisbibliotheek met ISIL                                                                                          |                   | Aanbod en faciliteiten          |
| Algemene organisatiegegevens                                                                                       |                   | Bijzonderheden en tag           |
| Publieksnaam *<br>Jurgens Tweede Bibliotheek                                                                       |                   |                                 |
| Volledige naam<br>test                                                                                             |                   |                                 |
| Subnaam<br>Jurgen Afdeling Leiden                                                                                  |                   |                                 |
| Beschrijving                                                                                                    |                   |                                 |
| $B \ \mathcal{I} \ H \ Opmaak \ \nabla \ \diamondsuit \ \mathcal{O} \ \coloneqq \ \frac{1}{2} = \ \langle/\rangle$ |                   |                                 |

De tweede bieb van Jurgen

| 0           | Contactgegevens<br>Bibliotheek locatie                          |   |
|-------------|-----------------------------------------------------------------|---|
| Do          | Contactpersoon (1/20)<br>Nog geen 'Contactpersoon' geselecteerd | > |
| $\bigoplus$ | Link (1/20)<br>Test                                             | × |
| 5           | Afbeelding (1/20)<br>Test kopie waarom niet verwijderen         | × |
| ß           | Document (1/20)<br>test                                         | X |
| Werl<br>Ar  | kgebied<br>mstelveen $\times$ Daarle $\times$                   | ▽ |
|             |                                                                 |   |

## 1. Velden aanpassen 2. Opslaan

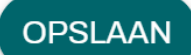

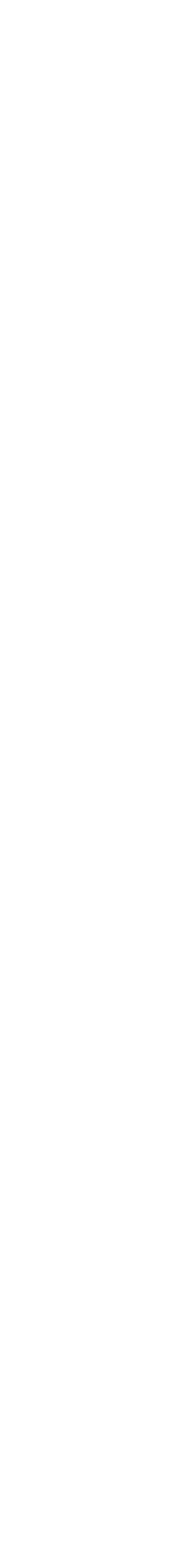

## Organisatiegegevens controleren

Controlebeleid:

- 1x per <sup>1</sup>/<sub>2</sub> jaar organisatiegegevens controleren  $\bullet$
- Attendering via mail  $\bullet$
- Bibliotheekorganisatie: extra attendering  $\bullet$
- Organisatie: na 1 jaar onzichtbaar lacksquare
- "Ik heb alles gecontroleerd. Al mijn gegevens zijn actueel" ulletaanvinken
- Klikken op de knop Bevestigen  $\bullet$

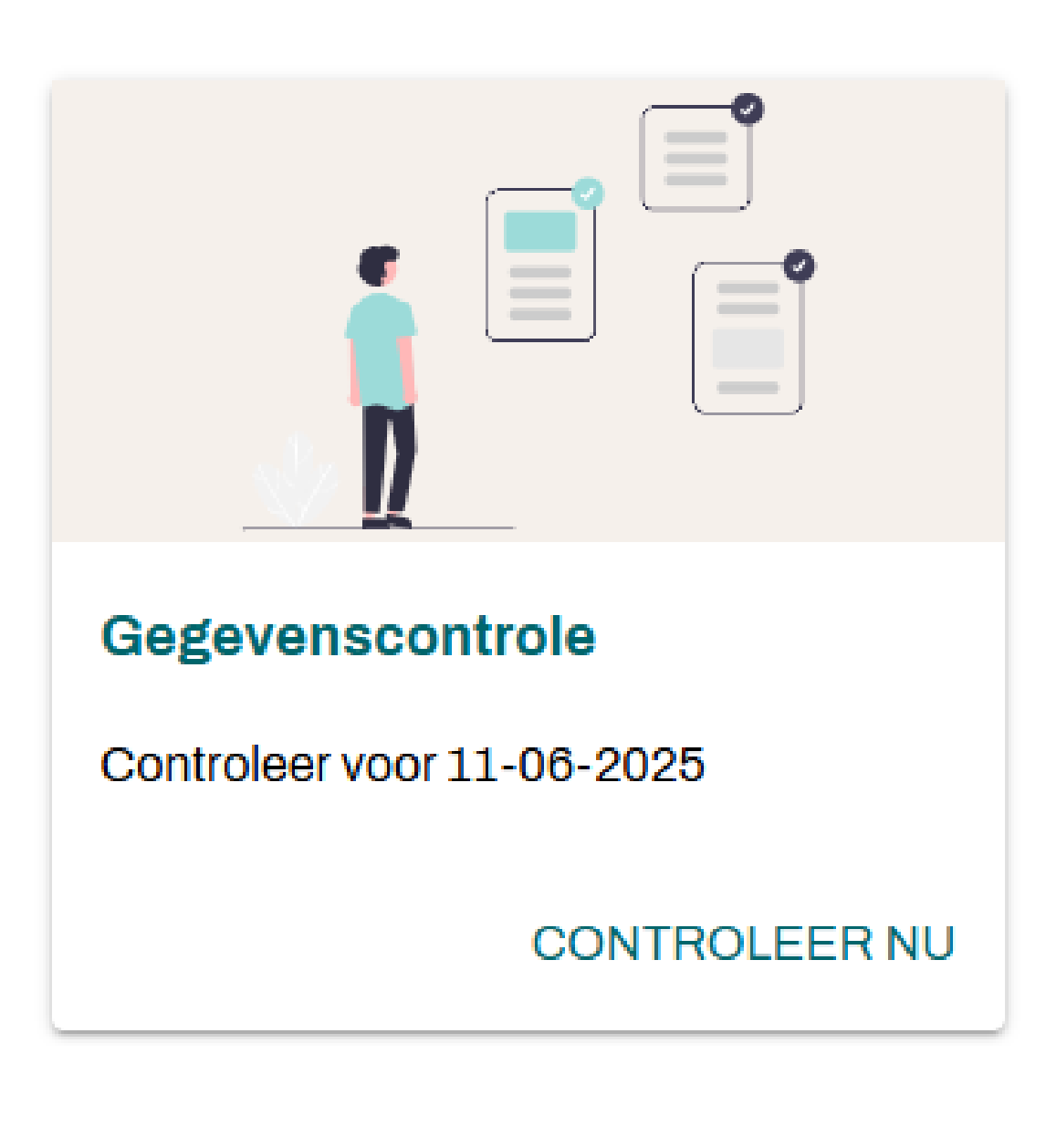

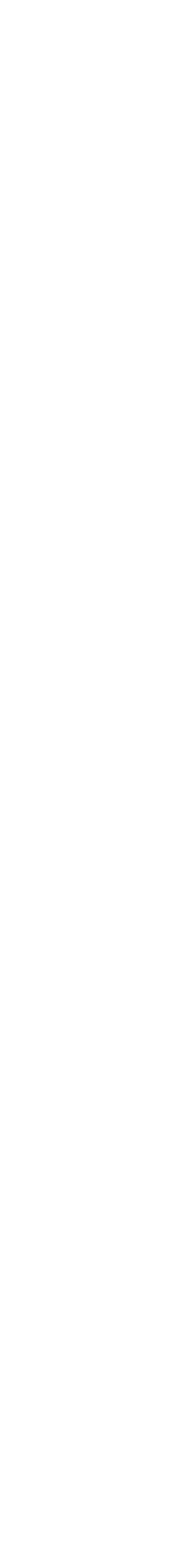

### Oefening: Organisatie gegevens controleren

(Eigen) organisatie bekijken en/of wijzigen en tenslotte accorderen

#### Oefening baart kunst

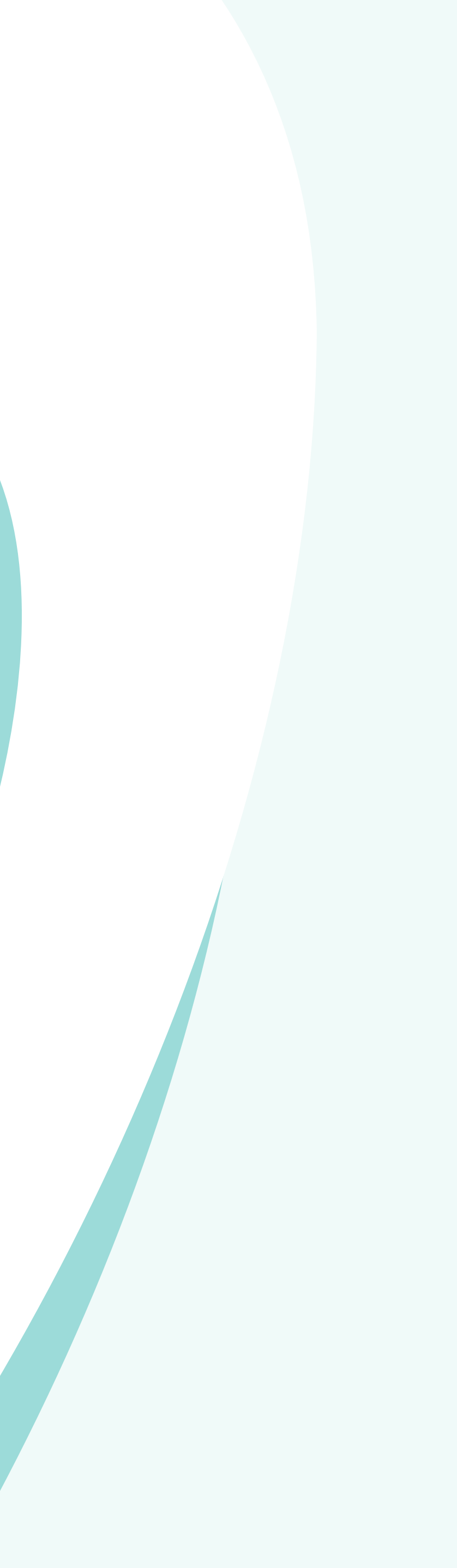

### Nieuwe organisatie toevoegen

Via hoofdmenu Beheerteams > Organisaties en +

Kiezen voor een organisatiesoort:

- Algemeen
- Basisbibliotheek met ISIL
- Bibliotheek (met ISIL)
- Kunst, Cultuur
- Mens, Maatschappij
- Natuur, Milieu, Wetenschap
- Opleiding, Onderwijs
- Recreatie
- Sport
- Werk, Vervoer
- Zorg, Welzijn

Meeste soorten hebben dezelfde velden. De bibliotheeksoorten hebben extra velden.

#### Crganisaties

Ŧ

#### Direct onderliggende organisaties 🗙

Q Zoeken

| Naam                                  | Datum      | Soort                     | Gepubliceerd          |
|---------------------------------------|------------|---------------------------|-----------------------|
| Jurgens Tweede Bibliotheek            | 6-2-2025   | Basisbibliotheek met ISIL | Nee, sinds 06-02-2025 |
| ISIL test                             | 14-1-2025  | Basisbibliotheek met ISIL | Nee, sinds 14-01-2025 |
| Industrieel smalspoor museum (TEST OR | 28-11-2024 | Kunst, Cultuur            | Ja                    |
| AlgTest                               | 5-12-2024  | Algemeen                  | Ja                    |
| Bibliotheek Engelmansplaat            | 10-12-2024 | Basisbibliotheek met ISIL | Nee                   |
| Werner's ISIL test                    | 10-12-2024 | Basisbibliotheek met ISIL | Nee                   |
| Honk                                  | 11-12-2024 | Algemeen                  | Nee                   |
| Koninklijke Testorganisatie 2         | 12-12-2024 | Basisbibliotheek met ISIL | Ja                    |

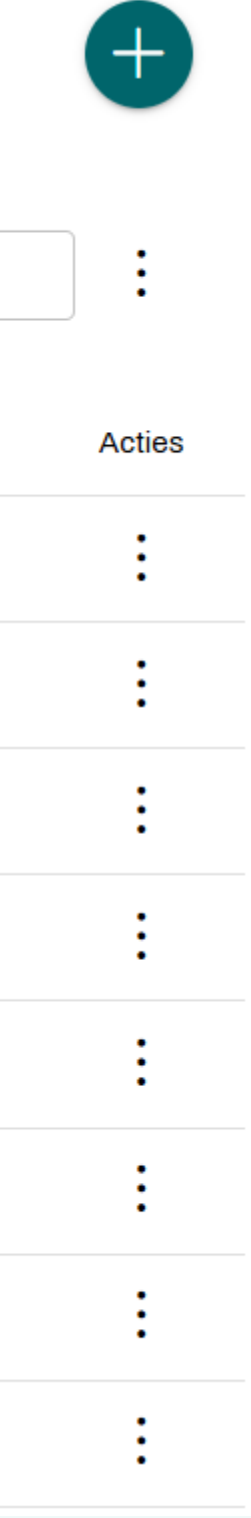

## Velden organisatie

#### Organisatievelden

- Publieksnaam
- Volledige naam
- Beschrijving
- Contactgegevens (locatie)\*
- Contactpersoon\*
- Link\*
- Afbeelding\*
- Document\*
- Werkgebied
- Soort organisatie
- Bijzonderheden
- Tag (nieuw veld)
- \* Onderdelen

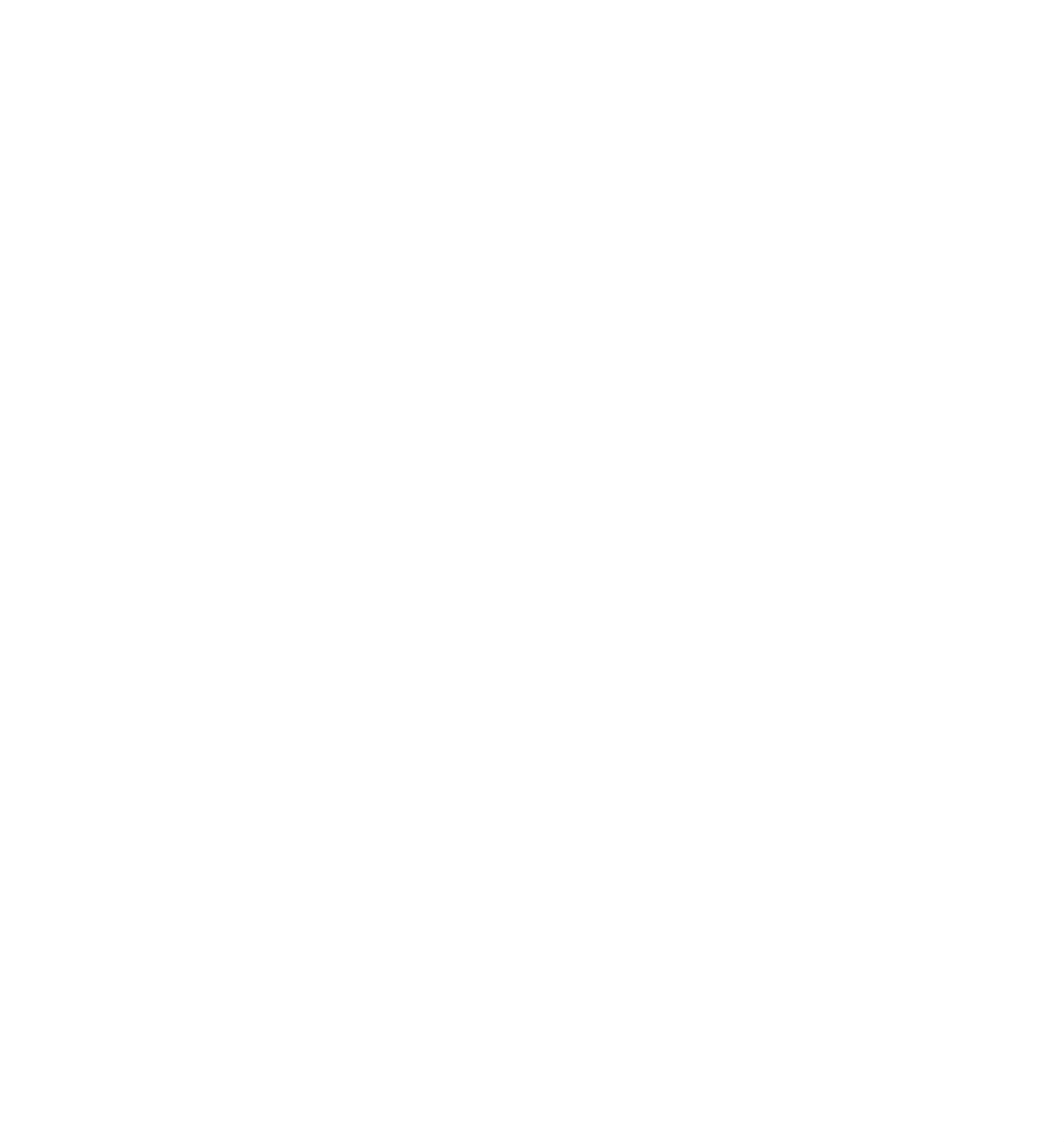

### Onderdelen

#### Onderdelen

- Nieuw in Wijzer  $\bullet$
- Cluster van velden die je vaker kunt gebruiken ullet

#### **Overzicht onderdelen**

- Locatie
- Contactpersoon
- Link
- Afbeelding
- Document  $\bullet$

Voorbeeld: Contactpersoon (zie rechts) Meeste uitgebreide onderdeel: locatie (zie volgende sheet)

Onderdelen in het hoofdmenu

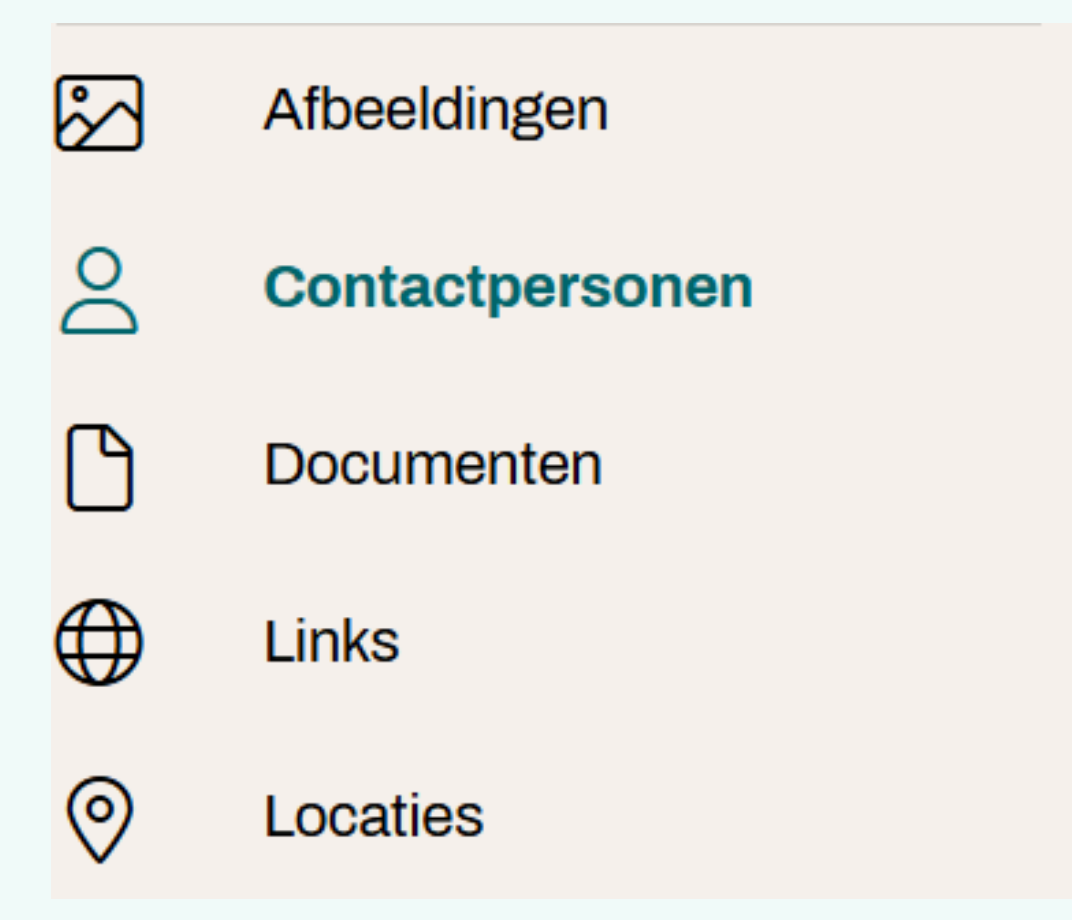

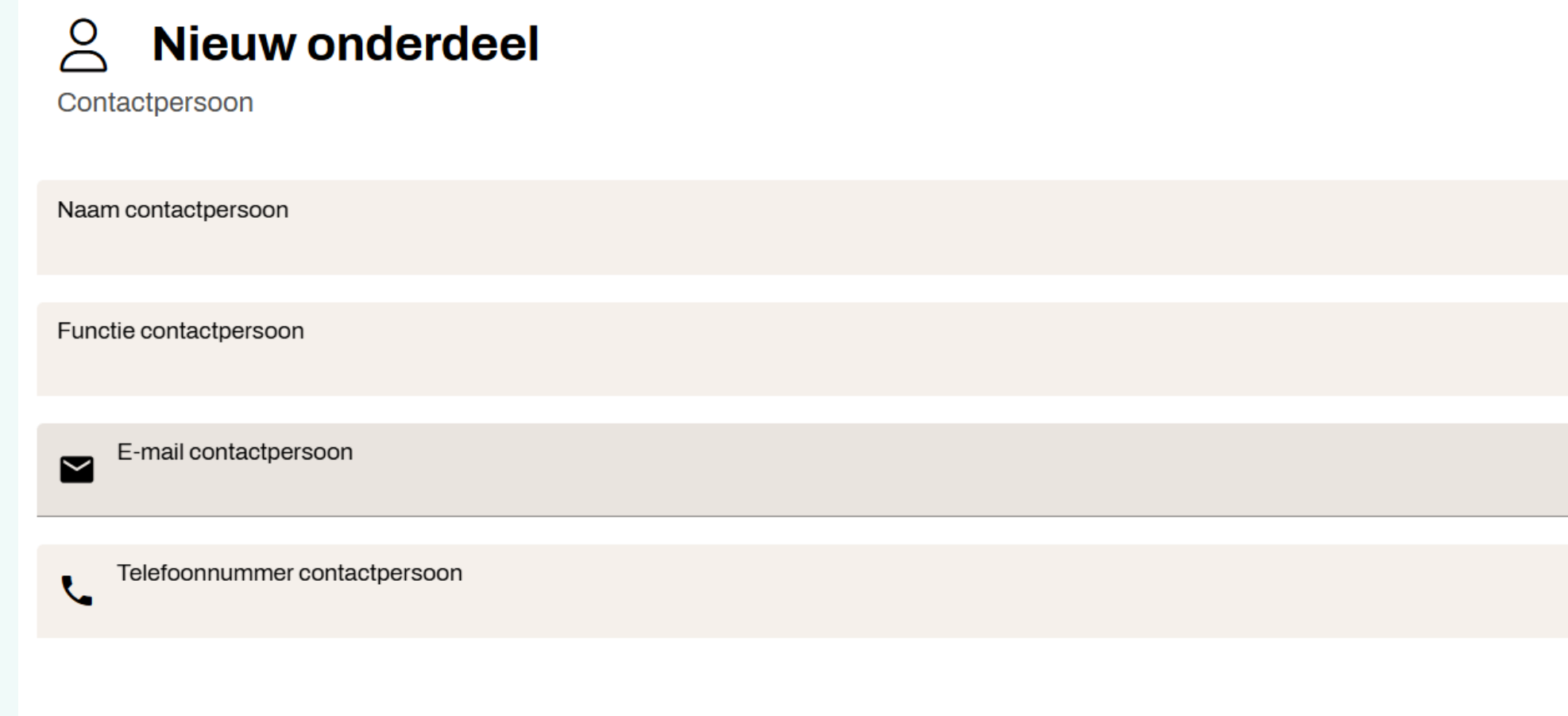

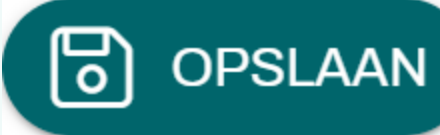

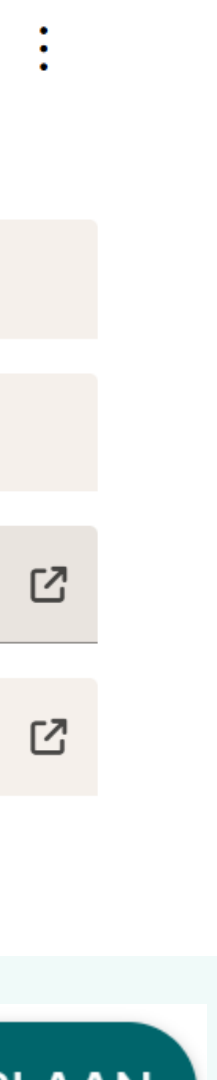

### **Onderdeel Locatie**

- Naam locatie
- Bezoekadres: land, postcode, huisnummer, straat, plaats ullet
- GPS coördinaten
- Postadres: land, postcode, huisnummer, straat, plaats
- Locatieomschrijving
- Routebeschrijving
- Telefoonnummer
- E-mailadres
- Openingstijden
  - Standaardopeningstijden
  - Uitzonderingen op openingstijden
  - Ander openingstijdenschema (vakantieperiode)
- Toegankelijk voor personen met een beperking
- Voorzieningen voor personen met een beperking
- Overige contactgegevens

#### Openingstijde

Standaard openingstijder

| Maandag   | Gesloten |
|-----------|----------|
| Dinsdag   | Gesloten |
| Woensdag  | Gesloten |
| Donderdag | Gesloten |
| Vrijdag   | Gesloten |
| Zaterdag  | Gesloten |
| Zondag    | Gesloten |
|           |          |

Zijn er uitzonderingen op de Standaard openingstijden

#### Ander openingstijdenschema toevoeger

ieuw schema voor bijvoorbeeld zomeropeningstijden of een afdeling

Nee

(+)

## Basisbibliotheekformat

Zelfde velden als ander organisaties soorten maar extra velden voor LDI en WSOB

- Subnaam
- Ingangsdatum wijziging werkgebied
- Basisbibliotheeknaam
- Subsidiegemeente
- Ingangsdatum wijziging subsidiegemeente
- Soort (basis)bibliotheek
- Bibliotheek subsoorten
- Aantal uren open per week
- Aantal uren bemand open per week
- Aantal uren bemand open met personeel
- Aantal uren bemand open met vrijwilligers
- Is er op deze bibliotheeklocatie alleen zelfbediening aanwezig?
- Als deze locatie een schoolbibliotheek is, is deze dan ook open voor derden?
- Is de bibliotheek gevestigd in een multifunctionele accommodatie?
- Multifunctionele locatie
- ISIL-code
- Locatiecode
- ILN-code
- WorldCat informatie
- WorldCat IBL tarief
- Worldcat bedrag
- E-mailadres IBL
- IP adressen IPv4
- IP adressen IPv6
- Is er een bibliotheekcollectie aanwezig?
- Bibliotheekfaciliteiten (zie volgende sheet)
- Zijn er werk- en/of studieplekken aanwezig?
- Aantal werkplekken
- Is er een fysiek informatiepunt aanwezig?
- Soort informatiepunt
- Landelijke programma's (zie volgende sheet)

| <ul> <li>Vul hier de naam van de basisbibliotheek in. Deze informatie is van belang voor rapportages en landelijke diensten.</li> <li>Subsidiegemeente         Assen         Voor de Wsob-gegevenslevering is het van belang te weten welke gemeenten subsidie verstrekken aan basisbibliotheken. Vul deze gemeenten in bij de bibliotheeklocaties waarvan de actuele ISIL-code eindigt op of     </li> <li>Soort (basis)bibliotheek         Administratieve bibliotheek/collectiedrager (niet zichtbaar)         Bibliobus (rijdende bibliotheek)         Bibliobus (rijdende bibliotheek)         Bibliotheekdirectiekantoor (rechtspersoon)         Bibliotheekvestiging         Gesloten bibliotheekorganisatie         Provinciale Ondersteunings Instelling (POI)         Deze informatie dient ingevuld te worden ten behoeve van de Wsob-gegevenslevering.     </li> </ul> | <ul> <li>Bibliotheekorganisatie</li> <li>Branchegegevens</li> <li>Aanbod en faciliteiten</li> <li>Bijzonderheden en tag</li> </ul> |                                                                                                    |
|----------------------------------------------------------------------------------------------------|----------------------------------------------------------------------------------------------------|----------------------------------------------------------------------------------------------------|
| Aantal uren open per week<br>168       Aantal uren bemand open per week<br>0         Voer hier het regulier aantal openingsuren per week<br>in (dus niet de uren in bijvoorbeeld vakantieweken).<br>Wijze van noteren voor een deel van een uur, half uur<br>is 0.5 en kwartier is 0.25, Deze informatie dient<br>ingevuld te worden ten behoeve van de Wsob-<br>gegevenslevering.       Voer hier het regulier aantal openingsuren per week<br>in dat er vrijwilligers en/of personeel aanwezig is<br>Wijze van noteren voor een deel van een uur, half uur<br>is 0.5 en kwartier is 0.25, Deze informatie dient<br>ingevuld te worden ten behoeve van de Wsob-<br>gegevenslevering.                                                                                                    | ek<br>uur                                                                                                    | <ul> <li>Als deze locatie een schoolbibliotheek is, is deze dan ook open voor derden?</li> <li>Ja</li> <li>Nee</li> <li>Alleen de keuze 'Ja' selecteren indien deze locatie een dBos- of schoolbibliotheek is en deze ook gebruikt kan worden door bibliotheekgebruikers buiten de school. Deze informatie dient ingevuld te worden ten behoeve van de Wsob-gegevenslevering.</li> </ul>                                                                                                    |
| Aantal uren bemand open met personeel       Aantal uren bemand open met vrijwilligers         Voer hier het regulier aantal openingsuren per week in dat er personeel aanwezig is. Wijze van noteren voor een deel van een uur, half uur is 0.5 en kwartier is 0.25, Deze informatie dient ingevuld te worden ten behoeve van de Wsob-gegevenslevering.       Voer hier het regulier aantal openingsuren per week in dat er vrijwilligers aanwezig zijn. Wijze van not voor een deel van een uur, half uur is 0.5 en kwartier is 0.25, Deze informatie dient ingevuld te worden ten behoeve van de Wsob-gegevenslevering.         Is er op deze bibliotheeklocatie alleen zelfbediening aanwezig?                                                                                                    | ek<br>eren<br>ier<br>ten                                                                                                    | <ul> <li>Is de bibliotheek gevestigd in een multifunctionele accommodatie?</li> <li>Ja</li> <li>Nee</li> <li>Kies 'Ja' wanneer de bibliotheek met een of meerdere organisaties het gebouw delen. Deze informatie dient ingevuld te worden ten behoeve van de Wsob-gegevenslevering.</li> </ul>                                                                                                    |
| <ul> <li>Nee</li> <li>Alleen de keuze 'Ja' selecteren indien er tijdens de openingsuren van de bibliotheeklocatie geen personeel en/<br/>vrijwilligers aanwezig zijn. Deze informatie dient ingevuld te worden ten behoeve van de Wsob-gegevensleveri</li> </ul>                                                                                                    | of<br>ng.                                                                                                    | ISIL-code * 🕂<br>ISIL code Startdatum Oorspronkelijke code Actuele code                                                                                                    |
|                                                                                                    |                                                                                                    | NL-0812345672       11-11-2024       Image: Constraint of the second second sec |
|                                                                                                    |                                                                                                    | LocatiecodeILN-codeGGC123                                                                                                    |
|                                                                                                    |                                                                                                    | <ul> <li>Geef hier aan welke locatiecode gebruikt wordt in het<br/>bibliotheeksysteem voor deze bibliotheeklocatie. Let<br/>op: deze code wordt gebruikt voor de<br/>bezitssynchronisatie van het GGC.</li> <li>Voer hier de ILN-code in. Deze is voor alle<br/>vestigingen van een basisbibliotheek hetzelfde. Let<br/>op: deze code wordt gebruikt voor de<br/>bezitssynchronisatie van het GGC.</li> </ul>                                                                                                    |
|                                                                                                    |                                                                                                    | WorldCat informatie                                                                                                    |
|                                                                                                    |                                                                                                    | WorldCat route IBL is het aanvragen-verkeer tussen UB's, speciale bibliotheken en de OB's. Deze informatie wordt<br>landelijk beheerd. Geef aan of deze bibliotheek een afhaal- en/of verzendlocatie is.                                                                                                    |
|                                                                                                    |                                                                                                    | <ul> <li>WorldCat afhaallocatie</li> <li>WorldCat verzendadres</li> </ul>                                                                                                    |
|                                                                                                    |                                                                                                    | E-mailadres IBL                                                                                                    |
|                                                                                                    |                                                                                                    | IP adressen IPv4 IP adressen IPv6                                                                                                    |
|                                                                                                    |                                                                                                    | <ul> <li>Dit zijn de uitgaande IP-adressen van de</li> <li>publiekscomputers die toegang moeten krijgen</li> <li>digitale bestanden (ingekecht door de</li> </ul>                                                                                                    |
# Basisbibliotheekformat – faciliteiten en landelijke programma's

Voor Wsob en

WaaS

#### Bibliotheekfaciliteiten

| (Individuele) werk-/studieplekken |  |
|-----------------------------------|--|
|-----------------------------------|--|

- (Oefen)computers/-laptops
- Beveiligde computer- en printfaciliteiten
- Cursus-/oefenruimte
- Expositieruimte

🗌 Filmzaal

- Geld(auto)maat
- Horecagelegenheid (café, eetcafé, leescafé, restaurant)
- Inleverbrievenbus
- 📃 Internettoegang, Wifi
- Kopieerfaciliteiten
- Leestafel
- Maakplaats
- Menstruatie Uitgifte Punt (MUP)
- Muziekstudieruimte
- OV-chipkaartservicepunt
- PIN-betaling niet mogelijk
- Printfaciliteiten
- Verhuur ruimtes
- Versnapering-/drankautomaat
- Winkel

Faciliteiten waar bezoekers van de bibliotheek gebruik van kunnen maken. Deze informatie dient ingevuld te worden ten behoeve van de Wsob en wordt getoond op de openingstijdenpagina's van WaaS-websites.

#### Landelijke programma's

- BoekStart in de Bibliotheek
- BoekStart in de kinderopvang
- De Bibliotheek op school mbo
- De Bibliotheek op school pabo en lerarenopleiding
- De Bibliotheek op school po
- De Bibliotheek op school vo
- Programma digitaal burgerschap
- Regeling specifieke uitkering Informatiepunten Digitale Overheid
- Subsidie Belastingdienst en toeslagen

(landelijke) programma's/subsidieregelingen. Bibliotheekmonitor, Informatie oa gebruikt voor verantwoording programma's en kaartjes

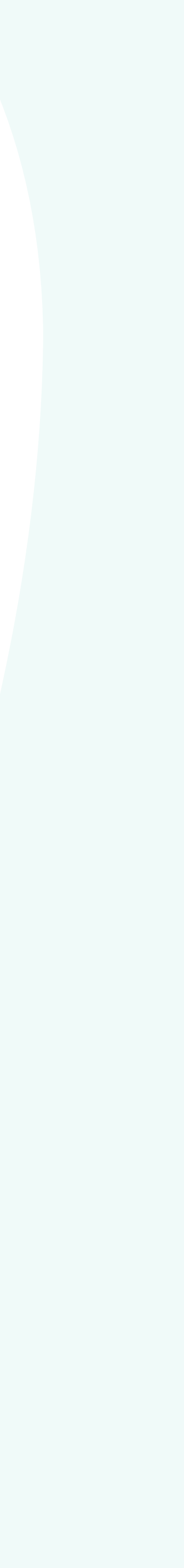

# Multifunctionele accommodatie

• Geef de accommodatie een naam

- Kies het organisatietype (zie volgende dia)
- Geef aan of zaken gedeeld worden of niet
- Indien nodig herhaal als er meerdere organisaties zijn

### Nieuw onderd

Multifunctionele Accommodatie

Naam organisatie in multifunctionele a

Organisatietypes in de multifunctionele Cultuurhuis

Klik op het pijltje en kies een van de organisatietypen uit de lijst.

#### Gebruik publieksruimte

- O Deels gezamenlijk
- 🔵 Gezamenlijk
- Niet gezamenlijk

#### Gebruik kantoor

- O Deels gezamenlijk
- 🔘 Gezamenlijk
- Niet gezamenlijk

#### Gebruik programmering/projecten

- O Deels gezamenlijk
- Gezamenlijk
- Niet gezamenlijk

#### Gebruik marketing/communicatie

- O Deels gezamenlijk
- 🔵 Gezamenlijk
- Niet gezamenlijk

| deel           | :                      |
|----------------|------------------------|
| ccommodatie    |                        |
|                |                        |
| e accommodatie | $\times  \vartriangle$ |
|                |                        |

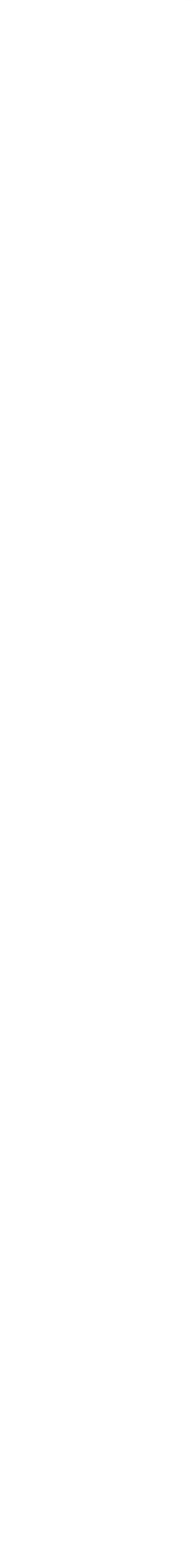

### Multifunctionele accommodatie

Organisatietypes in de multifunctionele accommodatie Cultuurhuis

Kinderopvang

Kunstuitleen

Maatschappelijke dienstverlening

Museum

Muziekschool/muziekvereniging

Natuur- en milieueducatie

Primair onderwijs (basisschool)

Speel-o-theek

Sportaccommodatie/sporthal

Theater

Toerisme/VVV

Vluchtelingenorganisatie

Voortgezet onderwijs

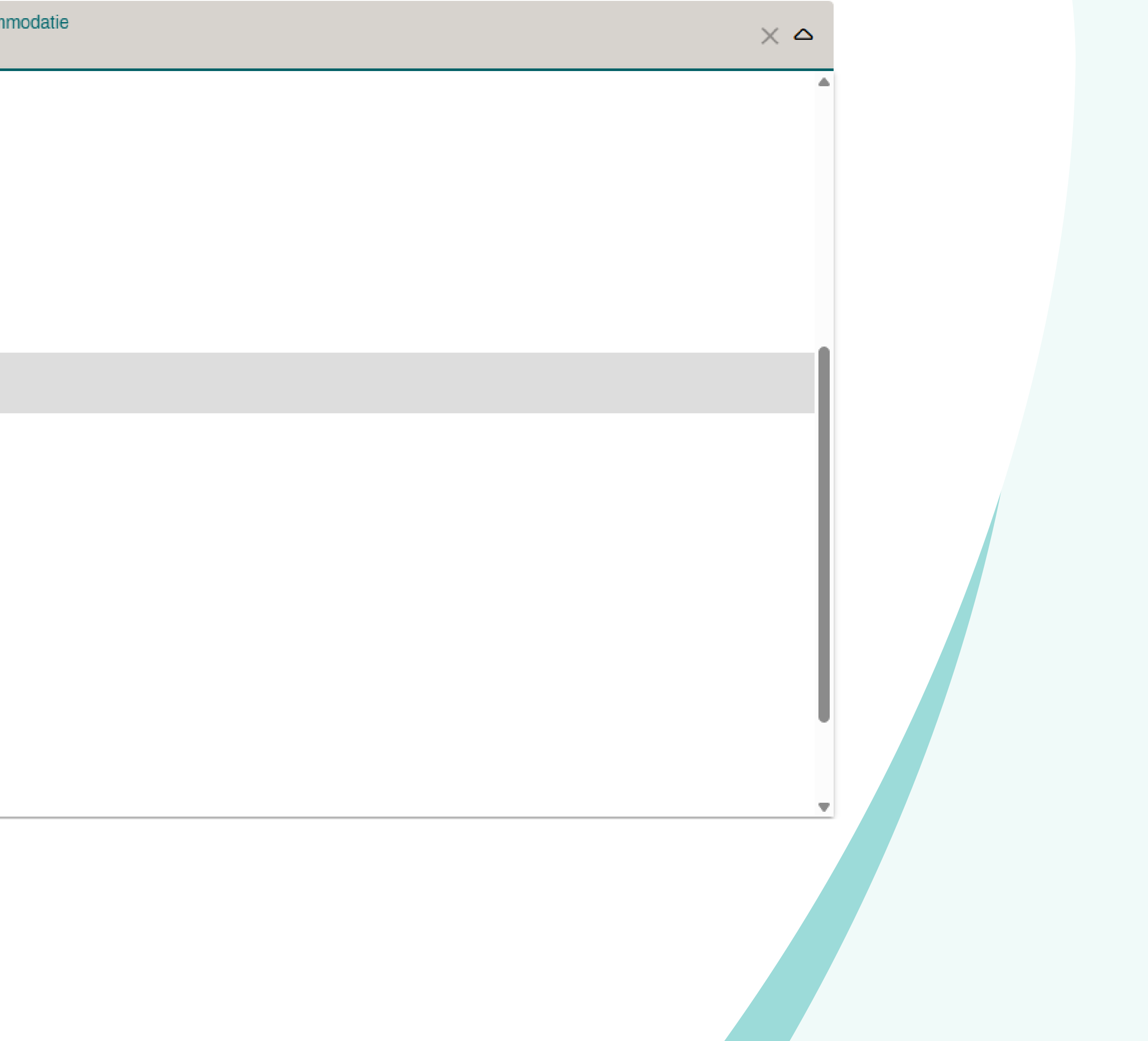

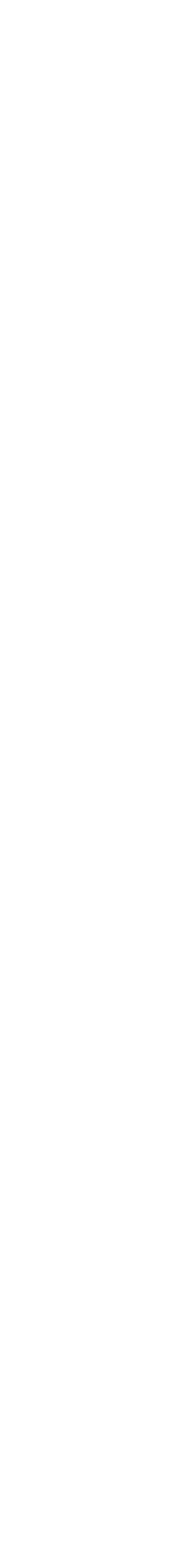

### Stap 4: Aanbod

- Aanbod bekijken en/of wijzigen
- Nieuw aanbod toevoegen
- Velden
- Basisvaardigheden en Educatie
- Programma's en campagnes

### Aanbod aanpassen

### Nieuwe aanbod

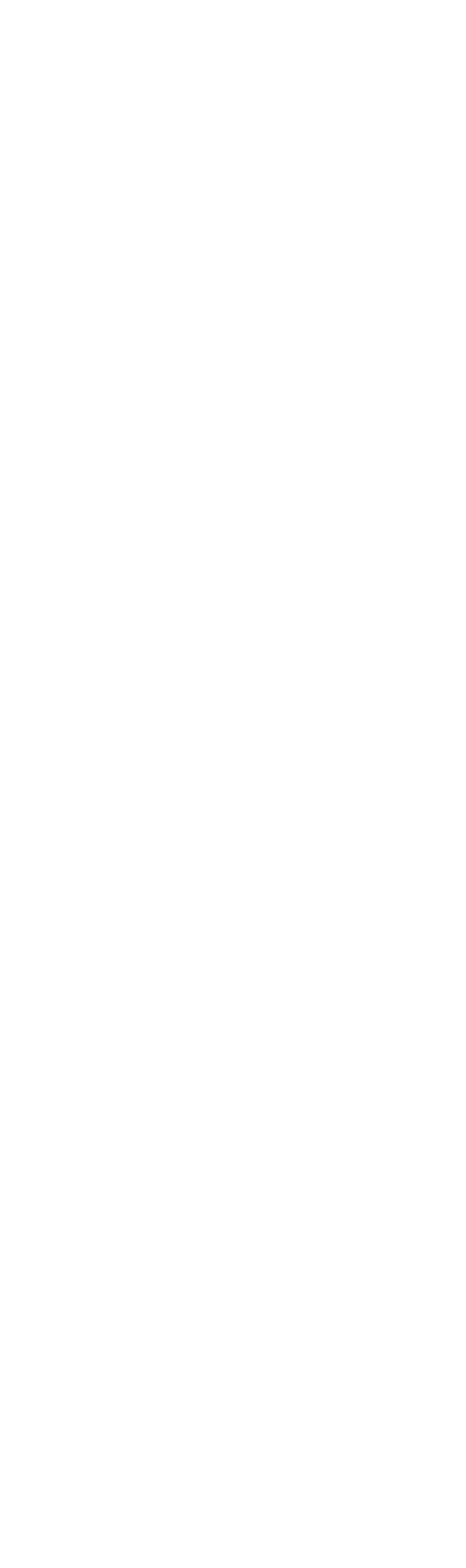

# Aanbod bekijken, wijzigen of verwijderen

- Via hoofdmenu Aanbod
- Overzicht met het aanbod van de betreffende organisatie verschijnt
- Klik op het aanbod dat je wil bekijken/wijzigen
  - Voer de gewenste aanpassingen door en klik op opslaan
- Klik op drie puntjes achter het aanbod dat je wil aanpassen of verwijderen
  - Kies de gewenste actie uit het pop-up menu dat verschijnt.

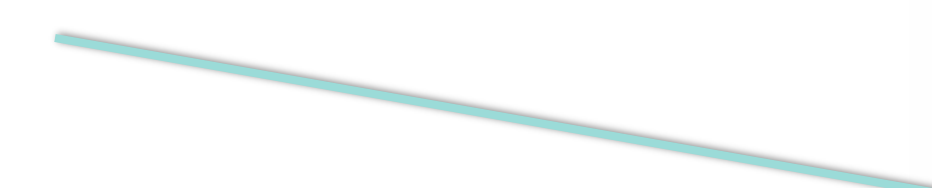

| Jurgens Tw<br>Bibliotheek | veede                            |
|---------------------------|----------------------------------|
| Dashboard                 | b                                |
| Organ                     | isatie wijzigen                  |
| 4                         | Aanbod                           |
| A                         | genda                            |
|                           | Gebruikers                       |
|                           | Afbeeldingen                     |
| C                         | ontactpersonen                   |
| [                         | Documenten                       |
|                           | Links                            |
|                           | Locaties                         |
|                           | Multifunctionele<br>Accommodatie |
|                           |                                  |

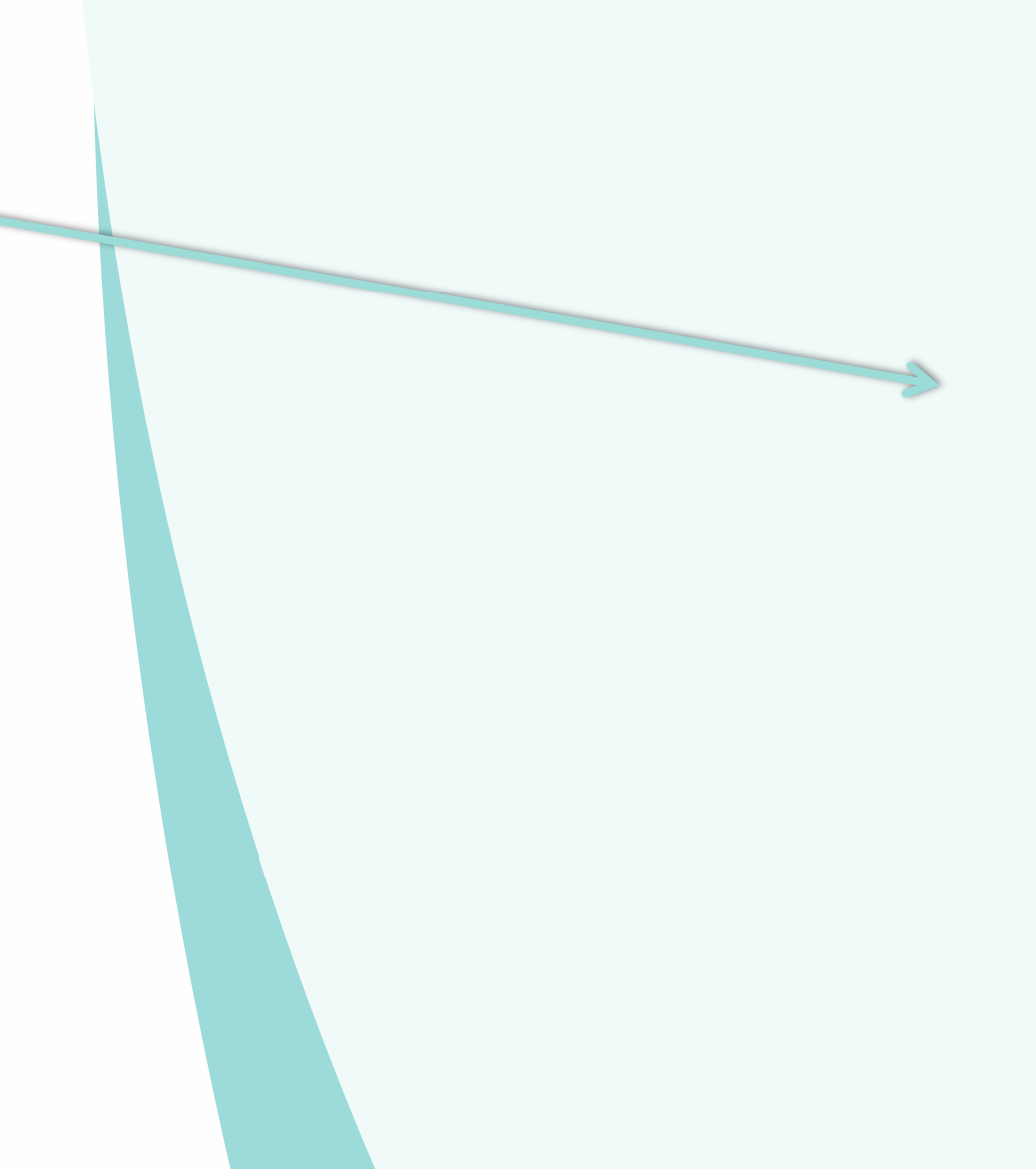

| Acties        |                         |
|---------------|-------------------------|
| ÷             |                         |
| <b>G</b>      | Wijzigen                |
| ⊟             | In Agenda               |
| Ľ             | Type wijzigen           |
| Ŋ             | Kopiëren                |
| <br>¦;        | Mede-organisatoren      |
| $\rightarrow$ | Zie product in actielog |
| Ŵ             | Verwijderen             |
|               |                         |

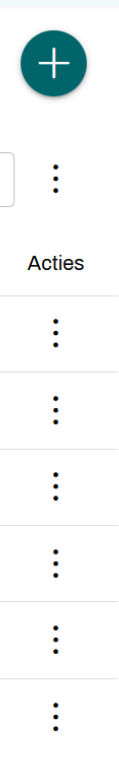

### Nieuw aanbod toevoegen

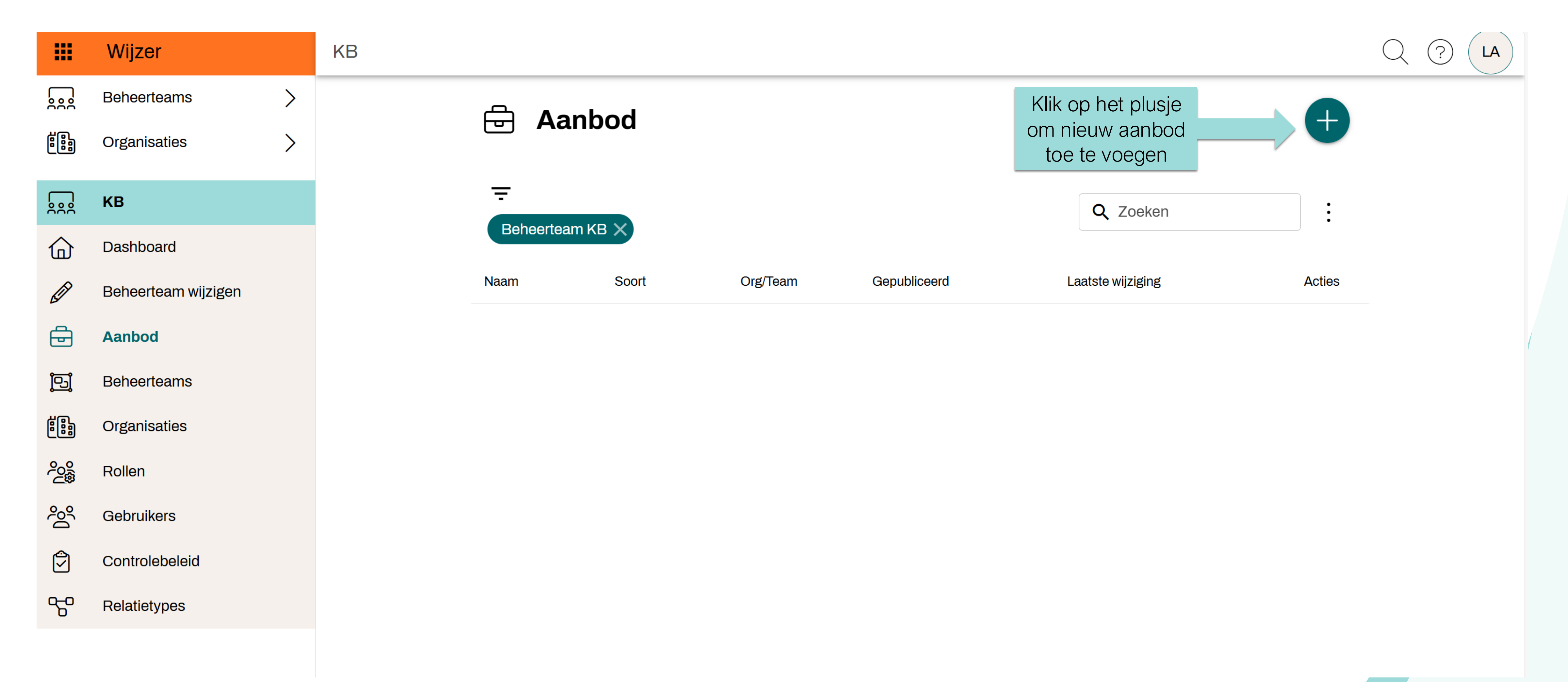

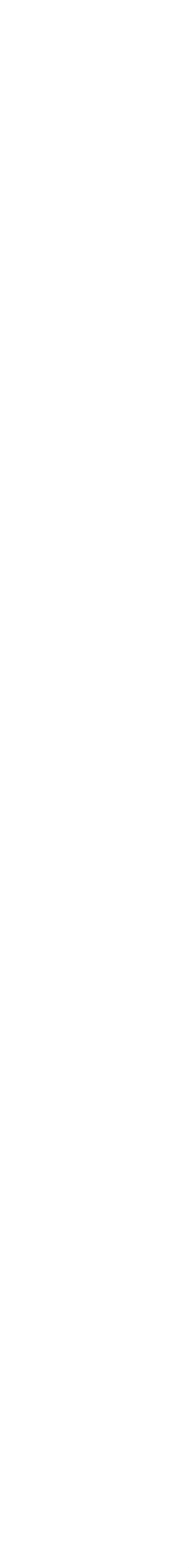

# Kies het juiste product

#### Nieuw product toevoegen

Om beschikbare velden te tonen, moeten we eerst weten om welke soort product het gaat. Kies een soort product uit de lijst.

|          |                                                                         | Kies uit de lijst of                                    |          |                   |
|----------|-------------------------------------------------------------------------|---------------------------------------------------------|----------|-------------------|
|          |                                                                         | zoek het juiste                                         | Q Zoeken |                   |
| Selectie | Soort                                                                   | product                                                 |          | Icoon             |
|          | (Beeldend) Kunstwerk<br>Dit aanbodtype gebruiken voor een beeldend kur  | nstwerk, bijvoorbeeld in een kunstroute of beeldentuin. |          | Ĩ                 |
|          | Aan huis dienst<br>Dit aanbodtype gebruiken voor aan huis dienster      | n, zoals maaltijd aan huis en boek aan huis.            |          | ۵                 |
|          | Abonnement<br>Dit aanbodtype gebruiken voor abonnementen, z             | zoals bibliotheekabonnementen.                          |          |                   |
|          | Activiteit<br>Dit aanbodtype gebruiken voor activiteiten, zoals         | activiteiten horend bij een programma als de Kinderboe  | kenweek. | MA                |
|          | Advies, Voorlichting<br>Dit aanbodtype gebruiken voor advies en voorlic | hting, zoals juridisch advies.                          |          | 00<br>@           |
|          | Bemiddeling<br>Dit aanbodtype gebruiken voor bemiddeling, zoa           | ls conflictbemiddeling.                                 |          | င်းမျို           |
|          | Bijeenkomst<br>Dit aanbodtype gebruiken voor bijeenkomsten, z           | oals informatiebijeenkomsten over een bepaald onderwe   | erp.     | 1 SI              |
|          | Coaching, Begeleiding<br>Dit aanbodtype gebruiken voor coaching en bege | eleiding, zoals loopbaancoaching.                       |          | Ť                 |
| -        | Collectie                                                               |                                                         |          |                   |
|          |                                                                         |                                                         | ANNULERE | N PRODUCT AANMAKE |

 $\times$ 

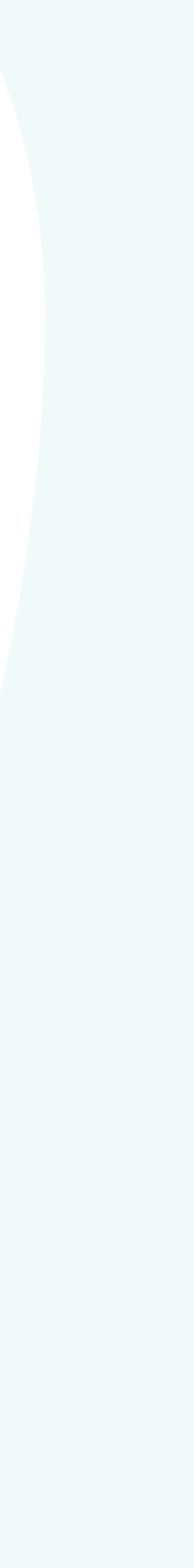

### **Overzicht aanbodsoorten**

(Beeldend) Kunstwerk Aan huis dienst Abonnement Activiteit Advies, Voorlichting Bemiddeling Bijeenkomst Coaching, Begeleiding Collectie Cursus, Training, Workshop (losse bijeenkomsten) Cursus, Training, Workshop (serie bijeenkomsten) Deskundigheidsbevordering Digitaal aanbod (online, website, app, webinar) Discussie, Debat Evenement Expositie Formulierenhulp, Invulhulp Groepsbezoek Informatiepunt

Leesbevordering Leeskring Lesmateriaal Lezing, Presentatie Maakplaats Monument, Bezienswaardigheden Oefenen, Oefenmogelijkheid Onderzoek Opleiding Plein Product, Dienst Programma Rondleiding Route, Wandeling Spreekuur Verhuur Voorstelling Vrijwilligerswerk Zorg

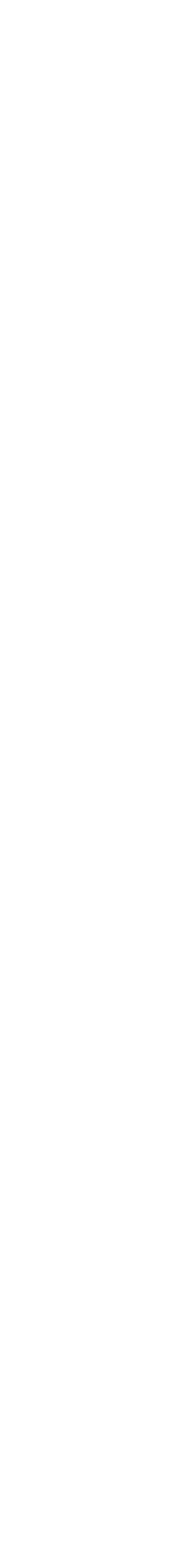

### Velden in vullen

O Contactpersoon (1/20) O Nog geen 'Contactpersoon' geselecteerd

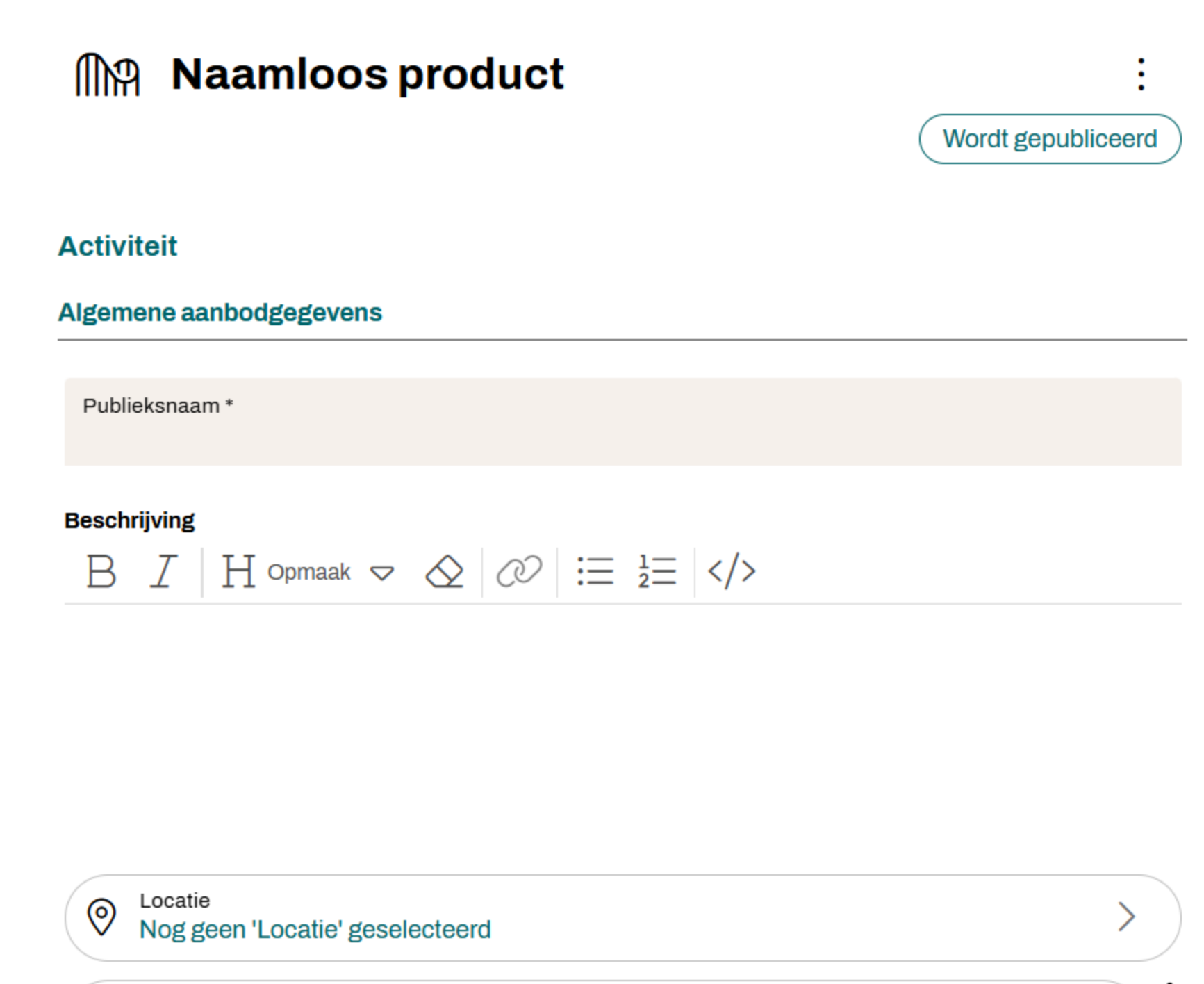

#### Inhoudsopgave

Activiteit

Algemene aanbodgegevens

Activiteit

>

:

Bijzonderheden en tag

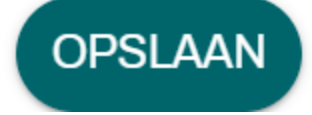

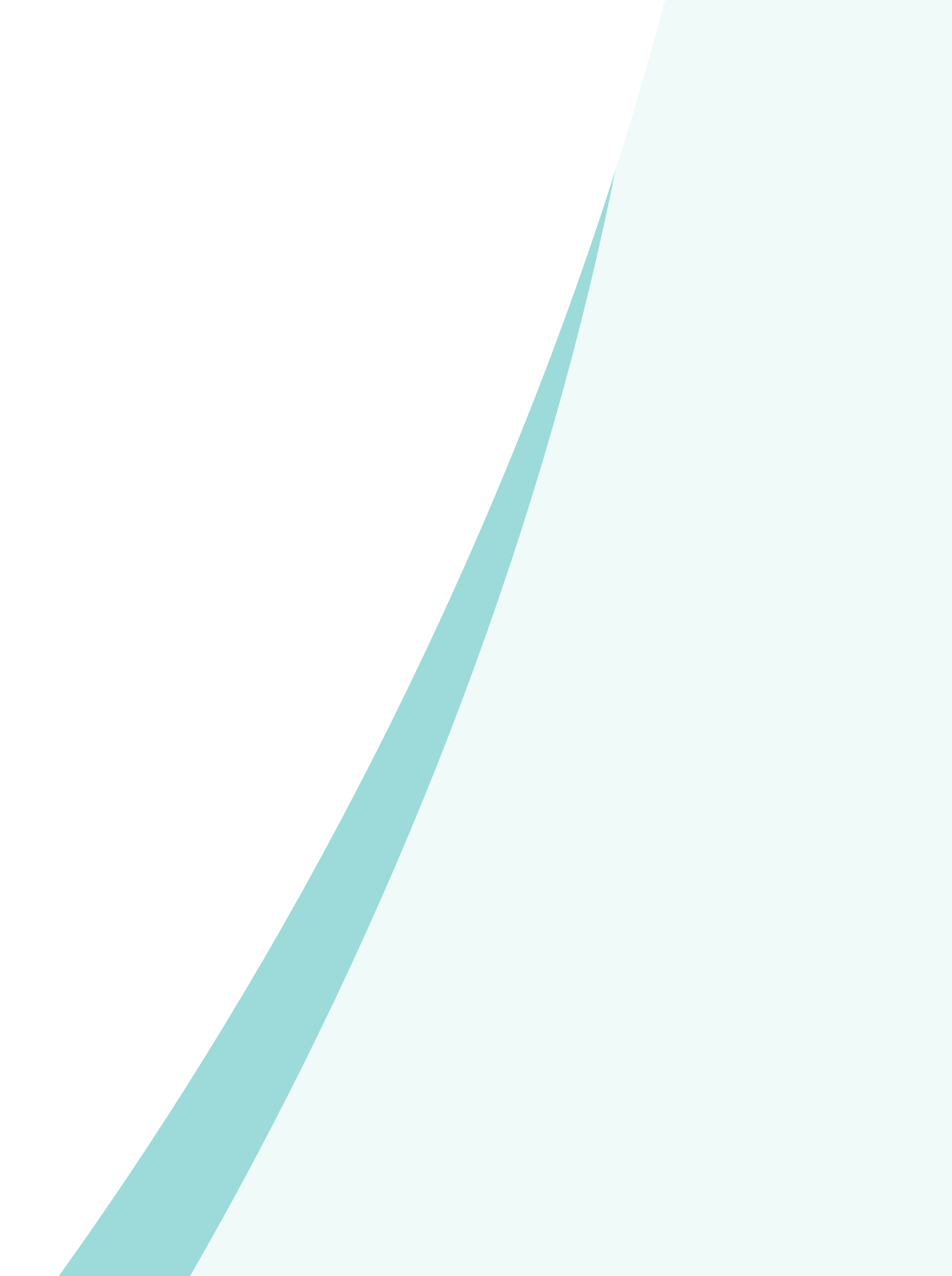

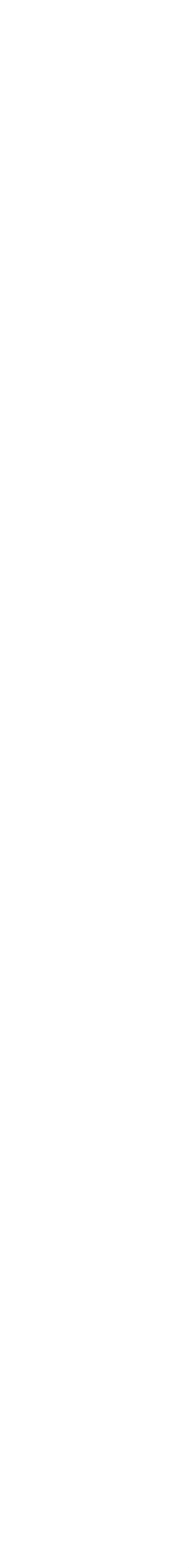

### Velden aanbod

Veld

Publieksnaam

Beschrijving

Locatie\*

Contactpersoon\*

Link\*

Afbeelding\*

Document\*

Werkgebied

Doelgroep

Onderwerp

Kosten

Bedrag

Uitgebreide kosteninformatie

Samenwerkingspartners

Bijzonderheden

Tag

\* Onderdelen

# Extra velden aanbod - niet bij alle aanbod soorten)

Aanmeld informatie

Aanmeld URL

Agenda wijzigingen

Begeleiding door

Niveau

Programma's en campagnes

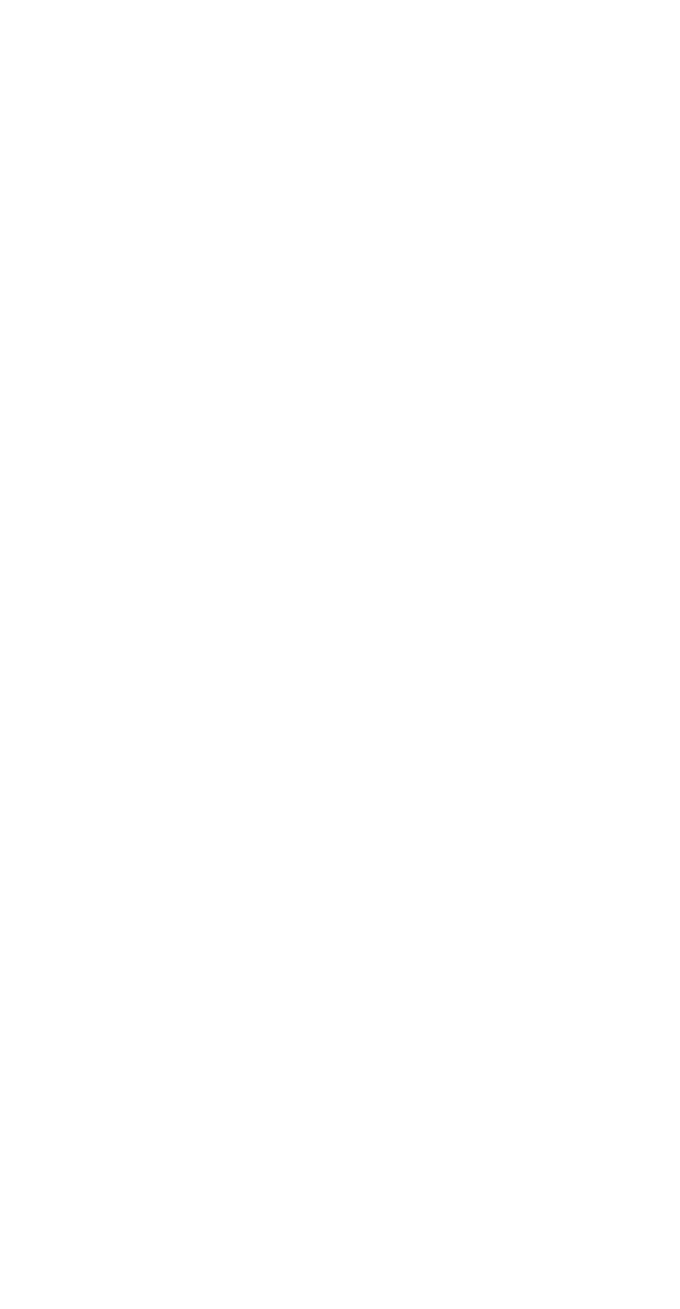

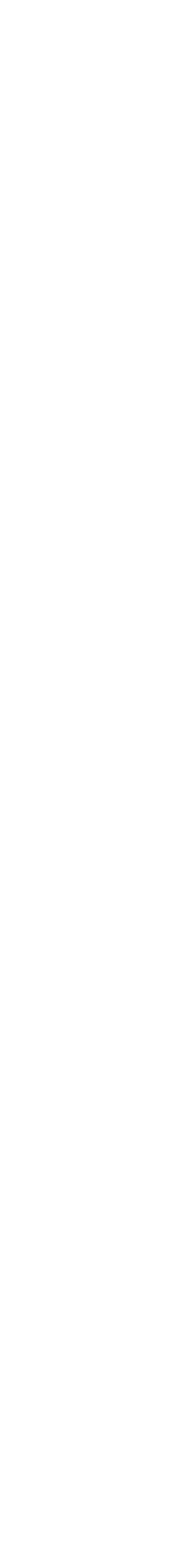

# Extra velden Basisvaardigheden en Educatie

Er zijn enkele specifieke trefwoorden en velden voor Basisvaardigheden, Leven lang ontwikkelen en Educatie, Leesbevordering, Digitale geletterdheid (0-18 jaar)

#### Basisvaardigheden (opgenomen in het veld Onderwerp) Vaardigheden

- Taal (met
- Computer (na 1 juni 2025 Digitale vaardigheden ivm migratie)
- Gecijferdhèid

Thema's

- Thema belastingen
- Thema digitaal burgerschap
- Thema integratie en inburgering
- Thema toeslagen

#### Velden

Niveau Erkenning Door wie gegeven

Samenwerkingspartners voor BoekStartkaartje verplicht
Ook bij alle andere aanbodsoorten te gebruiken

Invoerafspraken zie op Bnetwerk (precieze URL volgt nog)

#### Samenwerkingspartners (1/20)

Naam organisatie

Soort organisatie

Plaats

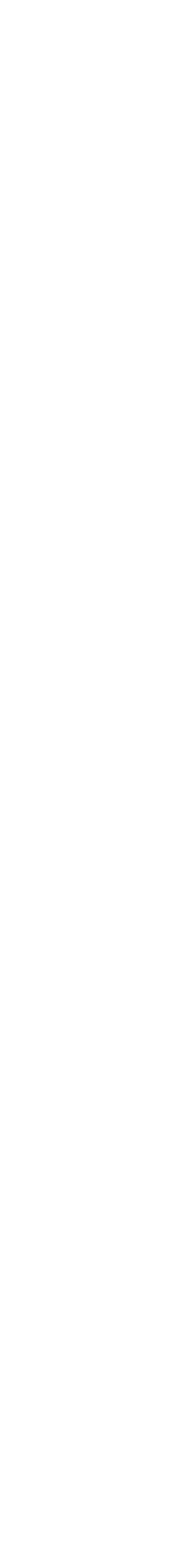

### **Programma's en campagnes**

- Nieuw veld
- Doel: je kunt zo makkelijker activiteiten rond een campagne  $\bullet$ groeperen in agenda of op themapagina
- Niet verplicht om iets aan te vinken.
- Tenzij het voor een 'landelijk' programma, waar een bibliotheek aan deelneemt, van belang is. Dan is het in de afsprakenset rond het betreffende programma meegenomen en terug te vinden op (link toevoegen)...

| Programma's, campagnes                            |
|---------------------------------------------------|
| Boekenweek                                        |
| Boekenweek voor jongeren                          |
| BoekStart in de Bibliotheek                       |
| BoekStart in de kinderopvang                      |
| BoekStartcoach                                    |
| De Bibliotheek op school mbo                      |
| De Bibliotheek op school pabo en lerarenopleiding |
| De Bibliotheek op school po                       |
| De Bibliotheek op school vo                       |
| Heel Nederland Leest                              |
| Jonge Jury                                        |
| Kinderboekenweek                                  |
| Maand van de filosofie                            |
| Maand van de Geschiedenis                         |
| Media Ukkie Dagen                                 |
| Nationale Voorleesdagen                           |
| Nationale Voorleeswedstrijd                       |
| Nederlandse Kinderjury                            |
| Poëzieweek                                        |
| Read2Me!                                          |
| Scoor een Boek!                                   |
| Taalhuis (gecertificeerd)                         |
| Thrillerweken                                     |
| VoorleesExpress                                   |
| Week van de Mediawijsheid                         |
| Week van Lezen en Schrijven                       |

### Oefening: Aanbod aanmaken

### Oefening baart kunst

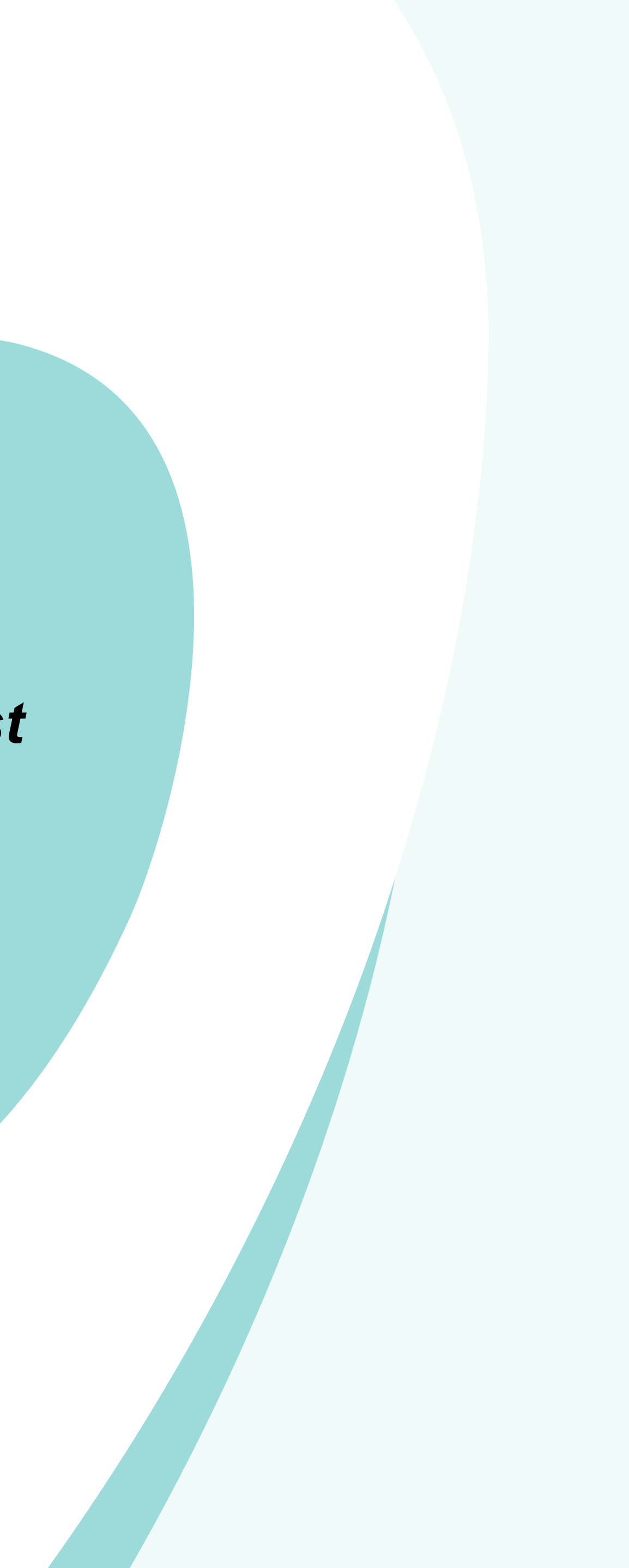

# Stap1: Agenda

### Let op: in Wijzer is de agenda een aparte functie. Dit is anders dan in G!DS.

- Aanbod toevoegen aan de agenda
- Bestaand agenda item wijzigen of verwijderen aanbod wijzigen

### Agenda toevoegen of aanpassen

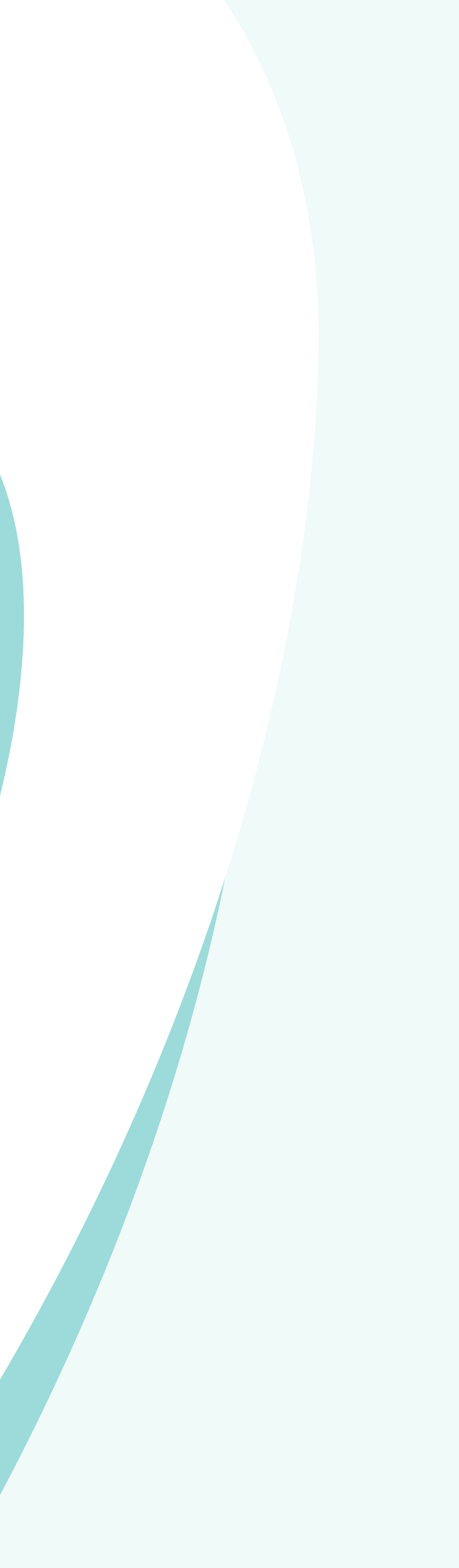

# Nieuw agenda item

### Aanbod toevoegen aan de agenda

- Maak aanbod aan via menu optie Aanbod alle als het aanbod niet al eerder is ingevoerd
- 1. Zet het aanbod in de agenda via de menu optie
- 3. Klik op + op de Agenda pagina
- Selecteer een product
- Selecteer een locatie
- Wanneer: vul de datum en tijd in (zie volgende she
- Vink eventueel terugkerend aan

|          | om een product toe te voegen aan de agenda. Gebruik een filter om een periode te<br>selecteren.                                                                  |
|----------|----------------------------------------------------------------------------------------------------|
| en nodig | Agenda toevoegen                                                                                                    |
|          | Je kunt bestaande producten aan een agenda toevoegen, kies hiervoor eerst een product bij Wat en een locatie bij Waar. Daai<br>verdere opties om data te kiezen. |
| Agenda   | Wat (selecteer een product)                                                                                                    |
|          |                                                                                                    |
|          | Waar (selecteer een locatie)                                                                                                    |
|          |                                                                                                    |
|          | ANNULERE                                                                                                    |
|          | $\check{H}$ Test activiteit losse bijeenkomsten herhaalpatroon                                                                                                   |
| eet)     | 12-02-2025 O Locatie new                                                                                                    |
|          |                                                                                                    |
|          |                                                                                                    |
|          |                                                                                                    |
|          |                                                                                                    |
|          |                                                                                                    |
|          |                                                                                                    |
|          |                                                                                                    |
|          |                                                                                                    |
|          |                                                                                                    |
|          |                                                                                                    |

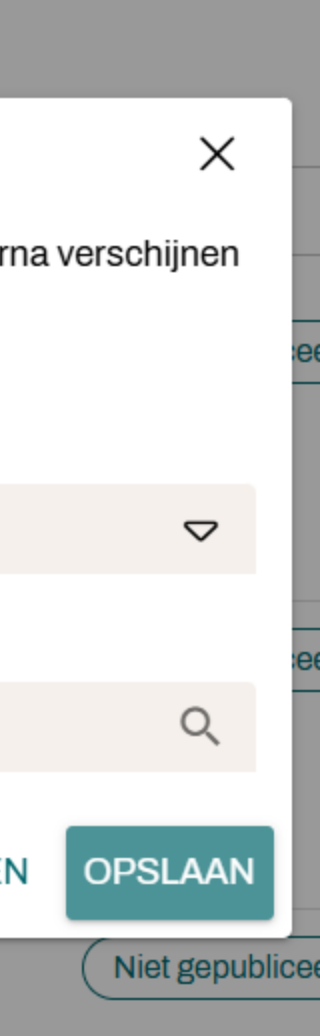

### Nieuw agenda item

#### Agenda toevoegen

Je kunt bestaande producten aan een agenda toevoegen, kies hiervoor eerst een product bij Wat en een locatie bij Waar. Daarna verschijnen verdere opties om data te kiezen.

Begintijd

15:00

Eindtijd

17:00

╚

Wat (selecteer een product)

Test activiteit losse bijeenkomsten herhaalpatroon (Niet gepubliceerd)

Waar (selecteer een locatie)

Afdeling Jurgen

#### Wanneer

Begindatum 18-02-2025

Einddatum 18-02-2025

Terugkerend maken

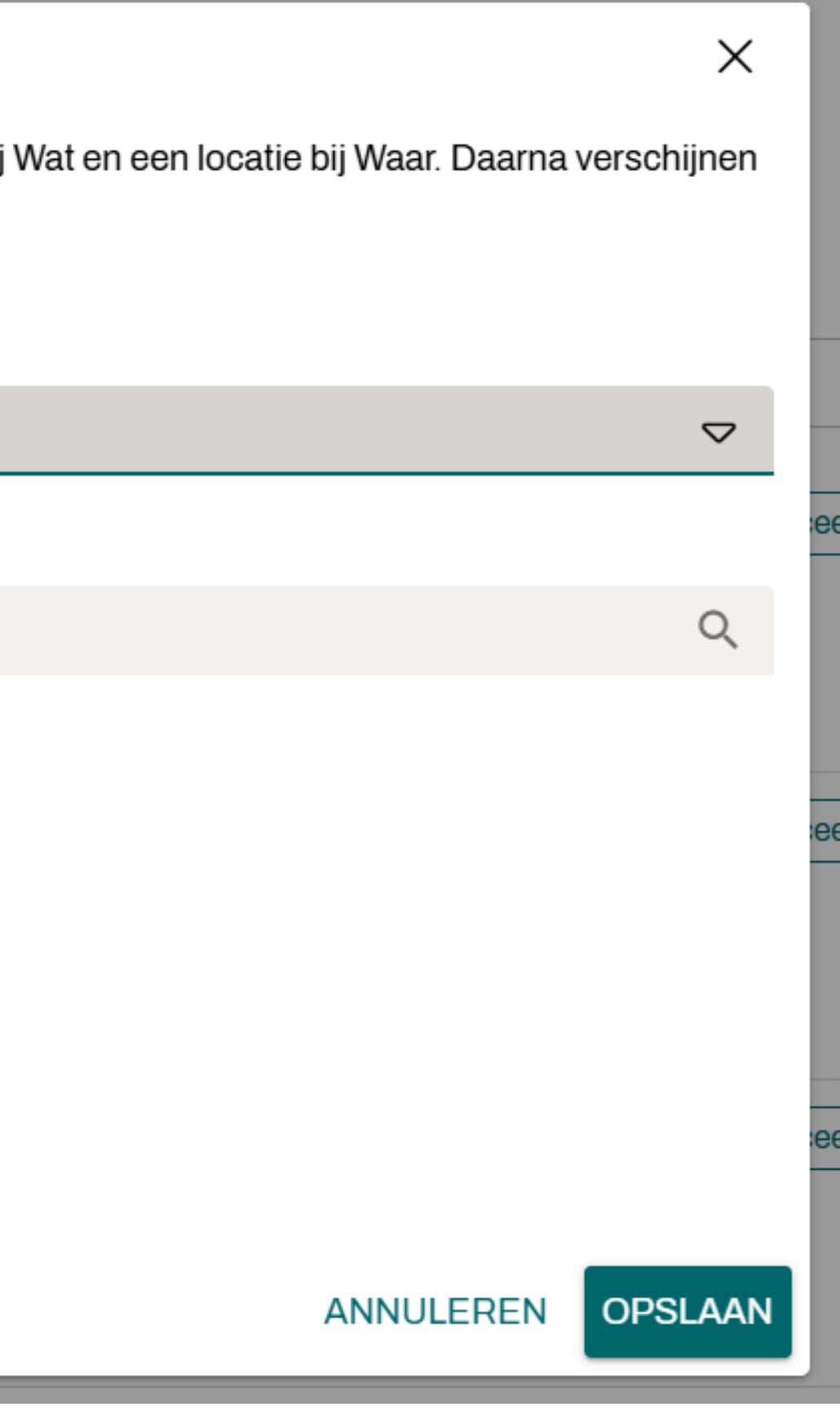

Agenda opties:

- losse bijeenkomsten op datum,
- meerdere bijeenkomsten en
- periode,

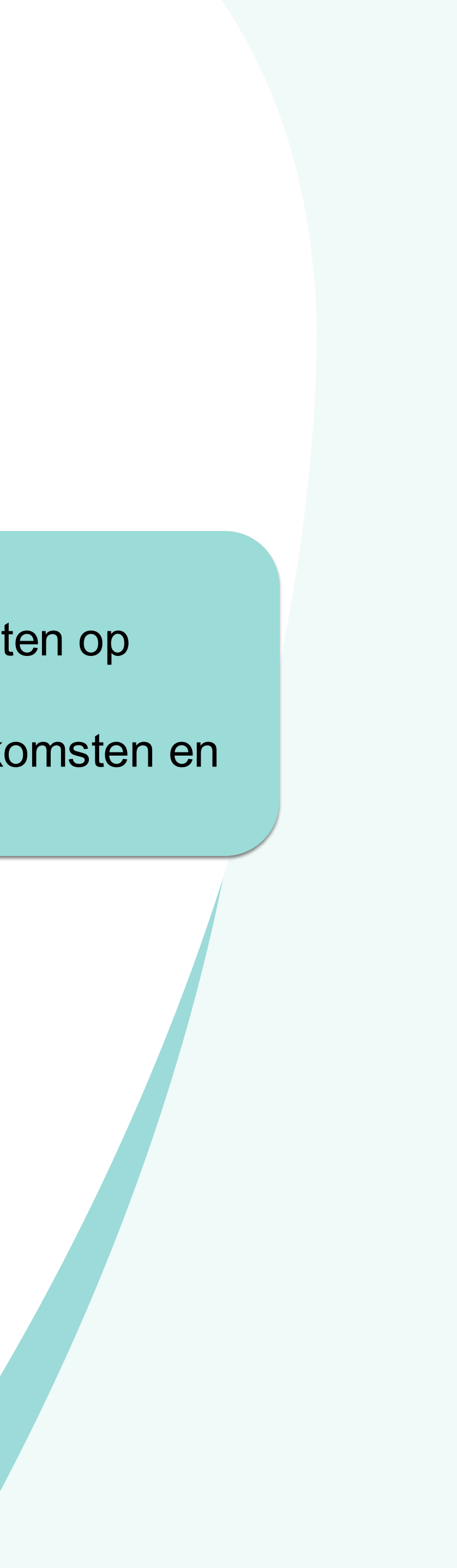

### Agenda item bewerken of verwijderen

- Klik op de drie puntjes naast het betreffende agenda item
- Kies voor wijzigen of verwijderen
- Kies voor hele reeks bewerken/verwijderen of alleen een item bewerken/verwijderen

| 📋 Age                                              | nda                                                                             |                                                                     |                   | Ð   |
|----------------------------------------------------|---------------------------------------------------------------------------------|---------------------------------------------------------------------|-------------------|-----|
| Je kunt hier alle<br>om een product<br>selecteren. | e producten zien waar agenda items aa<br>t toe te voegen aan de agenda. Gebruil | n zijn toegevoegd. Klik op de `+`<br>k een filter om een periode te |                   |     |
| Ŧ                                                  |                                                                                 |                                                                     | Q Zoeken          | ] : |
|                                                    | 🖞 Test activiteit losse bijee                                                   | nkomsten herhaalpatroon                                             | Niet gepubliceerd | ÷   |
|                                                    | 05-02-2025                                                                      | O Locatie new                                                       |                   |     |
|                                                    | 11:00 uur                                                                       | ැදී Wekelijks op woensdag, zaterdag tot 04-03-2025                  |                   |     |
|                                                    | 🖞 Test activiteit losse bijee                                                   | nkomsten herhaalpatroon                                             | Niet gepubliceerd | :   |
|                                                    | 08-02-2025                                                                      | O Locatie new                                                       |                   |     |
|                                                    | 11:00 uur                                                                       | ැදී Wekelijks op woensdag,<br>zaterdag tot 04-03-2025               |                   |     |
|                                                    | 🖞 Test activiteit losse bijee                                                   | nkomsten herhaalpatroon                                             | Niet gepubliceerd | :   |
|                                                    | 12-02-2025                                                                      | O Locatie new                                                       |                   |     |
|                                                    | 11:00 uur                                                                       | کے Wekelijks op woensdag, zaterdag tot 04-03-2025                   |                   |     |
|                                                    |                                                                                 |                                                                     |                   |     |

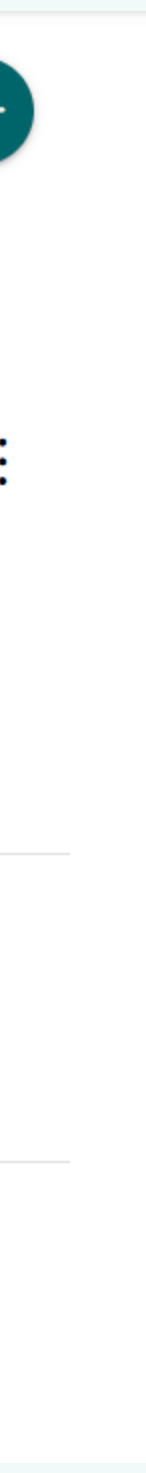

# Agenda item bijwerken

| 🗎 Agenda                                         |              |                    |   |        |
|--------------------------------------------------|--------------|--------------------|---|--------|
| Agenda bewerken                                  |              |                    |   |        |
| Wat (selecteer een product)                      |              |                    |   |        |
| Product<br>Test activiteit losse bijeenkomsten h | nerhaalpatro | oon                |   |        |
| Waar (selecteer een locatie)                     |              |                    |   |        |
| Locatie<br>Locatie new                           |              |                    |   |        |
| Wanneer                                          |              |                    |   |        |
| Begindatum<br>05-02-2025                         |              | Begintijd<br>11:00 | Ŀ |        |
| Einddatum<br>28-02-2025                          |              | Eindtijd<br>14:00  |   |        |
|                                                  |              |                    |   |        |
|                                                  |              |                    |   | 2 - 1  |
|                                                  | uui          |                    |   | zaterd |

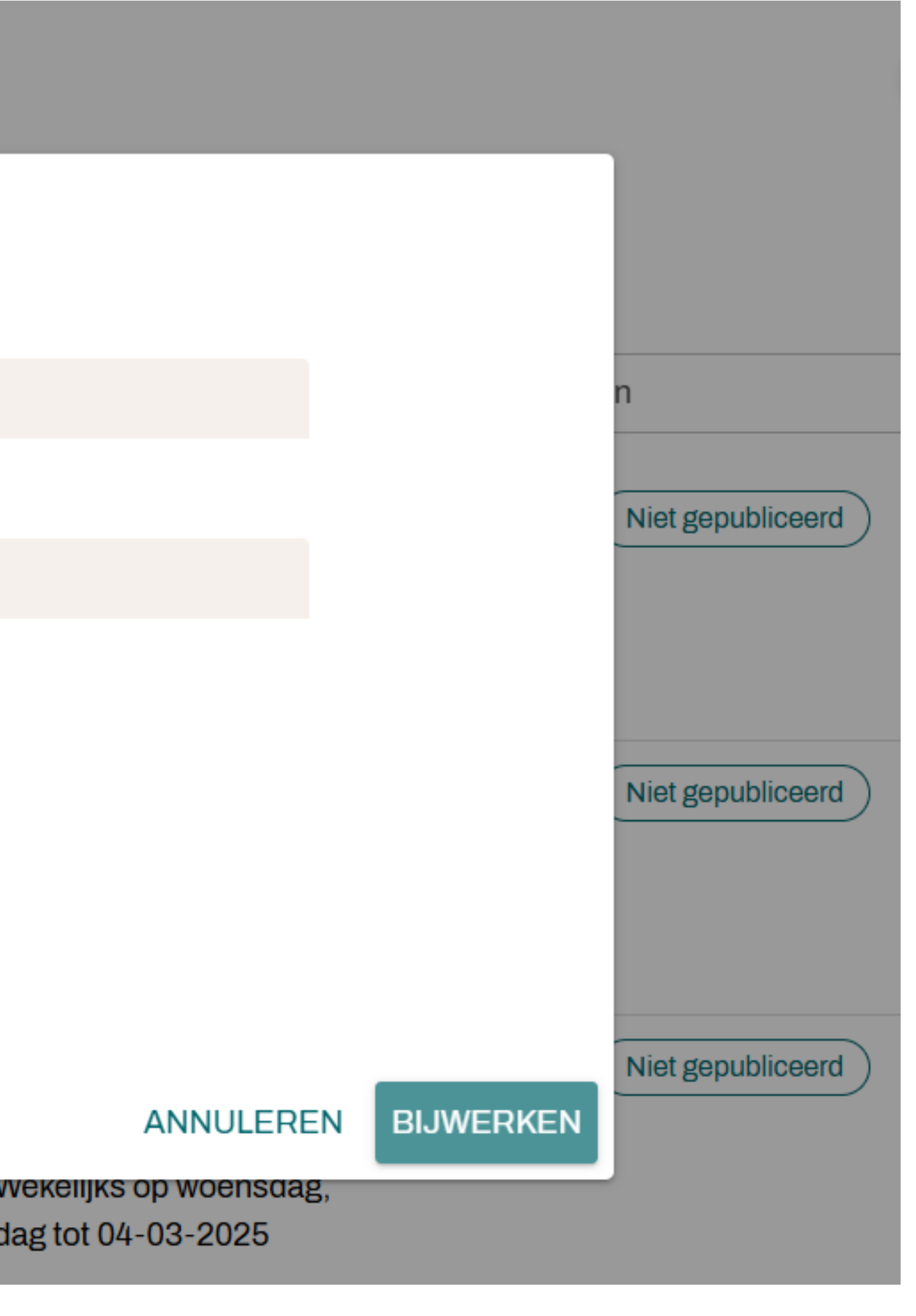

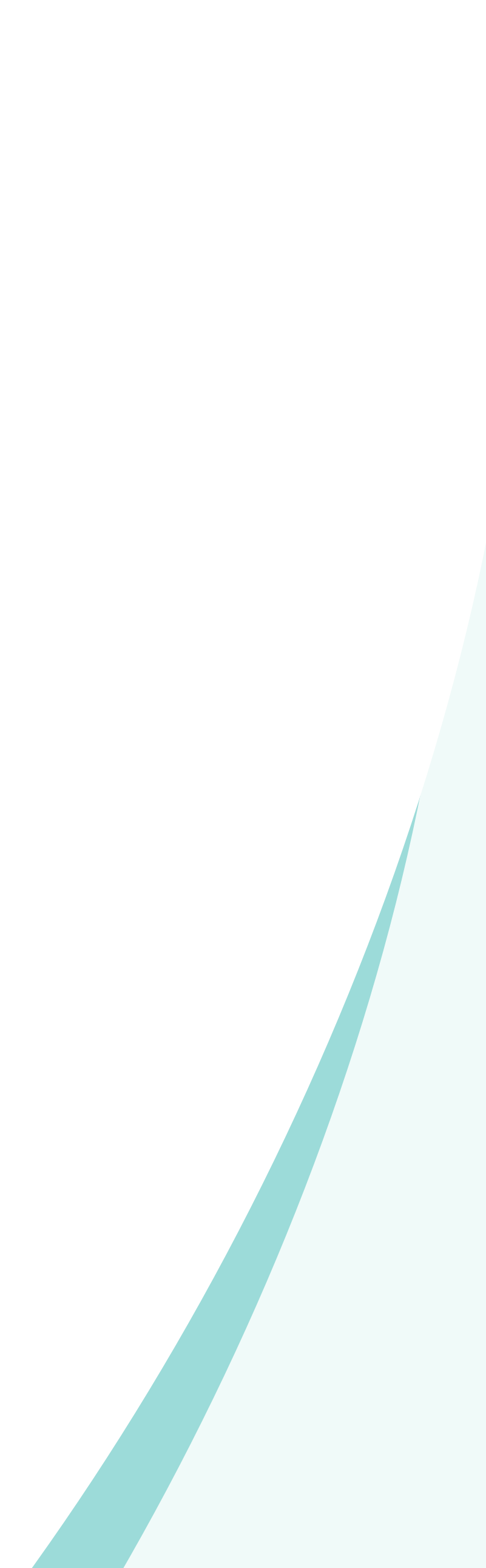

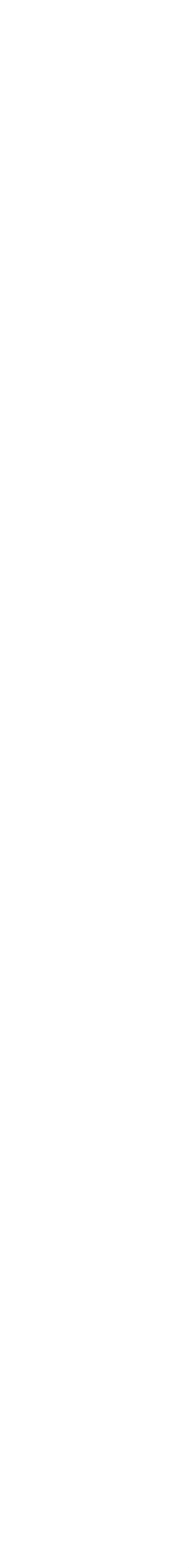

### **Oefening: Agenda vullen**

### Oefening baart kunst

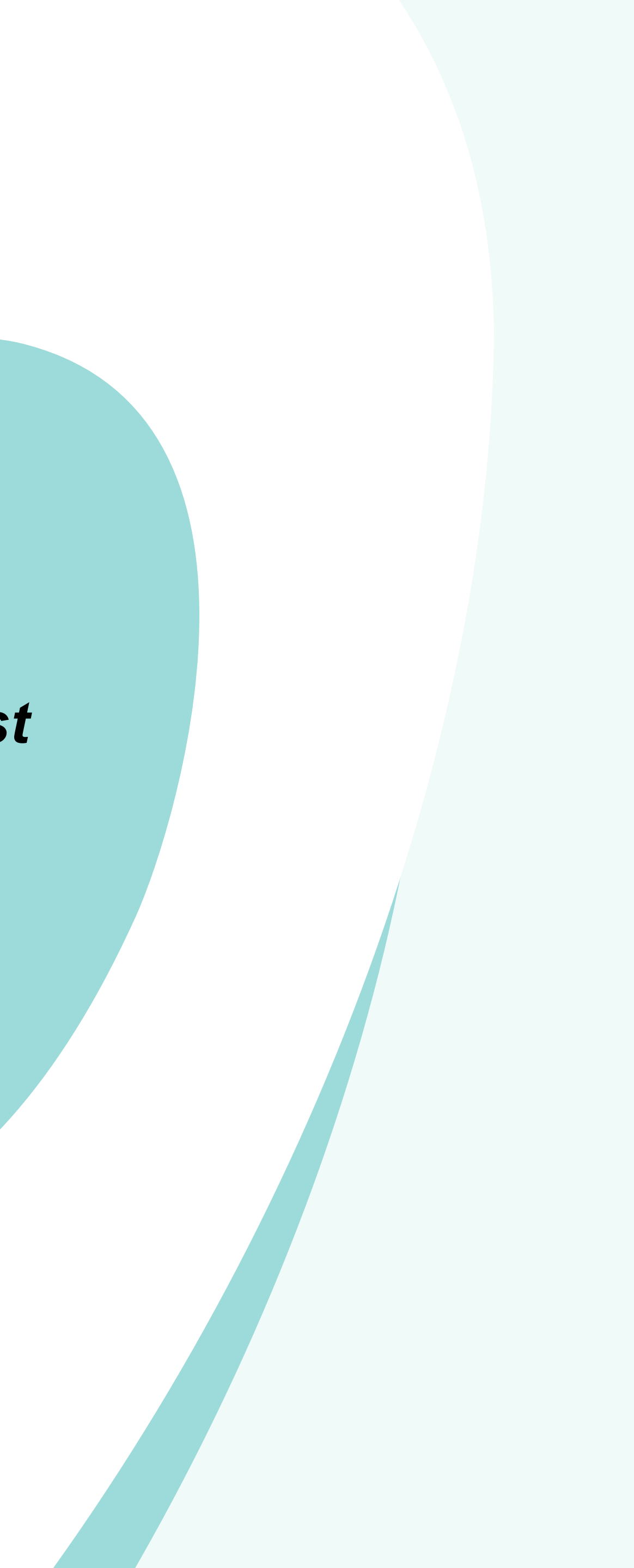

## Mede-organisatoren

- Als je aanbod ook wilt aanbieden bij andere organisaties
- Je kunt ook agenda-items die aan dit aanbod zijn gekoppeld delen met andere ulletorganisaties
- Alleen de organisatie die het deelt kan het aanbod/agenda-item aanpassen ullet

### ku test herhalen in agenda - Organisatoren

Een product kan door meerdere organisaties worden aangeboden, er is echter maar één beherende organisatie die het product kan wijzigen. Het product wordt ook bij de medeorganisatoren getoond.

Organisator en beheerder: Jurgens driede bibliotheek

Mede-organisatoren

Туре

Jurgens test organisatie

Basisbibliotheek met ISIL

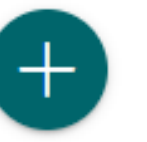

| Q | Zoeken |  |
|---|--------|--|
|   |        |  |

٠

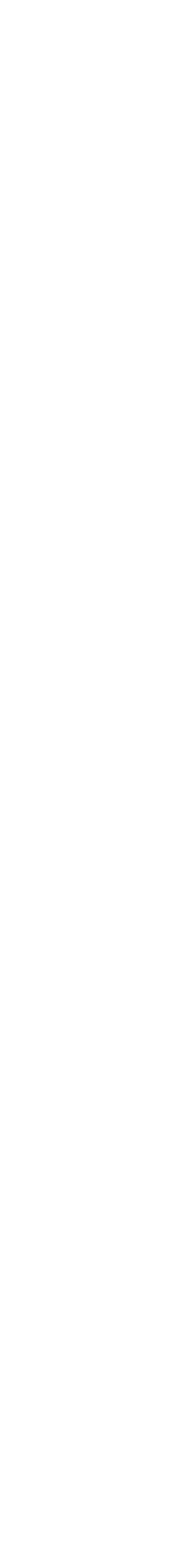

### Mede-organisatoren

### • Toevoegen van andere organisatie doe je met het plus teken +

#### Mede-organisator toevoegen aan test herhalen in agenda

Kies één of meerdere organisaties uit de lijst van de organisatie waar u toegang toe heeft. De toegevoegde organisaties krijgen hiervan bericht.

| Naam                                               |
|----------------------------------------------------|
| Wij weten alles                                    |
| Industrieel smalspoor museum (TEST ORGANISATIE MB) |
| Honk                                               |
| Koninklijke Testorganisatie 2                      |
| Beimans                                            |
| Roorda                                             |
| Sport 661185276                                    |
| de Jong                                            |
| Lierop                                             |
| Van den Berg Sportvereniging                       |

| Q Zoeken             |           |           |
|----------------------|-----------|-----------|
| Types                |           |           |
| Algemeen             |           |           |
| Kunst, Cultuur       |           |           |
| Algemeen             |           |           |
| Basisbibliotheek met | ISIL      |           |
| Sport                |           |           |
| Sport                |           |           |
| Sport                |           |           |
| Sport                |           |           |
| Sport                |           |           |
| Sport                |           |           |
|                      | ANNULEREN | TOEVOEGEN |

 $\times$ 

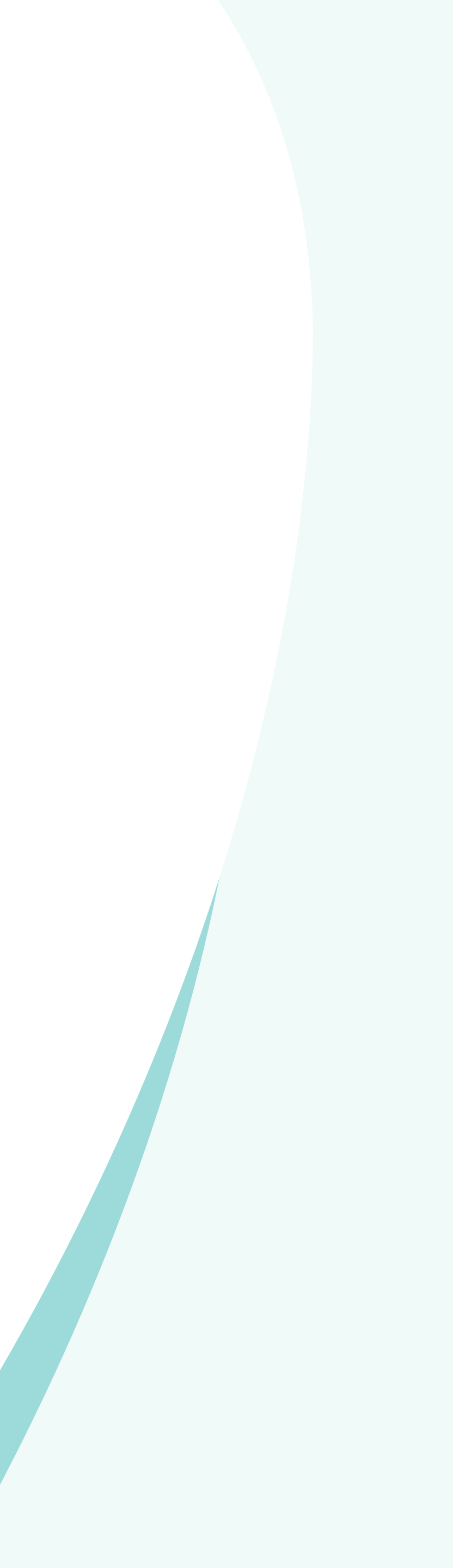

### Stap 6: Klaar .... nog wat tips

Verdieping Wijzer

- #Tag
- Workflow
- Kruimelpad
- Meerdere bewerken & exporteren
- Redactionele opmerking toevoegen
- Medeorganisatoren
- Relaties
- Pin organisatie
- Meldingen aanzetten
- Nieuw bibliotheekvestiging / wijziging bibliotheek vestiging (ISIL)

Wijzer tov G!DS

- Verschillen ten opzichte van G!DS
- Nieuwe velden
- Mapping van velden aandachtspunten

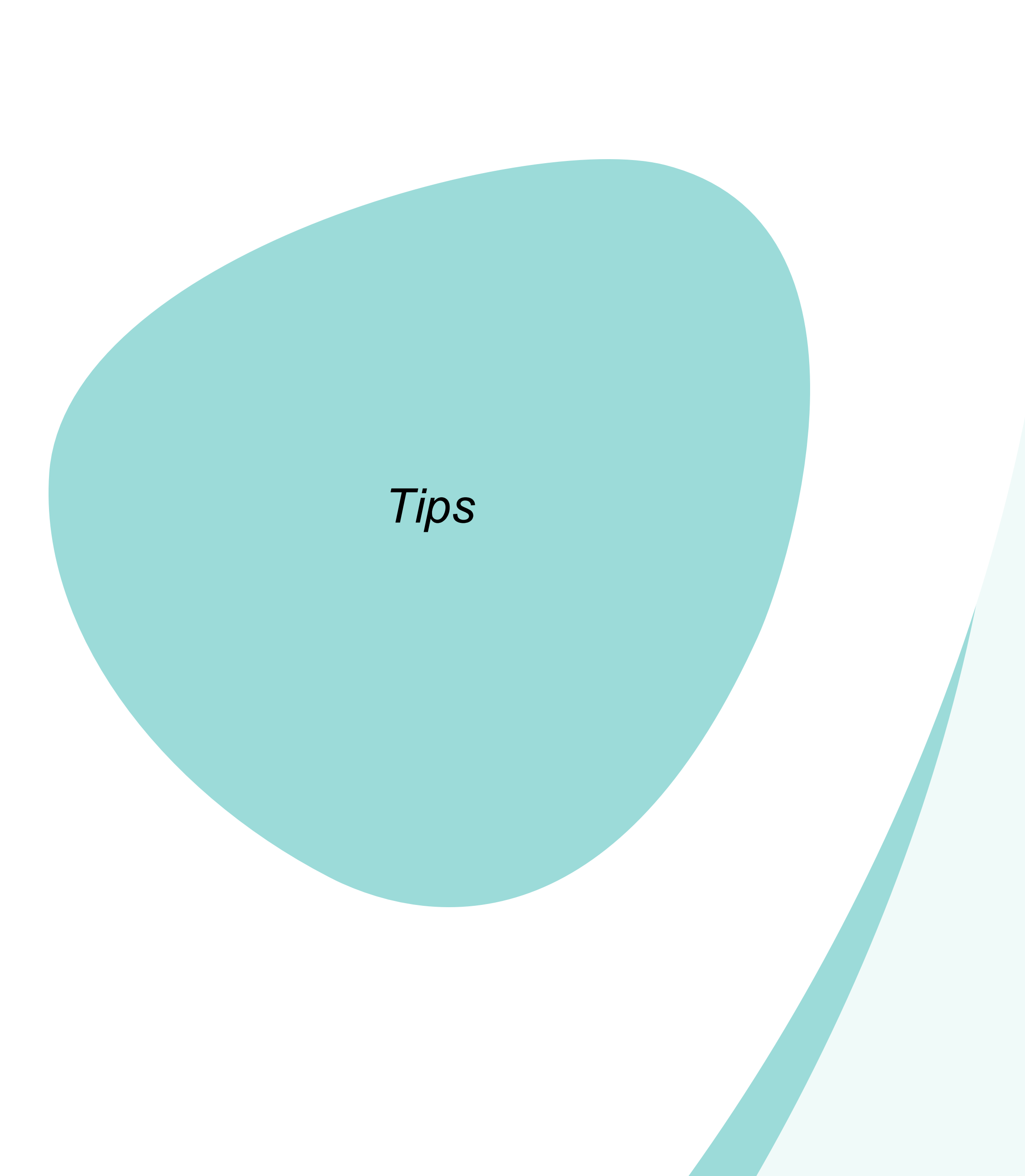

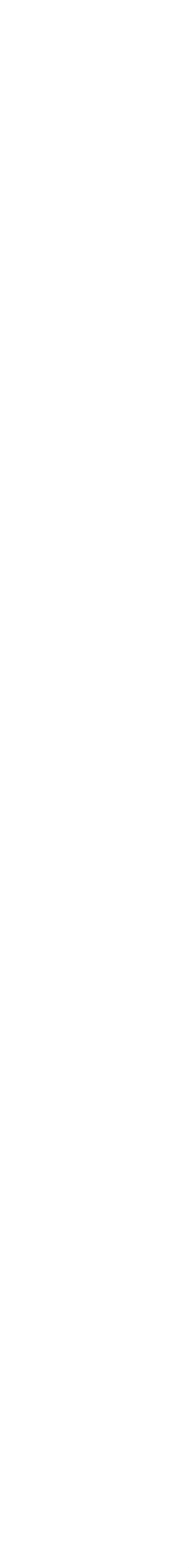

# **# Tag**

- Nieuw veld bij zowel organisatie als aanbod ullet
- Mogelijkheid om zelf een specifiek onderwerp toe te voegen
- Voorbeelden: Amsterdam 750, Anne Frank,....
- Van de tags wordt geen lijst bijgehouden

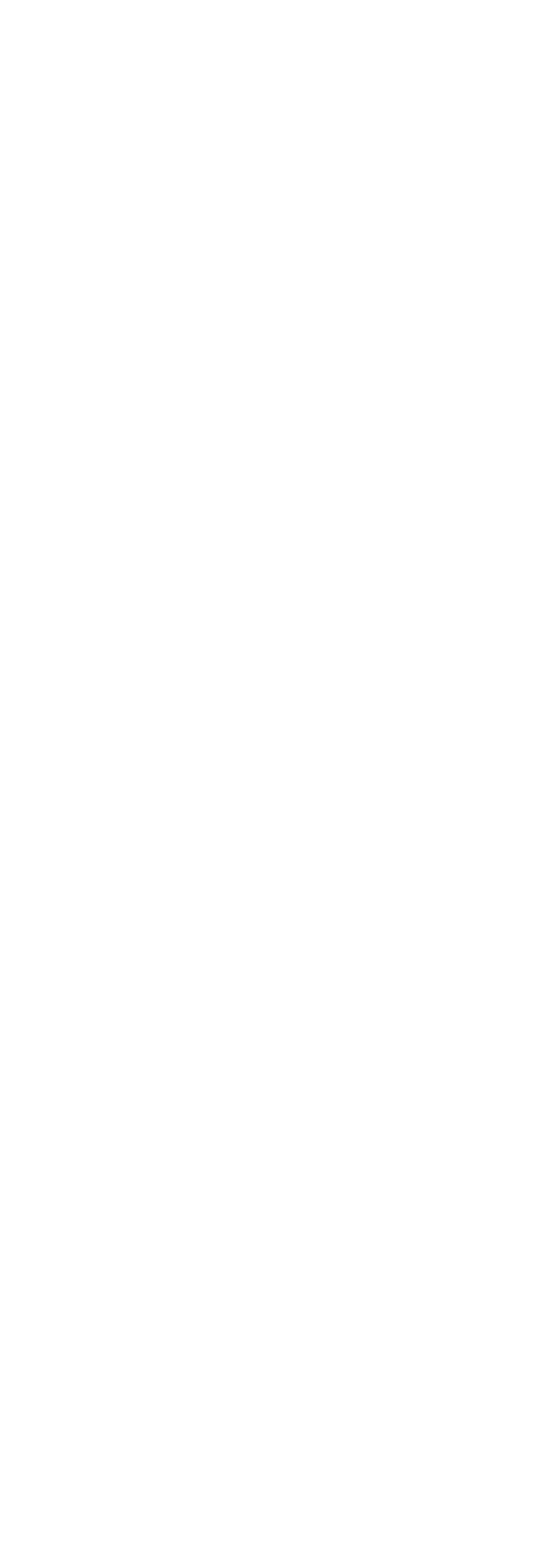

### **#Workflow**

Je kunt in Wijzer een workflow instellen voor een organisatie en/of aanbod

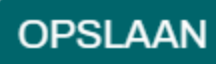

Zonder workflow kun je alleen opslaan •

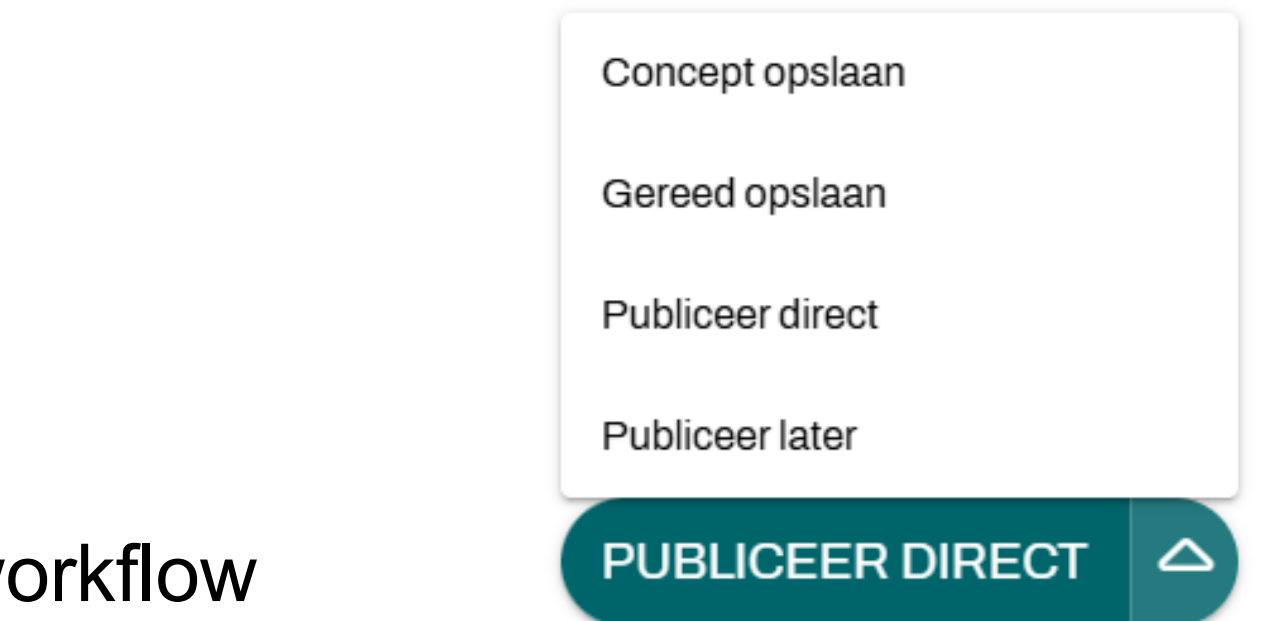

Met workflow  $\bullet$ 

Wanneer kies je voor workflow:

- Als je organisaties of aanbod niet meteen wilt publiceren
- Als je organisatie- of aanbodgegevens uitgesteld wilt publiceren
- Als je m.b.t. verschillende statussen andere collega's in hetzelfde aanbod wil laten werken •

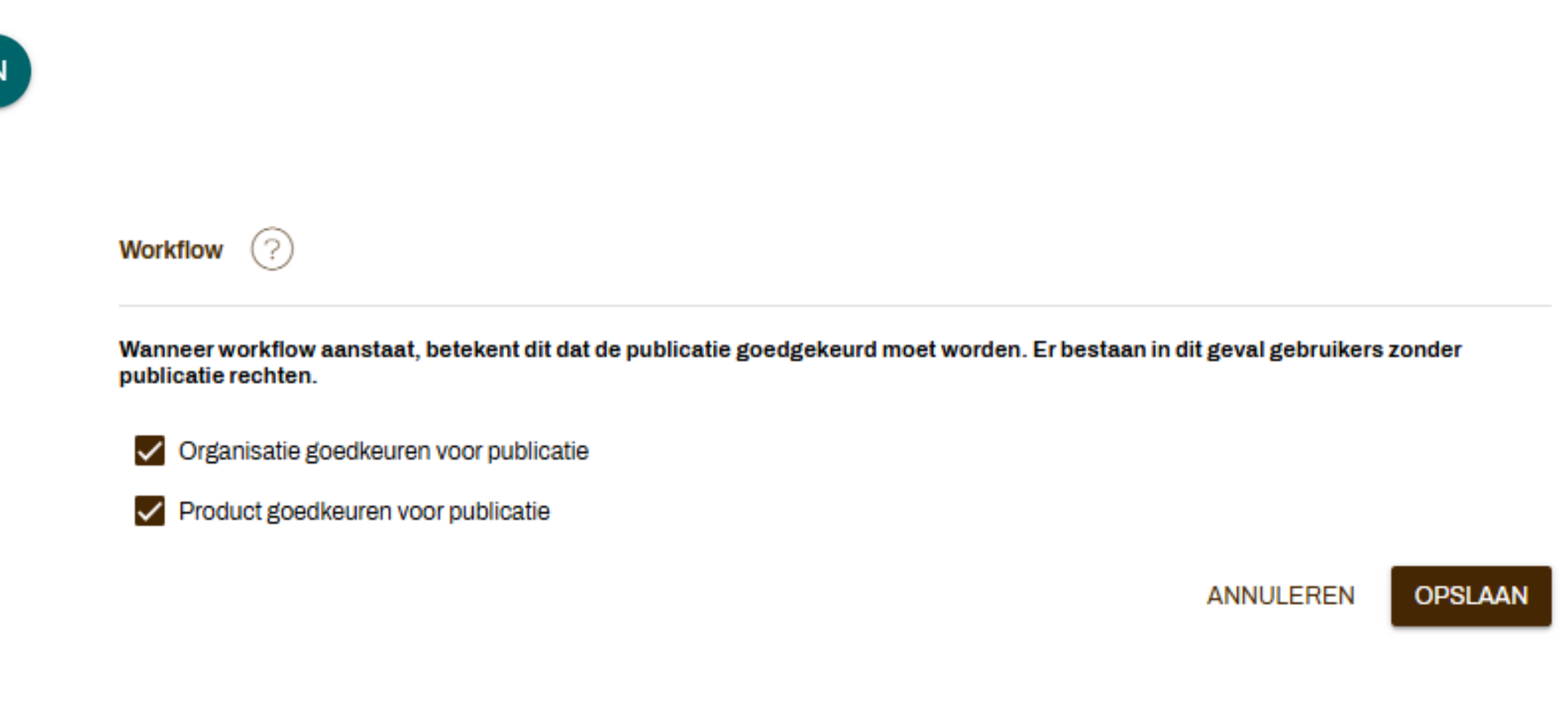

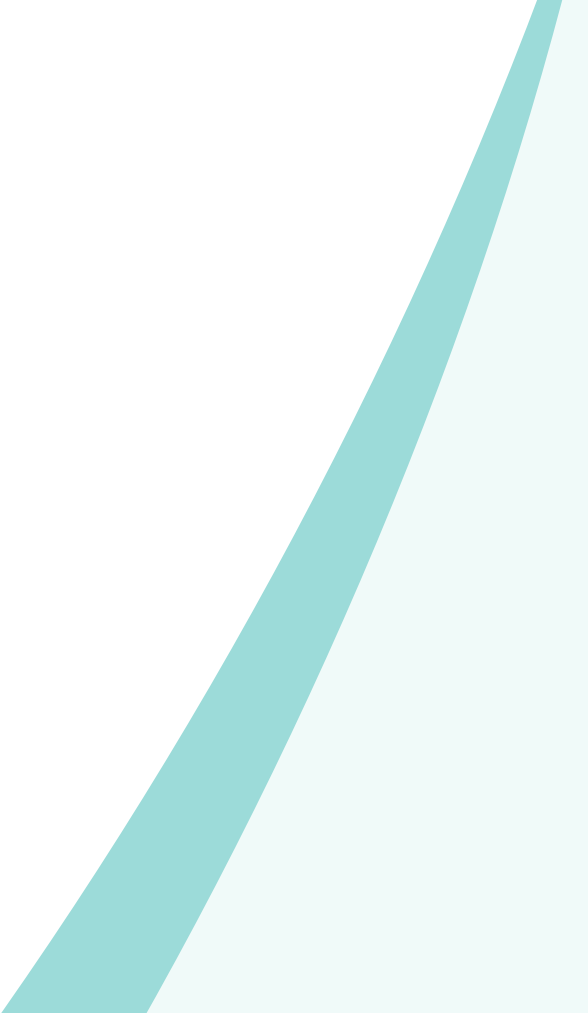

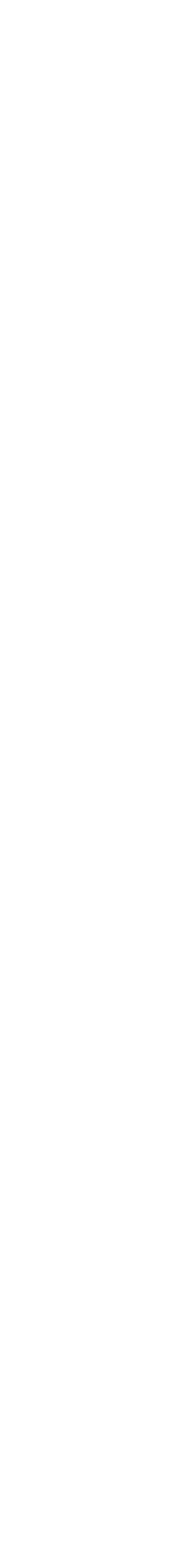

# **# Kruimelpad**

In Wijzer is links bovenin het scherm altijd het kruimelpad zichtbaar.

In dit kruimelpad is altijd zichtbaar op welk niveau (Welk beheerteam of welke organisatie)  $\bullet$ je je bevindt in Wijzer.

Onder de twee pijltjes links vindt je de beheerteams op het hoogste niveau waar je rechten ulletop hebt.

Als je klikt op een team of organisatie in het kruimelpad, kom je direct bij dit team of deze • organisatie terecht zonder hier nog op te hoeven zoeken in Wijzer.

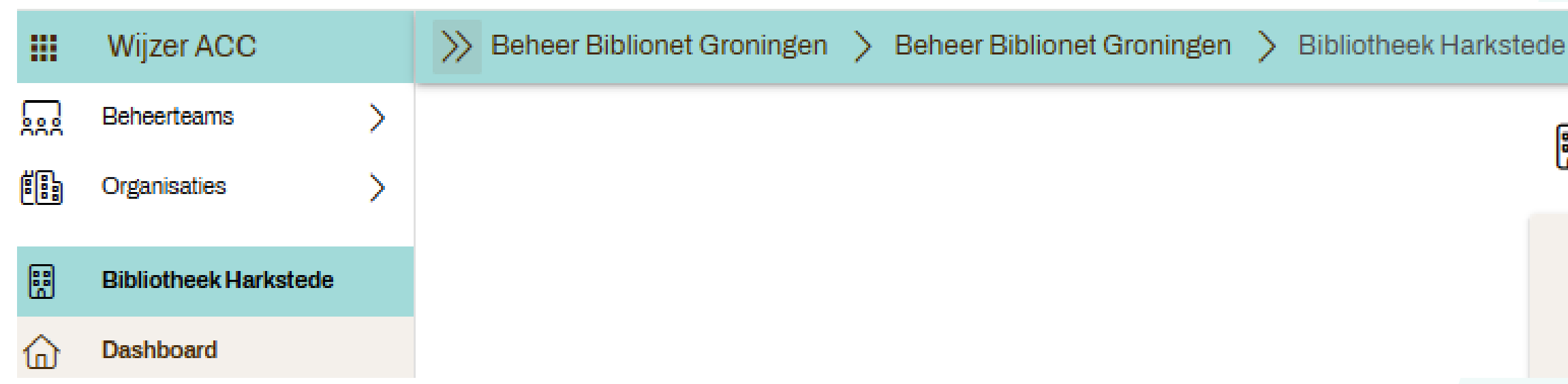

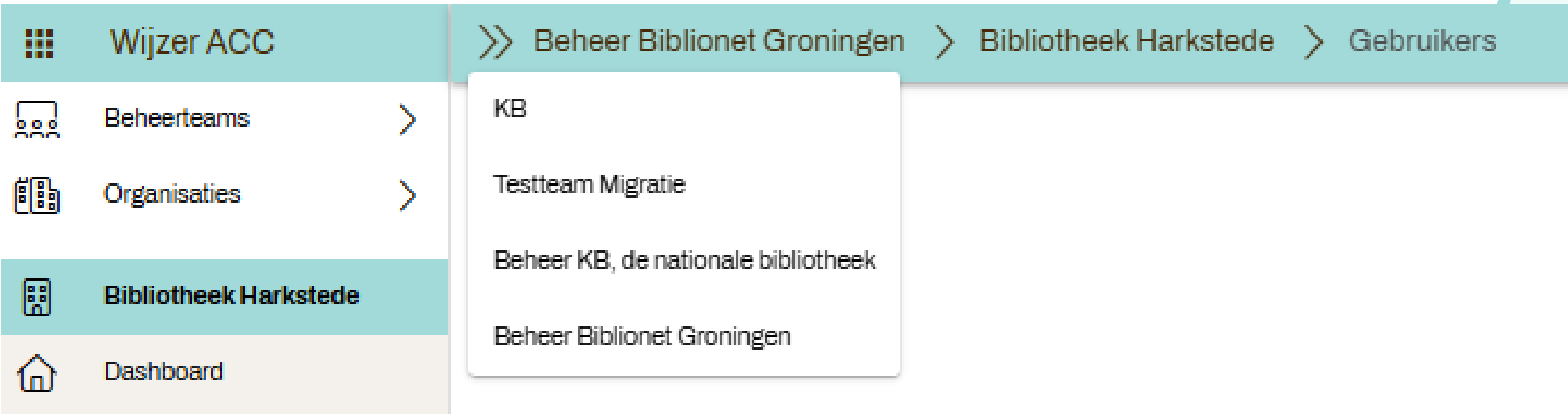

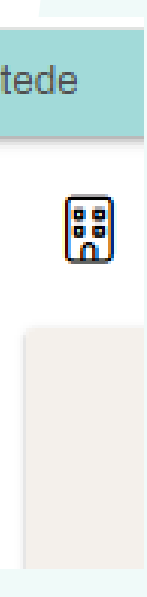

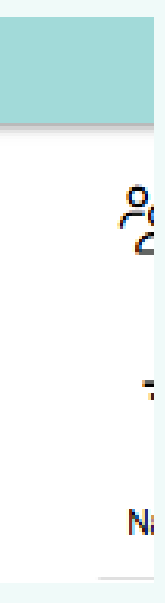

### Meerdere bewerken & exporteren

Bij alle items in het linker menu (aanbod, agenda, gebruikers etc.) kun je meerdere items te gelijk bewerken en/of exporteren.

- Klik op de drie puntjes naast het zoekveld
- Vink meerdere bewerken inschakelen aan
- Vink de gewenste items aan
- Kies een batchverwerking bijv. verwijderen
- De export functionaliteit is nog in ontwikkeling. Het zal mogelijk zijn om meerdere instanties van items in het linker menu naar Excel te exporteren.

| 🖶 Aanbod 🕂  |                 |              |                   |                |     |                           |
|-------------|-----------------|--------------|-------------------|----------------|-----|---------------------------|
| Ŧ           |                 |              |                   | Q Zoeken       | ] : |                           |
| Naam        | Soort           | Gepubliceerd | Laatste wijziging | Extern beheerd |     | Meerdere bewerken inschal |
| Test aanbod | Aan huis dienst | Ja           | 12-12-2024 12:04  | $\checkmark$   | ₿   | Exporteren                |
|             |                 |              |                   |                |     |                           |
|             |                 |              |                   |                |     |                           |

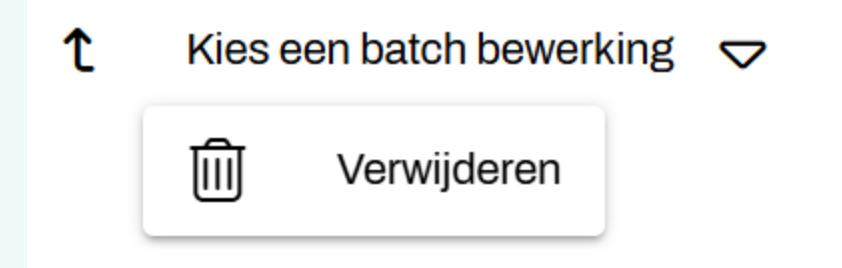

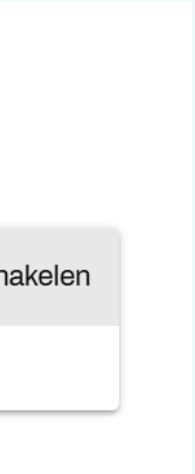

# **Redactionele opmerking**

- Net als in G!DS kun een opmerking toevoegen die zichtbaar is voor jezelf en collega's maar niet getoond wordt op websites.
- Dit kan zowel bij aanbod als een organisatie

Redactionele opmerking toevoegen:

- Klik op de drie puntjes naast de naam van het aanbod/organisatie
- Klik op 'Redactionele opmerking toevoegen' in het uitklapmenu
- Vul de gewenste tekst in

Redactionele opmerking verwijderen gaat op dezelfde manier

| Jurgens driede bibliotheek                                                                          | :             | Inhoudsopgave                    |  |  |
|----------------------------------------------------------------------------------------------------|---------------|----------------------------------|--|--|
|                                                                                                    | Gepubli 🚍     | Redactionele opmerking toevoegen |  |  |
| Basisbibliotheek met ISIL                                                                           | $\rightarrow$ | Zie organisatie in actielog      |  |  |
| Algemene organisatiegegevens                                                                        |               | Bibliotheekorganisatie           |  |  |
| Publieksnaam *                                                                                      |               | Branchegegevens                  |  |  |
|                                                                                                    |               | Aanbod en faciliteiten           |  |  |
| Volledige naam                                                                                      |               | Bijzonderheden en tag            |  |  |
| Subnaam                                                                                             |               |                                  |  |  |
| Beschrijving<br>B $I$ H Opmaak $\bigtriangledown$ $\bigotimes$ $\bigotimes$ $\lim_{2} \frac{1}{2} $ |               |                                  |  |  |
| Test                                                                                                |               |                                  |  |  |

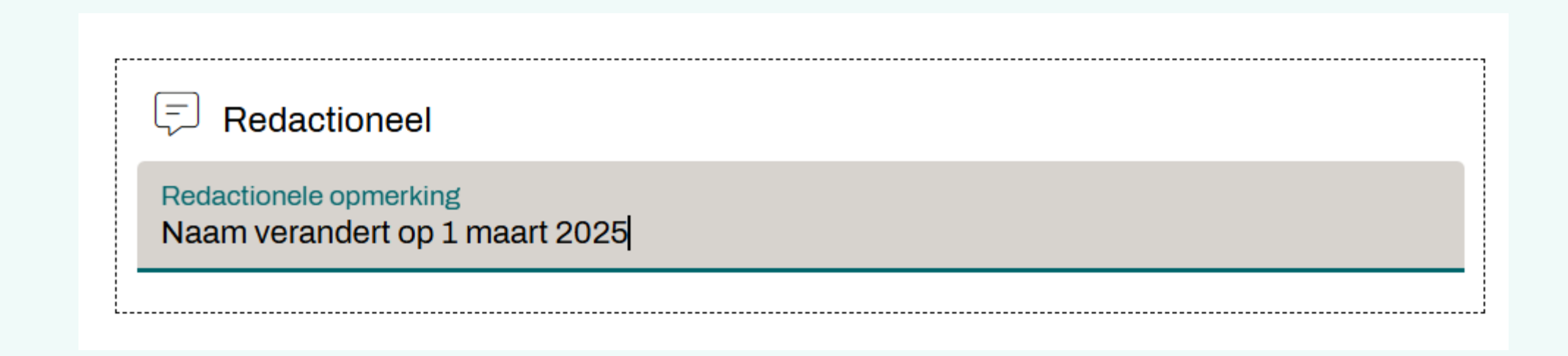

# **# Pin organisaties**

- Het is mogelijk om een aantal organisaties te "pinnen".
- Deze optie is erg handig als je veel organisaties beheert.
- Je vindt deze opties onder de drie puntjes  $\bullet$

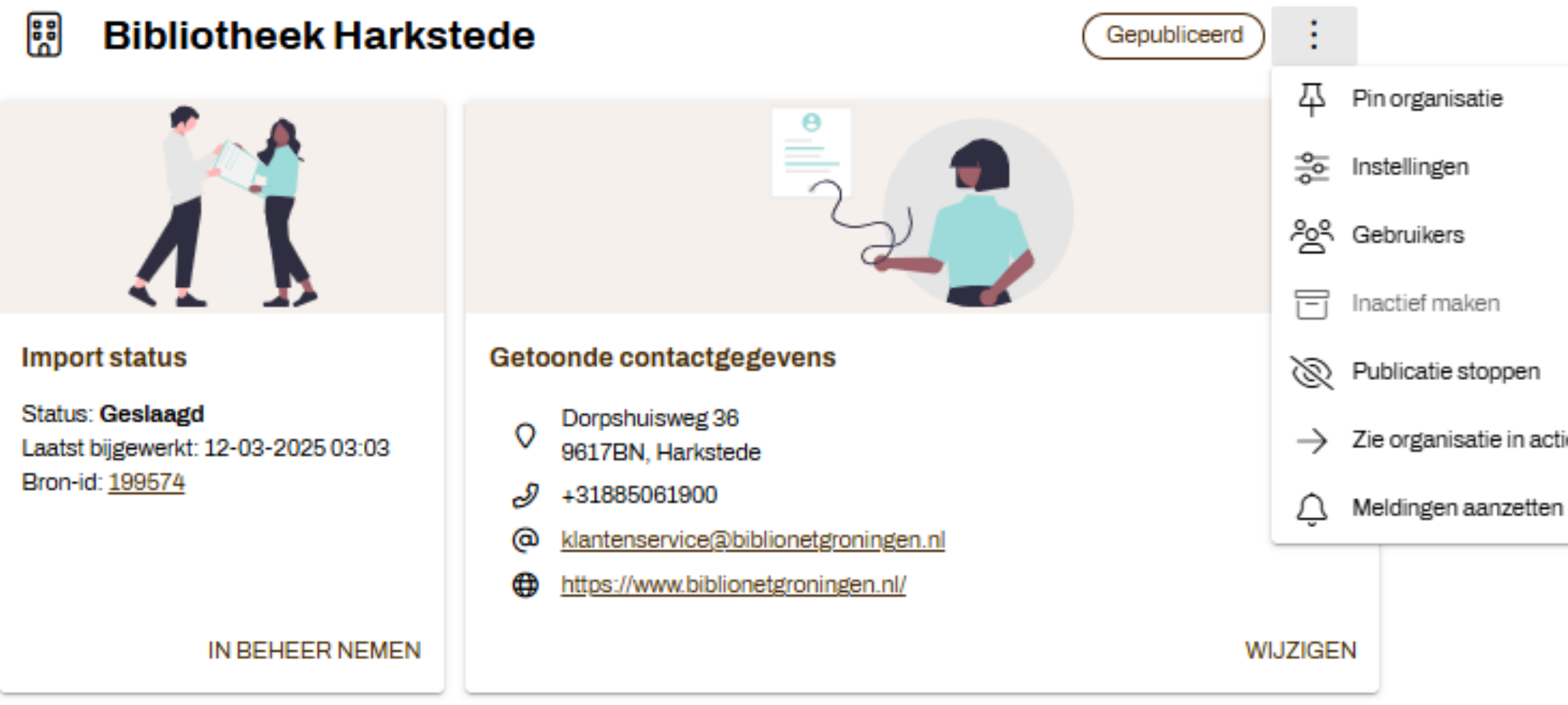

- Zie organisatie in actielog

ፚ

62

8

D

⊕

0

佪

Relaties

Afbeeldingen

Documenten

Links

Locaties

Multifunctionele

Accommodatie

Contactpersonen

|                                         | Wijzer ACC            |   | >> Beheer Biblionet Groningen             | >    | Bel |
|-----------------------------------------|-----------------------|---|-------------------------------------------|------|-----|
| <u></u>                                 | Beheerteams           | > |                                           |      |     |
|                                         | Organisaties          | > | ISIL test                                 | 平    |     |
| 88                                      | Bibliotheek Harkstede |   | Test org zonder bijzonderheden en emailad | dres |     |
| _<br>命                                  | Dashboard             |   | werner's aanpas organisatie               | 平    |     |
| Ø                                       | Organisatie wijzigen  |   | Werner's ISIL test                        | 平    |     |
| ÷                                       | Aanbod<br>Agenda      |   | Werners Art Shop 2025                     |      |     |
| Ö                                       |                       |   | Werners Art Shop 2025                     | 뀩    |     |
| ~~~~~~~~~~~~~~~~~~~~~~~~~~~~~~~~~~~~~~~ | Gebruikers            |   |                                           |      |     |

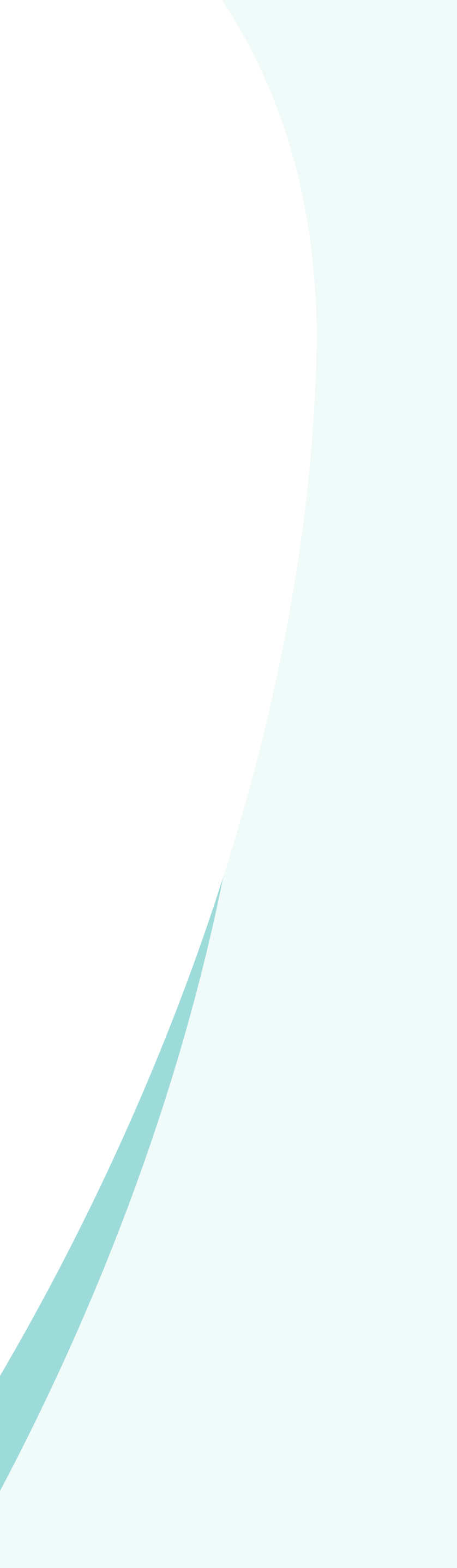

### Relaties

- Een accountmanager kan relaties bij een organisatie instellen (redacteur niet)
- Relatie typen worden beheerd door FB Wijzer

|                                         | Wijzer                           | >>>>>>>>>>>>>>>>>>>>>>>>>>>>>>>>>>>>>>                     |
|-----------------------------------------|----------------------------------|------------------------------------------------------------|
| <u></u>                                 | Beheerteams                      | Se Pelatiebebeer                                           |
|                                         | Organisaties                     |                                                            |
|                                         | Bibliotheek Ruinen               | Relaties                                                   |
| 습                                       | Dashboard                        | Als je de rechten hebt om relaties te leggen, dan kun je h |
| Ø                                       | Organisatie wijzigen             | wilt leggen en klik op opslaan.                            |
| Ð                                       | Aanbod                           |                                                            |
| ⊟                                       | Agenda                           |                                                            |
| ~~~~~~~~~~~~~~~~~~~~~~~~~~~~~~~~~~~~~~~ | Gebruikers                       |                                                            |
| Å,                                      | Relaties                         |                                                            |
| 5                                       | Afbeeldingen                     |                                                            |
| $\overset{\circ}{\Box}$                 | Contactpersonen                  |                                                            |
| ß                                       | Documenten                       |                                                            |
| $\oplus$                                | Links                            | Introductietekst niet meer tonen                           |
| 0                                       | Locaties                         | VORIGE                                                     |
| ⓓ                                       | Multifunctionele<br>Accommodatie |                                                            |

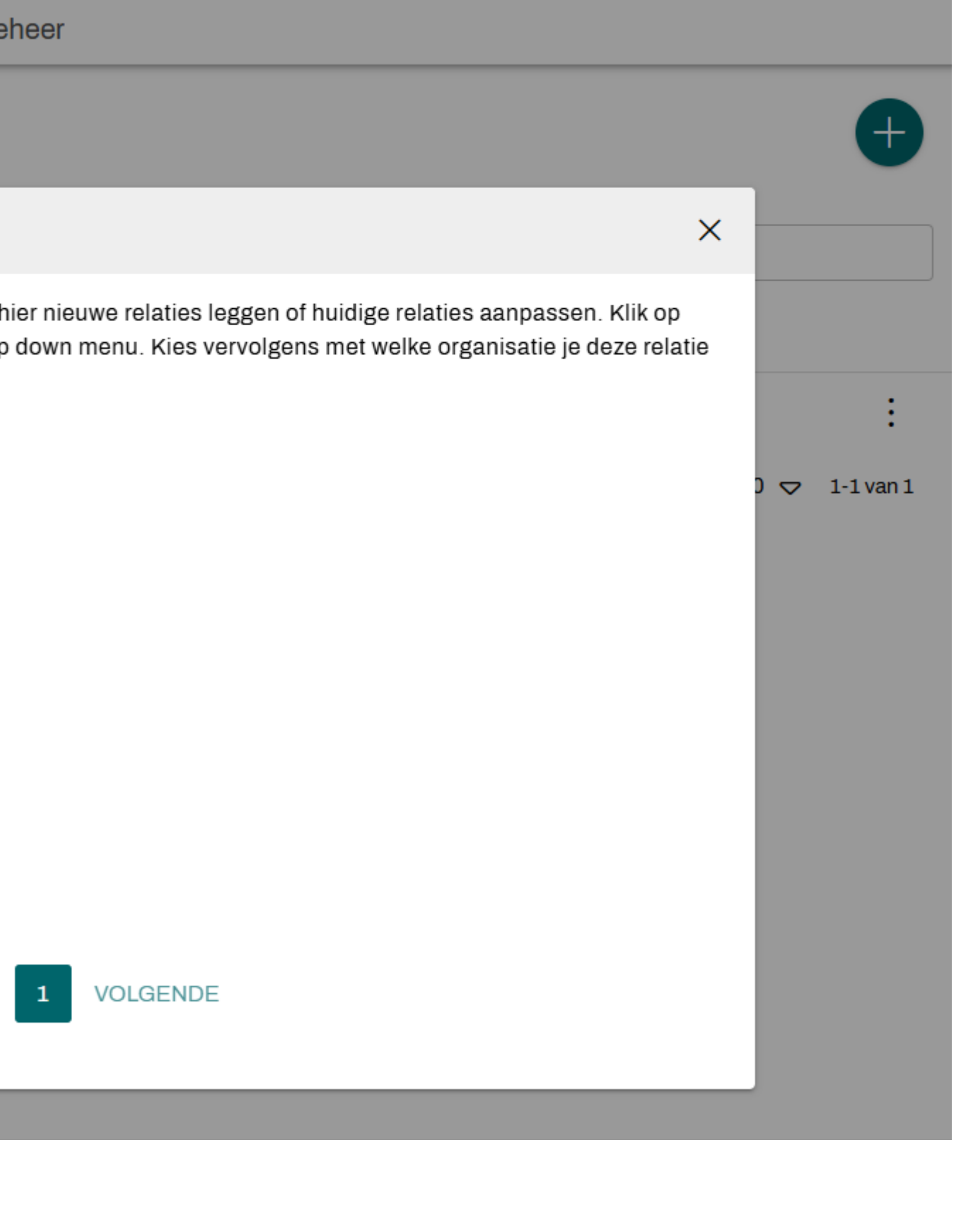

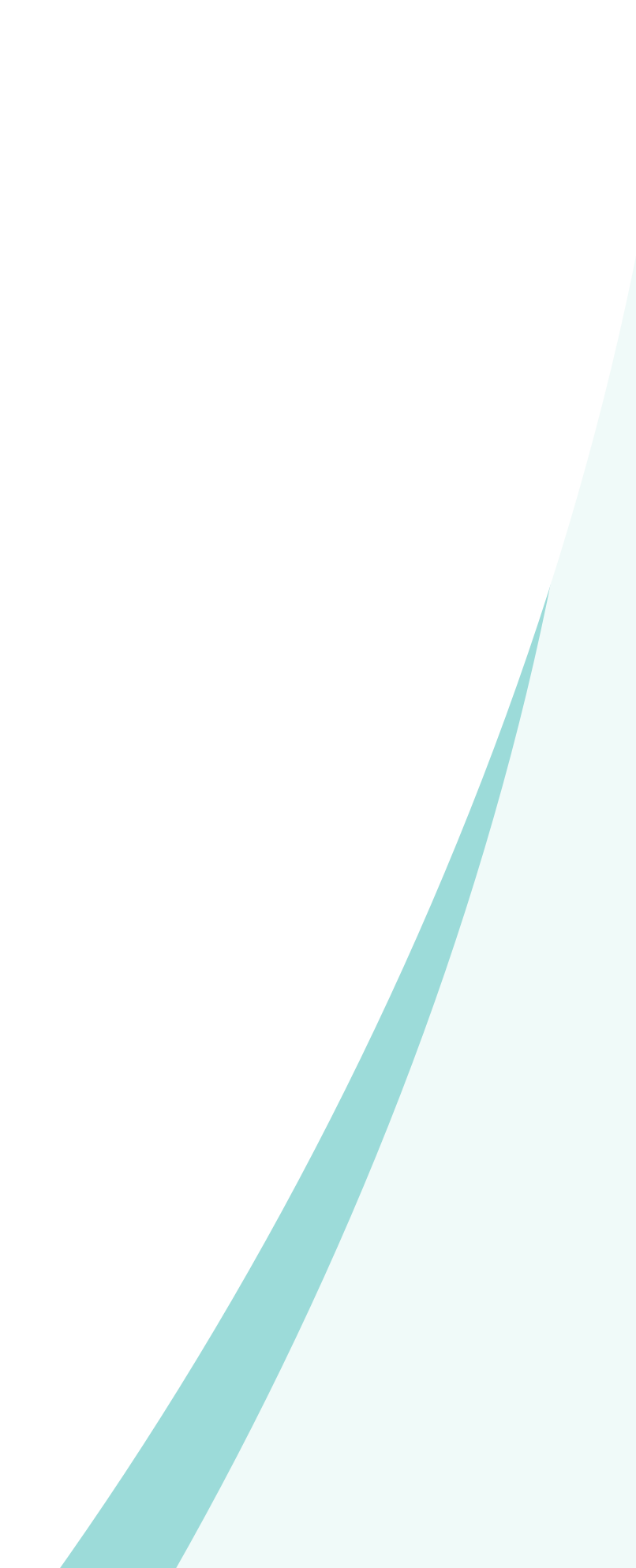

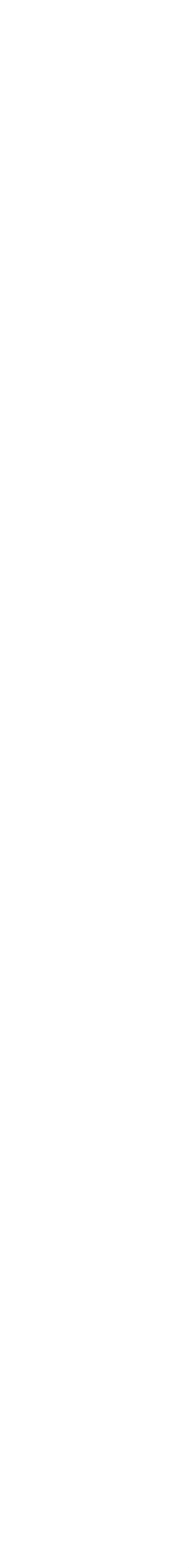

### Relaties

- Je geeft aan wat de relatie is
- En met welke organisatie je deze relatie hebt
- Ook voor WorldCat aanvragen is een relatie aanwezig

| Relatie toevoegen |                           |  |  |  |
|-------------------|---------------------------|--|--|--|
|                   | Relatie                   |  |  |  |
|                   | Afdeling van              |  |  |  |
|                   | Afdelingen                |  |  |  |
|                   | Bedrijfsonderdeel van     |  |  |  |
| H                 | Bedrijfsonderdelen        |  |  |  |
|                   | Bestuur van               |  |  |  |
|                   | Vallend onder bestuur van |  |  |  |
|                   | Contractant               |  |  |  |
|                   | Contractverlener          |  |  |  |
|                   | Dochteronderneming van    |  |  |  |
|                   | Dochterondernemingen      |  |  |  |

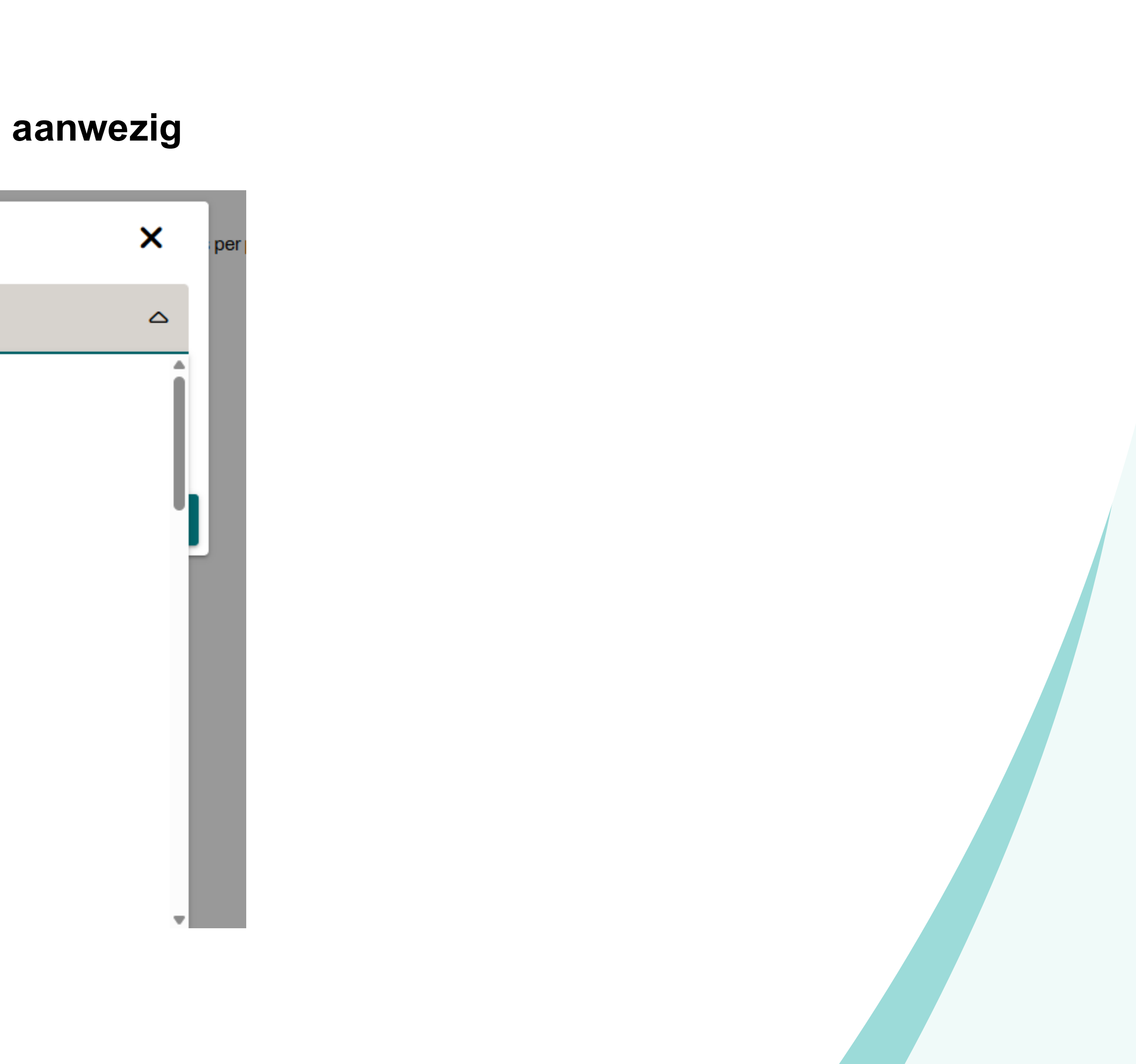

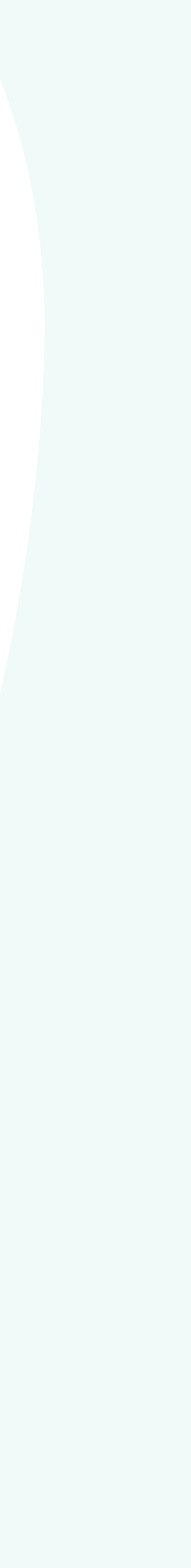

# Meldingen (nog in ontwikkeling)

- Het gaat mogelijk zijn om meldingen via de mail in te stellen in Wijzer. Dit kan via het  $\bullet$ menu rechts bovenin.
- ledere gebruiker kan zelf kiezen hoe frequent hij meldingen van de door hem/haar ulletbeheerde organisaties wil ontvangen. Dit stel je in via de popup die achter "meldingen" zit.

| Notificatiefrequentie instellen                    |  |  |  |  |
|----------------------------------------------------|--|--|--|--|
| Selecteer hoe vaak je notificaties wilt ontvangen: |  |  |  |  |
| ○ Nooit                                            |  |  |  |  |
| ◯ Elke uur                                         |  |  |  |  |
| Dagelijks                                          |  |  |  |  |
| O Wekelijks                                        |  |  |  |  |

| Q | ? (WE)       |
|---|--------------|
|   | Mijn account |
|   | Meldingen    |
|   | Uitloggen    |

 $\times$ 

SLUITEN OPSLAAN

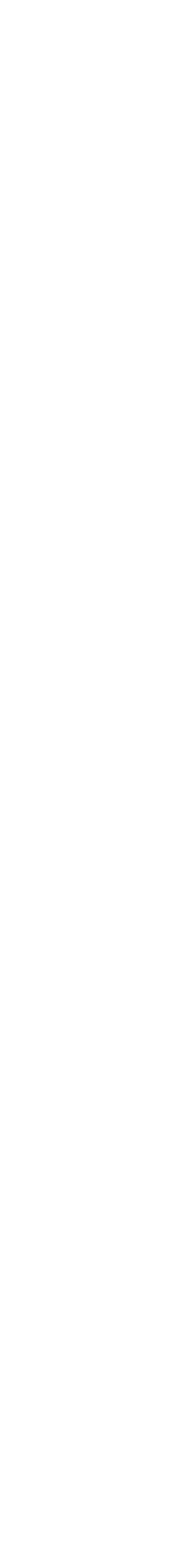

# Belangrijkste verschillen tussen G!DS en Wijzer

- Agenda is een apart onderdeel in Wijzer geen onderdeel meer van aanbod
- Geen abonnementsgegevens meer in Wijzer vanwege overgang naar Single Identity
- Onderdelen: cluster van velden die je vaker gebruikt is nieuw in Wijzer
- Eenvoudiger datamodel en meer uniformiteit ten opzichte van G!DS

onderdeel meer van aanbod wege overgang naar Single Identity uikt is nieuw in Wijzer opzichte van G!DS

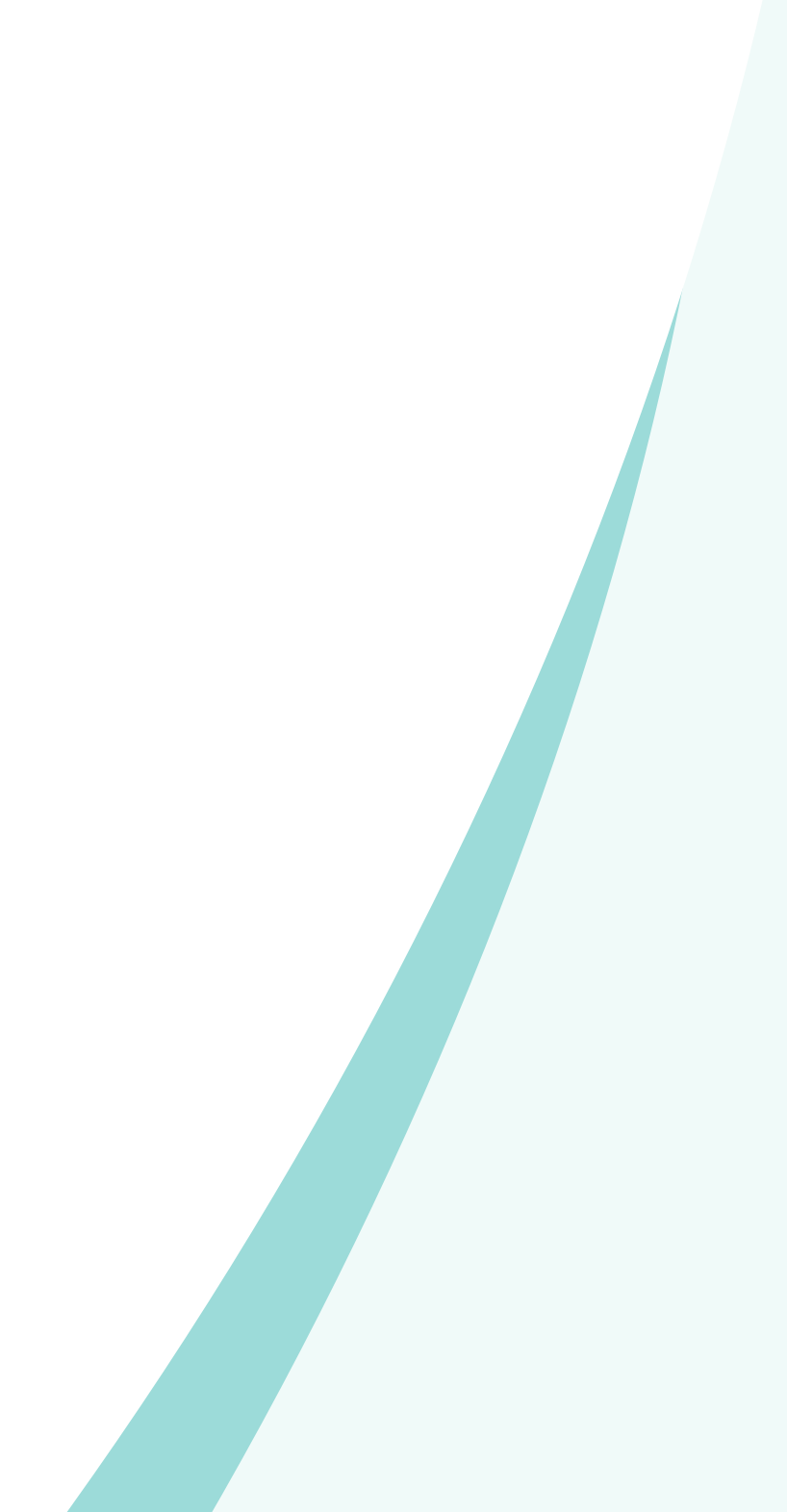

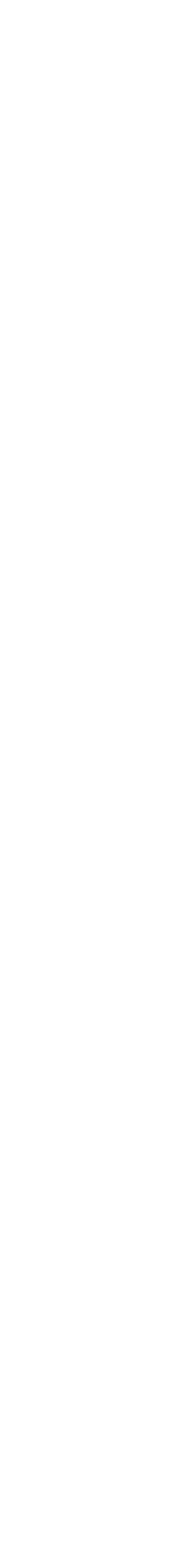

# **Nieuwe velden in Wijzer - organisaties**

### Organisatie

- # Tag veld
- Andere velden overgenomen uit G!DS volgorde en benaming kan iets wijzigen
- Onderdelen Locatie, Contactpersoon, Link, Afbeelding, Document  $\bullet$
- Soorten indeling organisatie gewijzigd t.o.v. GIDS: controleren en aanpassen als gekozen  $\bullet$ soort niet juiste is

### Extra velden Basisbibliotheek

- Aantal velden verdwenen (informatie uit die velden werd niet getoond/gebruikt)
- Velden Bibliotheekfaciliteiten, (aantal) uren open, werkplekken overgenomen maar iets aangepast
- Nieuw veld: landelijke programma's  $\bullet$
- Geen abonnementsgegevens meer in Wijzer vanwege overgang naar Single Identity  $\bullet$

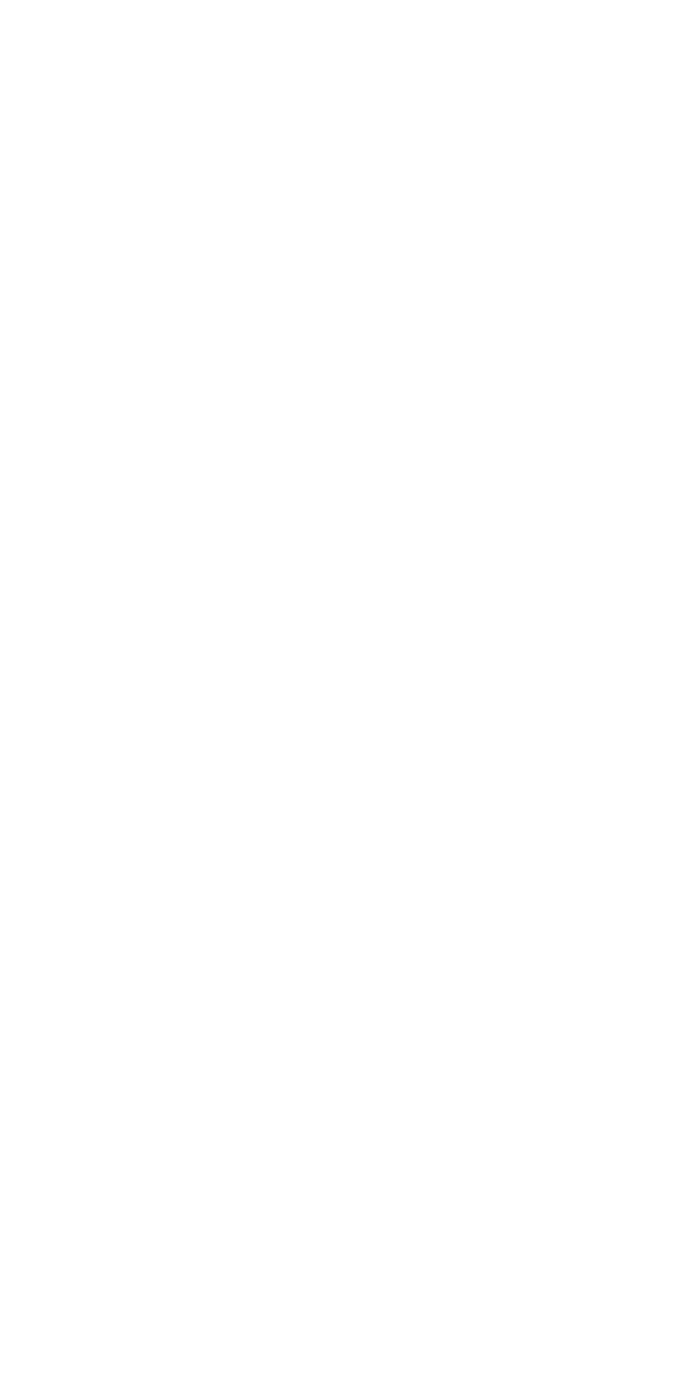

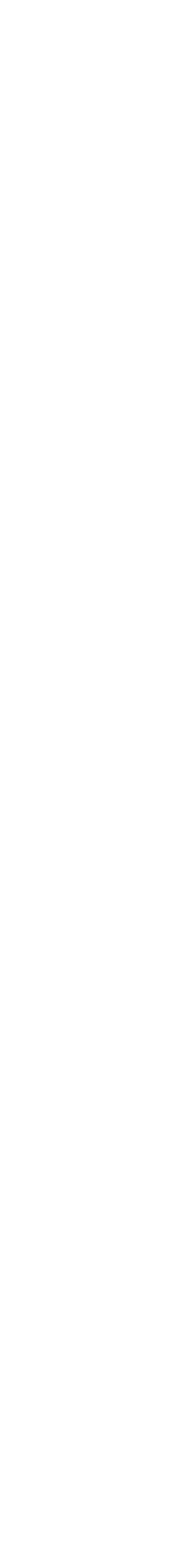

### Nieuwe velden in Wijzer - aanbod

### Aanbod

- # Tag veld
- Vaardigheden en thema's (in het veld 'Onderwerp' bij 'Basisvaardigheden, Leven lang ontwikkelen)
- Programma's en campagnes
- Velden Doelgroepen, Niveau, Onderwerpen, Begeleiding door overgenomen maar aangepast t.o.v. G!DS
- Aanbod is t.o.v. G!DS in Wijzer heel anders (inhoud en vorm gescheiden, generieker) belangrijk om goed na te lopen of de mapping van uit GIDS naar Wijzer correct is.
- Agenda velden: niet meer bij aanbod maar apart onderdeel in Wijzer

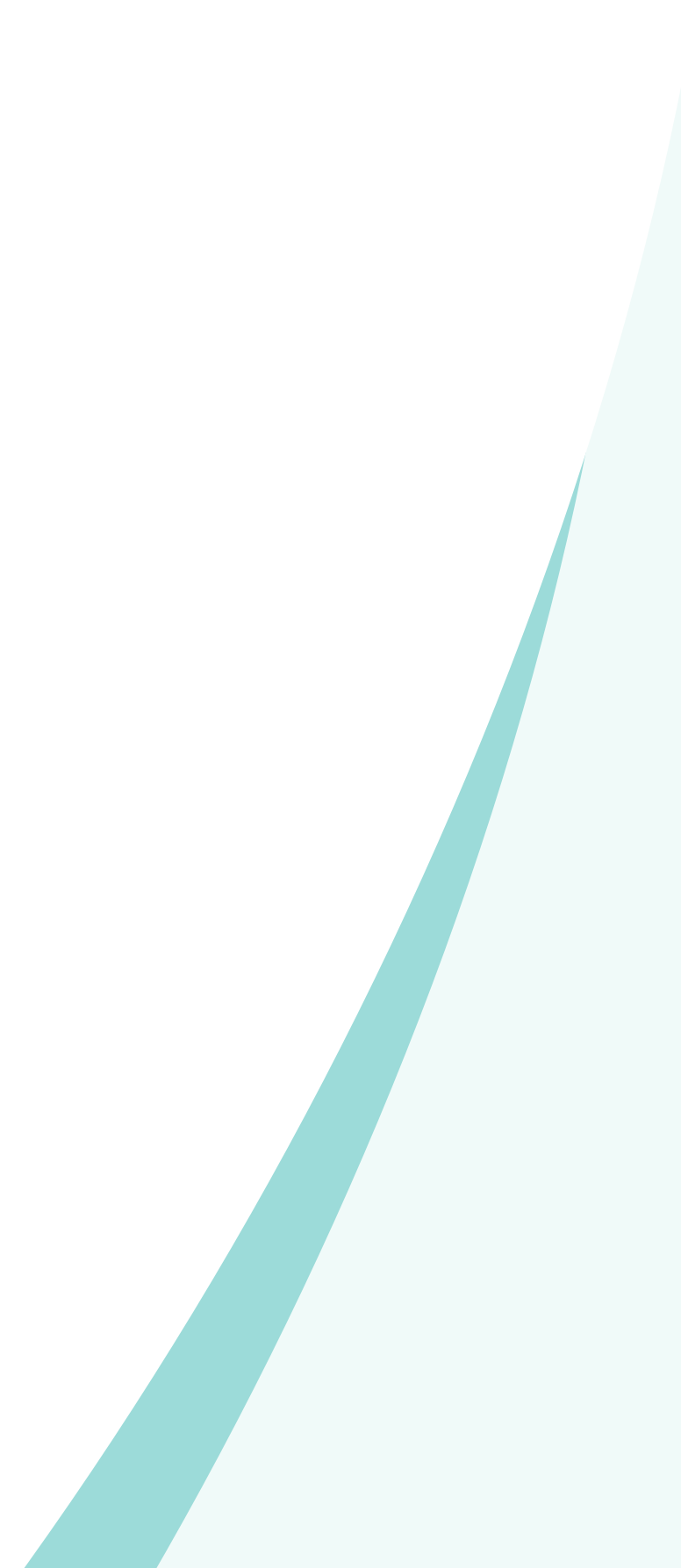

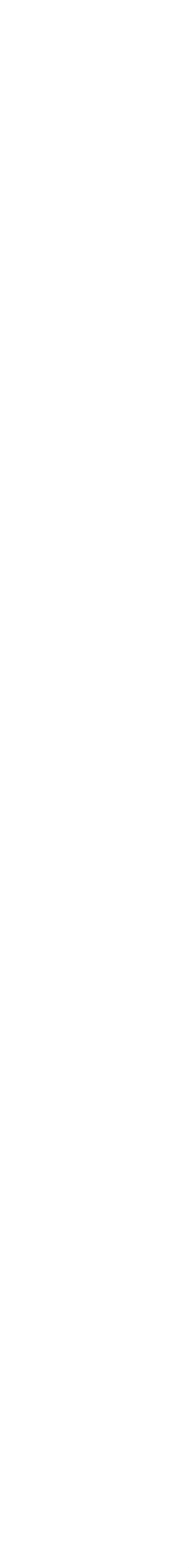

### Termen en afkortingen

Datapoort : applicatie die gebruikt is voor de inrichting van Wijzer EénLogin: inloggen voor medewerkers bibliotheek met hun microsoft-account FB - Functioneel Beheer LDI - Landelijke Digitale Infrastructuur PSM - Provinciaal Service Manager SI - Single Identity Wsob - Wet Stelsel Openbare Bibliotheken WaaS - Website as a Service

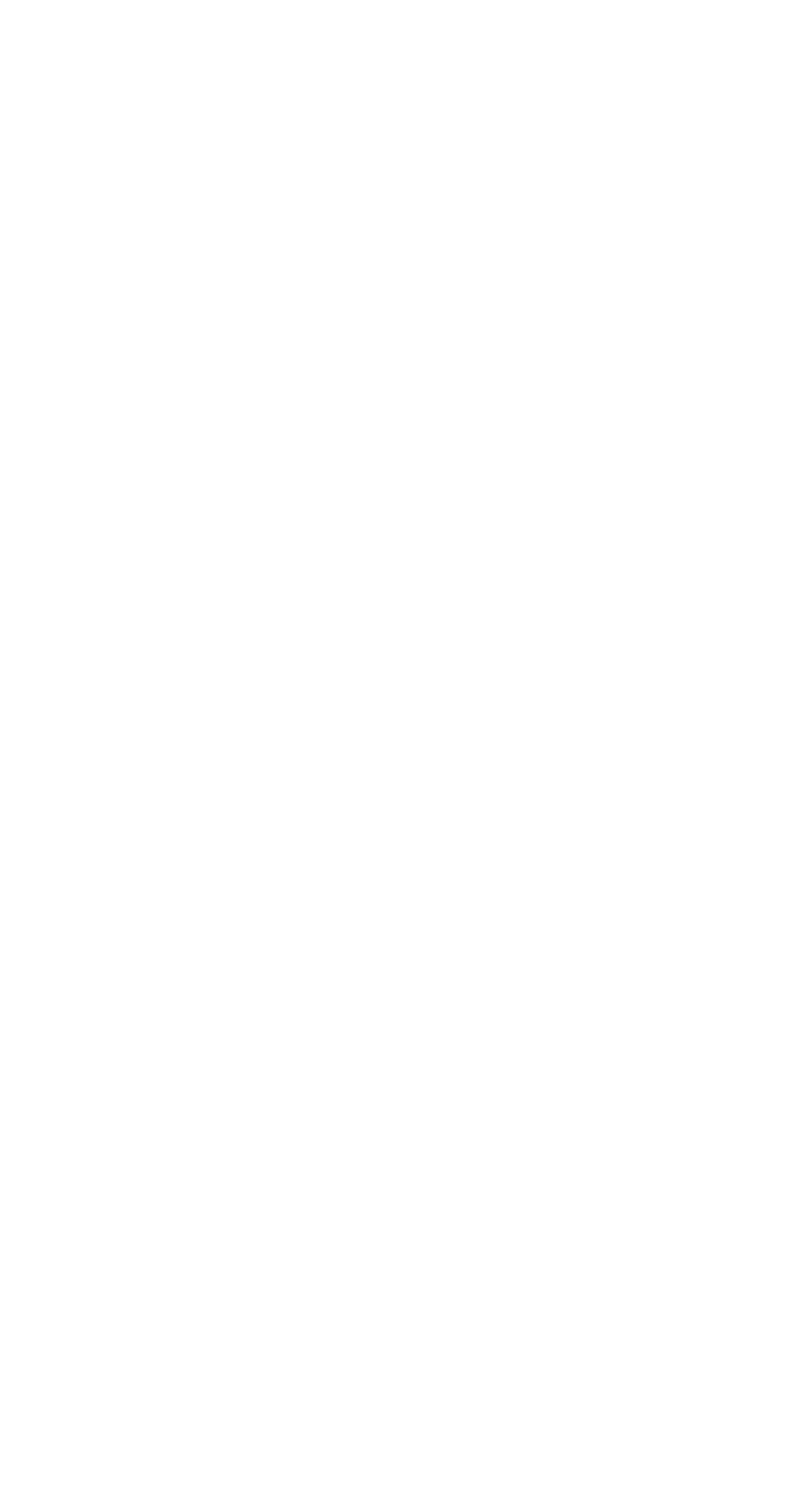

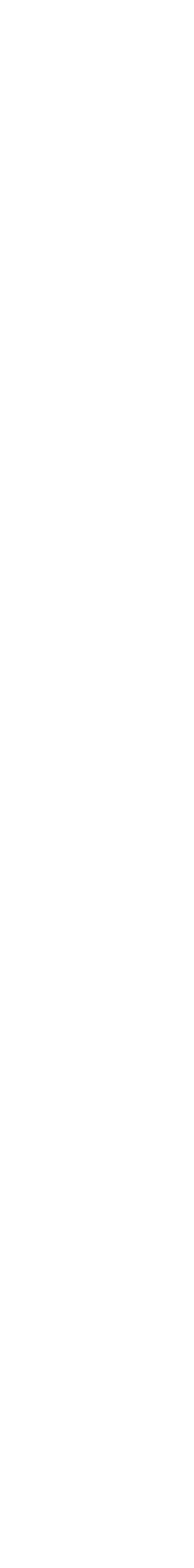

# Nieuw bibliotheekvestiging / wijziging bibliotheek vestiging

- ISIL-code unieke code voor bibliotheken (in beheer bij de KB)
- PSM-er maakt nieuwe bibliotheek aan  $\bullet$
- PSM-er kan nieuwe ISIL-code aanmaken  $\bullet$
- Bibliotheken kunnen geen ISIL code toevoegen of aanpassen
- ISIL-codes worden landelijk beheerd door de KB  $\bullet$
- Een nieuwe bibliotheekvestiging, sluiting van een vestiging of fusie van  $\bullet$ bibliotheekorganisaties doorgeven aan PSM van de eigen POI
- Na aanmaak door PSM de bibliotheekgegevens aanvullen, completeren en actueel ● houden

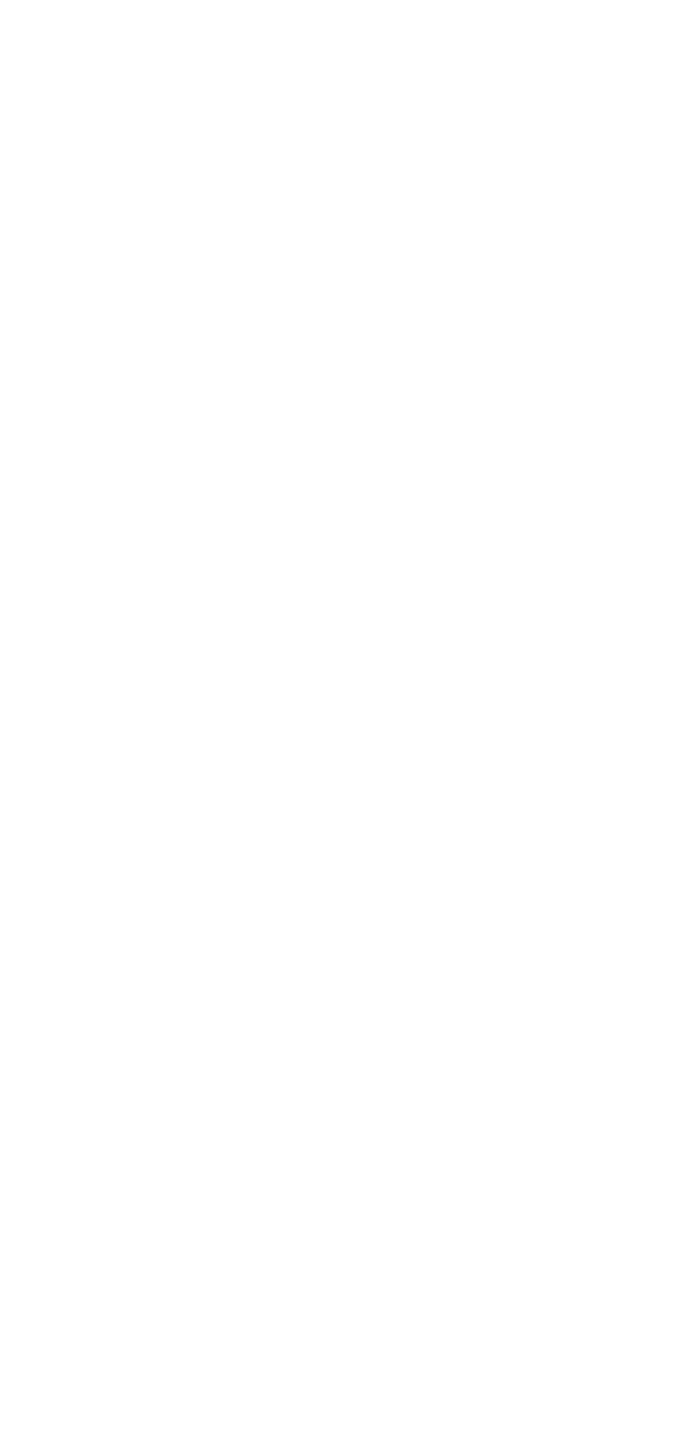

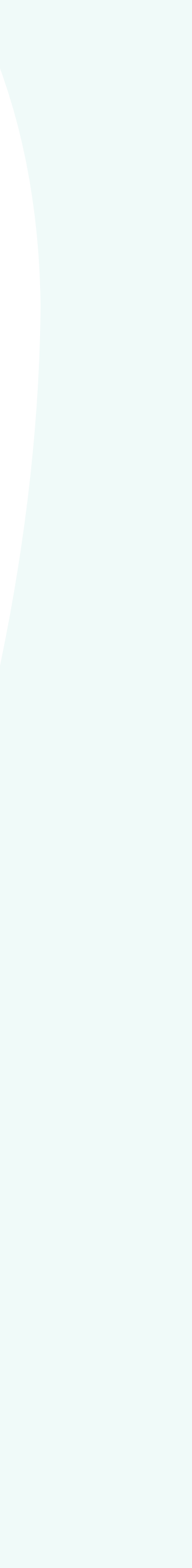
# Na de training Help en support

# In Wijzer

- Helpfunctie via het ? bovenin het scherm
  - Let op: deze helpfunctie is Datapoort breed. Datapoort is de applicatie die wij voor Wijzer gebruiken
- Introductie Wizard •

# Met de KB

Groep Wijzer - voor vragen, suggesties en wensen

#### **Bnetwerk**

Informatie over Wijzer en de toepassingen Afspraken rond LDI, Wsob, Basisvaardigheden, BoekStart, onderzoek,... (voor 1 mei afgerond)

## Wijzer mailbox

#### Wijzer@kb.nl

Voor het melden van storingen, bugs, vragen e.d,

## Online spreekuur (half april- eind mei)

- Online spreekuur door KB (3x per week) voor POI's en bibliotheken
  - Maandag, woensdag en vrijdag 10.00-10.45 uur van maandag 14 april tot en met vrijdag 30 mei 2025
  - Teamslink

De PSM is het eerste aanspreekpunt voor de bibliotheken:

Gerrit Elzenga g.elzenga@biblionetdrenthe.nl 06 - 51 83 52 39

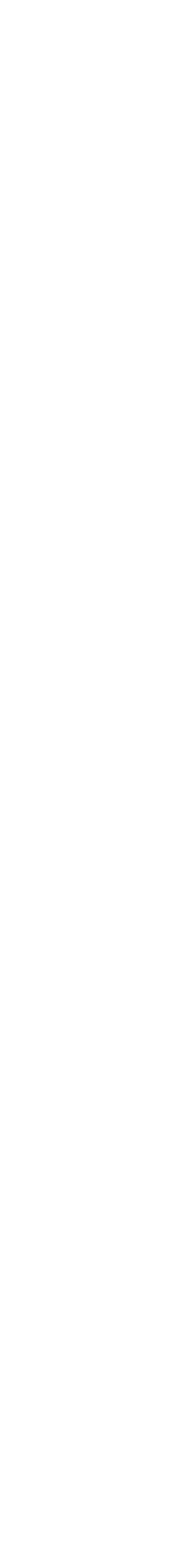